# **Original Service Manual**

Automatic calf feeder Type VARIO smart Combi Program version 1.01 and higher

## TAK5-VS1-50 / VDW5-VS1-50

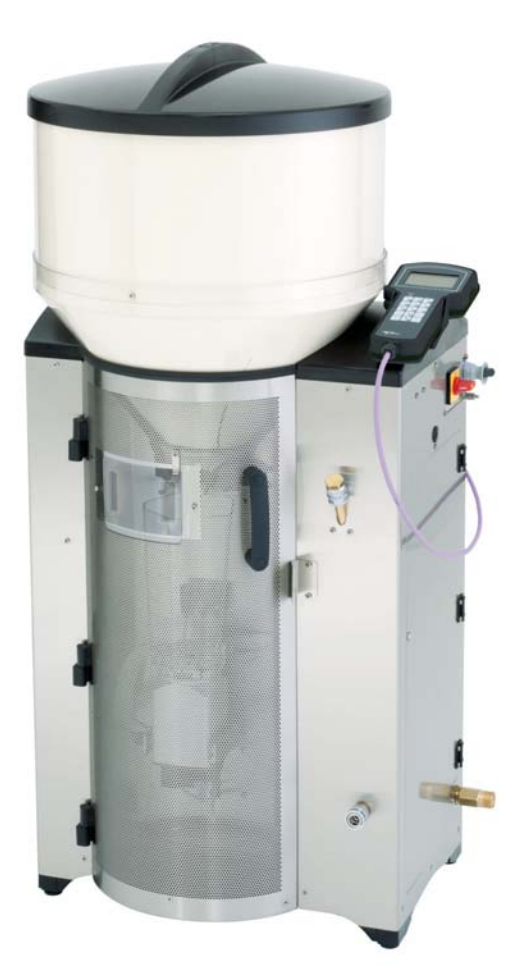

## Table of contents

| 1        | Introduction                                                                               | .9  |
|----------|--------------------------------------------------------------------------------------------|-----|
| 1.1      | Automatic feeder versions                                                                  | . 9 |
| 1.2      | Automatic feeder overview                                                                  | 10  |
|          | 1.2.1 Front and right side view of the automatic feeder                                    | 10  |
|          | 122 Left side view of the automatic feeder                                                 | 12  |
|          | 12.3 Rear view of the automatic feeder                                                     | 13  |
|          | 1.2.4 Heat exchanger with separate heating circuits for milk and water                     | 14  |
| 13       | Technical data                                                                             | 15  |
| 1.0      | 1 3 1 Electrical connection                                                                | 15  |
|          | 1.3.2 Dimensions of the automatic feeder                                                   | 15  |
|          | 133 Weight                                                                                 | 15  |
|          | 134 Water connection                                                                       | 15  |
|          | 1.3.5 Milk connection                                                                      | 16  |
|          | 1.3.6 Heat exchanger                                                                       | 16  |
|          | 1.3.7 Milk powder container                                                                | 16  |
|          | 1.3.8 Number of feeding stations and animals                                               | 16  |
| 1 1      |                                                                                            | 16  |
| 1.4      | Dispusal                                                                                   | 10  |
| г.э      |                                                                                            | 10  |
|          | 1.5.1 Symbols                                                                              | 10  |
|          |                                                                                            | 17  |
| ົ        | Important safety information                                                               | 10  |
| <b>∠</b> |                                                                                            | 13  |
| 2.1      |                                                                                            | 19  |
| 2.2      | Necessary qualifications.                                                                  | 19  |
| 2.3      | Residual risk which can arise from the automatic feeder                                    | 19  |
|          | 2.3.1 Hazards to health caused by the automatic feeder:                                    | 19  |
| ~ 4      | 2.3.2 Material damage caused by the automatic feeder                                       | 21  |
| 2.4      |                                                                                            | 21  |
|          |                                                                                            | 21  |
|          | 2.4.2 Hazards causing death or injury                                                      | 22  |
|          | 2.4.3 Material damage                                                                      | 22  |
| 2.5      | Safety labels on the automatic feeder                                                      | 23  |
|          | 2.5.1 Warning signs on the machine                                                         | 23  |
| 2.6      | Safety equipment on the automatic feeder                                                   | 25  |
| ~        |                                                                                            | ~~  |
| 3        |                                                                                            | 29  |
| 3.1      | Setting up the automatic feeder                                                            | 29  |
| 3.2      | Electrical connection provided by the customer                                             | 30  |
| 3.3      | Water and milk connector.                                                                  | 31  |
| 3.4      | Installing feeding stations                                                                | 32  |
|          | 3.4.1 Installing feeding station                                                           | 32  |
|          | 3.4.2 Installing stand partition                                                           | 33  |
| 3.5      | Attaching the pushbutton/remote control for manual feed start                              | 33  |
| 3.6      | Connecting antennas                                                                        | 33  |
|          | 3.6.1 Installation of antennas                                                             | 33  |
|          | 3.6.2 Squelch values and identification ranges                                             | 34  |
|          | 3.6.3 Connecting antenna cables                                                            | 35  |
|          | 3.6.4 Connecting Ethernet cables                                                           | 36  |
| 3.7      | Installing the safety grid for the powder hopper attachment                                | 38  |
| 3.8      | Switching on the condensation prevention heating for powder discharge and frost protection |     |
|          | equipment                                                                                  | 38  |

| 3.9          | Filling th       | e powder container                                  | ;9<br>0         |
|--------------|------------------|-----------------------------------------------------|-----------------|
| 3.1U<br>2.14 | Switchin         | g ine external delergent supply line                | 19              |
| 0.11         | Switchin         | g on the automatic reeder                           | 11<br>10        |
| 3.1Z         | Filling th       |                                                     | ·2              |
| 3.13         | Reconfig         | guring everytning                                   | ·2              |
| 3.14         | Setting c        | 4 offline mode                                      | -2              |
| 3.15         | Setting t        | he portion                                          | .3              |
| 3.16         | Setting c 3.16.1 | perating modes                                      | .3<br> 4        |
| 3.17         | Checking         | g and setting the time/date                         | 4               |
| 3.18         | Drain tim        | ne station parameters                               | 4               |
| 3.19         | Function         | keys                                                | 4               |
| 3.20         | Animal li        | st                                                  | 5               |
| 3.21         | Checkin          | a the components                                    | 5               |
| 3.22         | Calibrati        | ng feed components                                  | 5               |
|              | 3 22 1           | Manually calibrating liquid and powder components 4 | 15              |
|              | 3 22 2           |                                                     | la              |
| 3 23         | Checkin          | a or satting cleaning sattings                      | :0              |
| 3.20         | Cleaning         | the automatic feeder                                | ;∩              |
| 2.24         | Dooding          | in and creating transmittere                        | .0<br>:1        |
| 3.20         | Degister         |                                                     | 71<br>: 4       |
| 3.20         | Frederica        | ny animais                                          | 11<br>- 4       |
| 3.27         | Entering         | correction days                                     | <i>i</i> I      |
| 4 Pro        | ogramm           | ing and control                                     | 3               |
| 4.1          | Hand ter         | minal                                               | 64              |
|              | 4.1.1            | The 15-key hand terminal                            | 54              |
|              | 4.1.2            | Auto LED                                            | 6               |
| 4.2          | Offline m        | node                                                | 6               |
| 4.3          | Automat          | ic mode                                             | 57              |
| 4.4          | Menu st          | ructure 5                                           | 57              |
|              | 4 4 1            | Symbols 5                                           | :8              |
|              | 442              | Navigation                                          | ;q              |
|              | 443              | Menus                                               | ;0              |
| 15           | Device c         | ata                                                 | ;0<br>;2        |
| 4.5          |                  | Operating modes                                     | 2               |
|              | 4.5.1            | Operating induces                                   | 50              |
|              | 4.0.2            | Checking and Setting the time/date                  | 0               |
|              | 4.5.5            |                                                     | 50              |
|              | 4.5.4            |                                                     | ,9<br>,0        |
|              | 4.5.5            |                                                     | 0               |
|              | 4.5.6            |                                                     | 0               |
|              | 4.5.7            |                                                     | 3               |
|              | 4.5.8            |                                                     | 5               |
|              | 4.5.9            | CalfCloud                                           | 6               |
| 4.6          | Software         | 9 update                                            | 7               |
| 5 Se         | tup              |                                                     | 9               |
| 5.1          | Overviev         | v of the Setup menus                                | 30              |
| 5.2          | Languag          | le                                                  | 32              |
| 5.3          | Time/dat         | иея                                                 | 32              |
| 54           | Machine          | ۵<br>۸                                              | 12              |
| 0.1          | 5 4 1            |                                                     | 22              |
|              | 542              | Feeder number                                       | رت<br>ح         |
|              | 512              | 6                                                   | <u>د،</u><br>دز |
|              | 5.4.5            | Feeder operating mode                               | .ວ<br>ເວ        |
|              | 5.4.4<br>5 4 5   |                                                     | د:<br>۸ (       |
|              | J.4.J            | ΠΕ δίζε δ                                           | 14              |

|          | 5.4.6<br>5.4.7 | Heating                                                                 | 84<br>84  |
|----------|----------------|-------------------------------------------------------------------------|-----------|
| 5.5      | Equipme        | nt                                                                      | 84        |
|          | 5.5.1          | Mixer drain.                                                            | 84        |
|          | 5.5.2          | Additive dispenser                                                      | 85        |
|          | 5.5.3          | Detergent pump                                                          | 85        |
|          | 5.5.4          | Detergent sensor                                                        | 85        |
|          | 5.5.5          | Circulation valve                                                       | 85        |
|          | 5.5.6          | Air valve                                                               | 86        |
|          | 5.5.7          | Circulation pump                                                        | 86        |
|          | 5.5.8          | Ball valve                                                              | 86        |
|          | 5.5.9          | Mixer temperature sensor                                                | 86        |
|          | 5.5.10         | Water meter.                                                            | 86        |
|          | 5.5.11         | Supply and point electrode                                              | 87        |
| 5.6      | Identifica     | ition                                                                   | 87        |
| 5.7      | ID chip.       |                                                                         |           |
| 5.8      | Calibratio     | on scale                                                                | 88        |
| 5.9      | Stations       |                                                                         | 88        |
| 0.0      | 591            | Feed                                                                    | 88        |
| 5 10     | Terminal       |                                                                         | 89<br>89  |
| 0.10     | 5 10 1         | Address                                                                 | 89<br>89  |
|          | 5 10 2         | Contract                                                                | 80.<br>80 |
|          | 5 10 3         | Sleen mode                                                              | 00<br>89  |
| 5 1 1    | Commun         | nication                                                                | οΩ<br>ΩΩ  |
| 0.11     | 5 11 1         | Drintor                                                                 | οΩ        |
|          | 5 11 2         | Gateway                                                                 | οΩ        |
|          | 5 11 3         | MultiReader                                                             | οΩ        |
|          | 5 11 /         |                                                                         | 30<br>Q1  |
|          | 5 11 5         | Network configuration                                                   | 91        |
|          | 5.11.5         |                                                                         | 91        |
|          | 5 11 7         |                                                                         | 91<br>02  |
|          | 5.11.7         | Nesialt                                                                 | 52        |
| 6        | Transmitto     | r and animal management                                                 | 03        |
| 6 1      | Managin        | r anu annnar manayement                                                 |           |
| 6.1      | Managin        |                                                                         | 93        |
|          | 0.1.1          | Basics                                                                  | 93        |
|          | 6.1.2          |                                                                         | 94        |
|          | 6.1.3          |                                                                         | 95        |
|          | 6.1.4          |                                                                         | 96        |
|          | 6.1.5          |                                                                         | 96        |
|          | 6.1.6          | Deleting the transmitter number when canceling an animal's registration | 97        |
| ~ ~      | 6.1.7          | Retrieving transmitter statistics                                       | 97        |
| 6.2      | Registeri      |                                                                         | 98        |
|          | 6.2.1          |                                                                         | 98        |
| ~ ~      | 6.2.2          |                                                                         | 99        |
| 6.3      | Cancelin       |                                                                         | 100       |
|          | 6.3.1          |                                                                         | 100       |
|          | 6.3.2          |                                                                         | 101       |
| <u> </u> | 6.3.3          | Canceling the registration of weaned animals.                           | 101       |
| 6.4      | Iransteri      | ring animal registrations                                               | 102       |
| _        | <b>.</b>       |                                                                         |           |
| 7        | Shutting de    | own and recommissioning the automatic feeder                            | .103      |
| 7.1      | Shutdow        | n                                                                       | 103       |
|          | 7.1.1          | Temporary shutdown                                                      | 103       |
|          | 7.1.2          | Permanent shutdown                                                      | 106       |
| 7.2      | Recomm         | nissioning                                                              | 107       |

|      | 7.2.1               | Recommissioning after temporary shutdown without change of location | 107 |
|------|---------------------|---------------------------------------------------------------------|-----|
|      | 7.2.2               | Recommissioning after long-term shutdown or change of location      | 109 |
|      | 7.2.3               | Recommissioning after processor card replacement                    | 109 |
|      |                     | , , , , , , , , , , , , , , , , , , ,                               |     |
| 8    | Faults and          | warnings                                                            | 111 |
| 8.1  | Faults .            |                                                                     | 111 |
| •••• | 811                 | Calibration scale                                                   | 111 |
|      | 812                 | Heating                                                             | 112 |
|      | 813                 | Temperature too high                                                | 112 |
|      | 814                 | Heat exchanger not filled                                           | 113 |
|      | 815                 | Water shortage                                                      | 113 |
|      | 816                 | Water meter                                                         | 114 |
|      | 817                 | Mixer emptying                                                      | 115 |
|      | 818                 | Heating                                                             | 116 |
|      | 819                 | Roiler temperature sensor                                           | 117 |
|      | 8 1 10              | Milk/circ valve                                                     | 118 |
|      | 8 1 11              | Calibration                                                         | 118 |
|      | 8112                |                                                                     | 110 |
|      | 8113                |                                                                     | 110 |
|      | 811/                | Boy/drain valve                                                     | 120 |
|      | 8 1 15              |                                                                     | 120 |
| 82   | Warning             |                                                                     | 120 |
| 0.2  | 8 2 1               | Mixer emptying                                                      | 122 |
|      | 822                 | Mixer temporature sensor                                            | 122 |
|      | 0.2.2               |                                                                     | 124 |
|      | 0.2.3               |                                                                     | 124 |
|      | 0.2.4               |                                                                     | 124 |
|      | 0.2.0               |                                                                     | 124 |
|      | 0.2.0               | Collibration                                                        | 120 |
|      | 0.2.7               |                                                                     | 120 |
|      | 0.2.0               |                                                                     | 120 |
|      | 0.2.9               |                                                                     | 107 |
|      | 0.2.10              | Double enimel number                                                | 120 |
|      | 0.2.11              |                                                                     | 120 |
|      | 8.2.12              |                                                                     |     |
| 0.0  | 0.2.13<br>Other for |                                                                     |     |
| 8.3  | Otheria             | Automatia feeder                                                    |     |
|      | 8.3.1               |                                                                     |     |
|      | 8.3.2               |                                                                     |     |
| 0 1  | 8.3.3<br>Comico r   |                                                                     |     |
| 8.4  | Service r           |                                                                     |     |
| 0 5  | 8.4.1<br>Diamaai    |                                                                     |     |
| 8.5  | Diagnosi            | S                                                                   |     |
|      | 8.5.1               |                                                                     |     |
|      | 8.5.2               |                                                                     |     |
|      | 8.5.3               | Checking sensors                                                    |     |
|      | 8.5.4               |                                                                     |     |
|      | 8.5.5               |                                                                     |     |
|      | 8.5.b               |                                                                     |     |
|      | 8.5.7               |                                                                     |     |
|      | 8.5.8               |                                                                     |     |
|      | 8.5.9               |                                                                     |     |
| ~    | A                   |                                                                     |     |
| 9    | Appenaix.           |                                                                     | 141 |
| 9.1  | Checklis            | t for commissioning and recommissioning                             | 141 |

| 9.2 | Automatic feeder material list                                                        | 147 |
|-----|---------------------------------------------------------------------------------------|-----|
| 9.3 | Automatic feeder shutdown checklist                                                   | 148 |
| 9.4 | Standard feeding plans                                                                | 149 |
| 9.5 | CAN bus addresses                                                                     | 151 |
| 9.6 | Measuring the components using test equipment in accordance with national regulations | 153 |

## 1 Introduction

This operating manual enables you to operate this automatic feeder machine safely as intended.

- > Have the end user provide you with the operating manual for the automatic feeder, the operating manuals of all additional equipment to be connected and the safety data sheets for cleaning agents.
- > Carefully read all operating manuals and safety data sheets before starting up the automatic feeder for the first time or restarting it.
- > Observe all of the warnings and safety instructions in these operating manuals and safety data sheets at all times.

## 1.1 Automatic feeder versions

The following automatic feeder versions are available:

- **Powder** for the use of milk substitute (MP).
- Combi for the use of milk substitute and fresh milk.
- Fresh milk for the use of fresh milk.

All automatic feeder versions can be equipped with a variety of pieces of peripheral equipment and options.

#### 1.2 Automatic feeder overview

## 1.2.1 Front and right side view of the automatic feeder

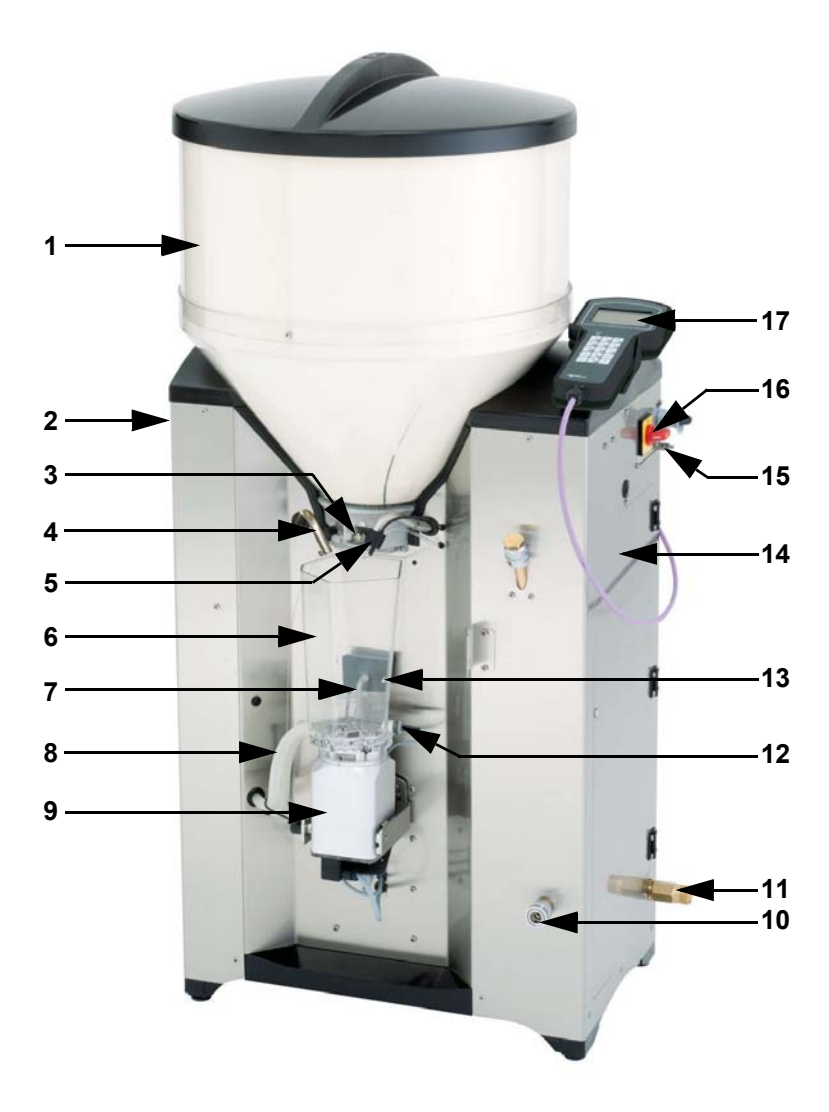

- 1 Milk powder container
- 2 Outlet valve (not shown here)
- 3 Milk powder discharge
- 4 Water supply
- 5 Milk feed
- 6 Mixer jar
- 7 Rod electrode
- 8 Hose connection from mixer to station valve
- 9 Mixer motor

- 10 Milk connector
- 11 Water connection
- 12 Temperature sensor
- 13 Point electrode for 500 ml portion
- 14 Right door
- 15 Ground connection screw
- 16 Main switch
- 17 Hand terminal

## Behind right side door

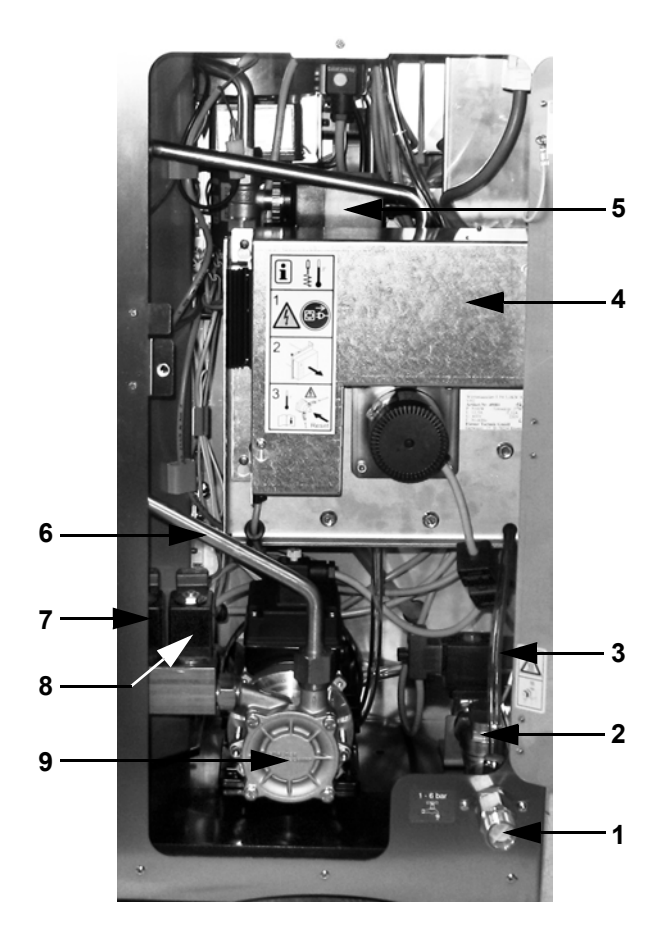

- 1 Water supply
- 2 Pressure-reducing valve
- 3 Water supply line to boiler container
- 4 Boiler container with heat exchanger
- 5 Ball valve

- 6 Milk supply line
- 7 Milk valve
- 8 Circulation valve
- 9 Milk pump

#### 1.2.2 Left side view of the automatic feeder

The is located above the left side door on the outside of the automatic feeder. It contains information about the manufacturer, type and number of the automatic feeder, information about connecting the feeder to the power supply as well as its certification.

#### Name plate

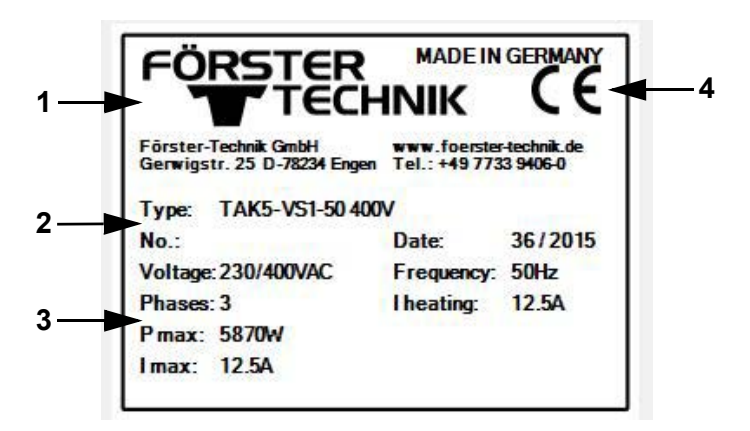

- 1 Name and address of the manufacturer
- 2 Type and number of the automatic feeder
- 3 Information on the connection to the power supply
- 4 The automatic feeder's certifications

#### Behind the left side door

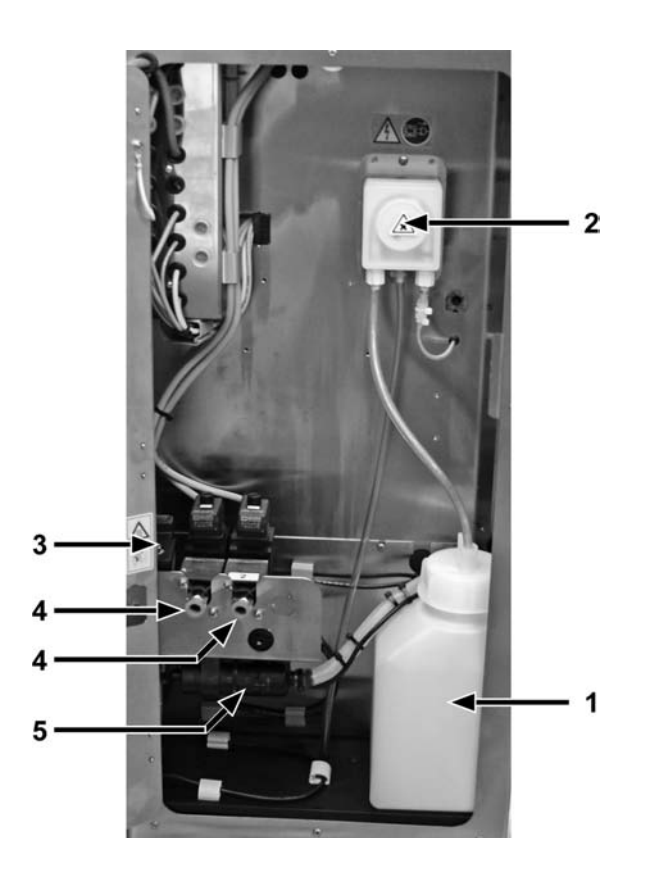

- 1 Storage container for detergent
- 2 Detergent pump
- 3 Mixer drain valve
- 4 Feeding box valve(s)
- 5 Feeding pump

## 1.2.3 Rear view of the automatic feeder

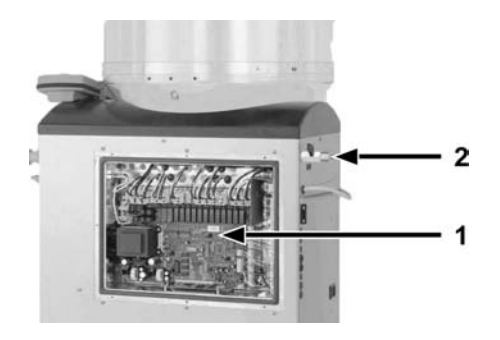

- 1 Processor and power circuit board
- 2 Outlet valve for hose cleaning

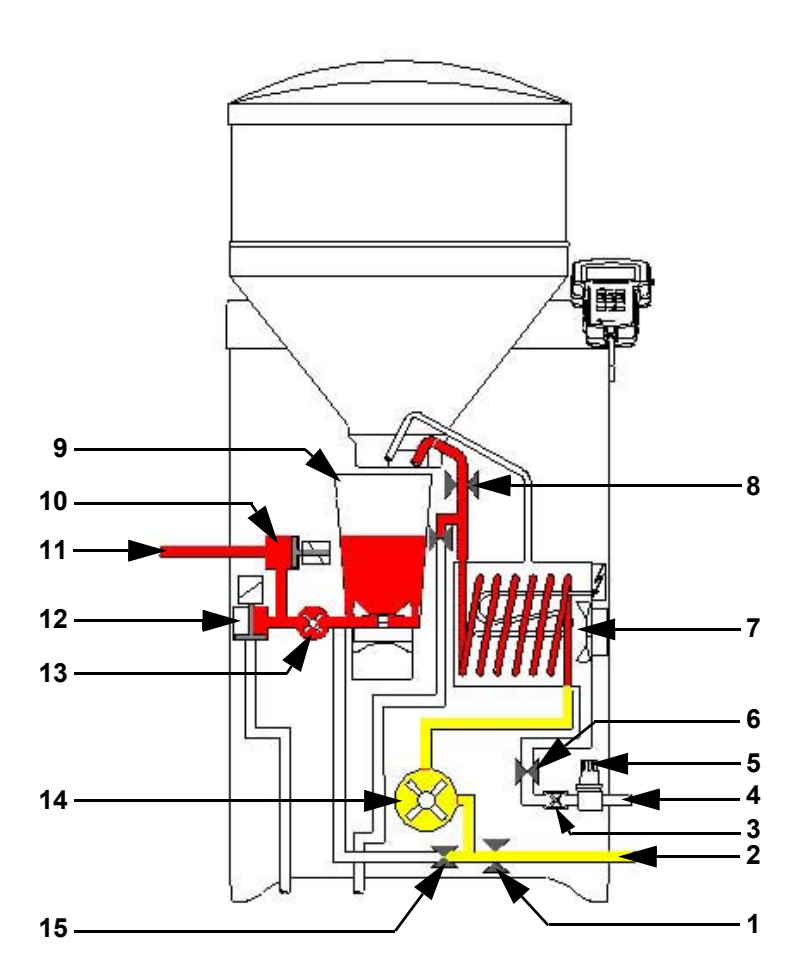

## 1.2.4 Heat exchanger with separate heating circuits for milk and water

- 1 Milk valve
- 2 Hose connection for milk tank
- 3 Water meter
- 4 Hose connection for water pipe
- 5 Pressure-reducing valve
- 6 Boiler water valve
- 7 Heat exchanger with stainless steel coil
- 8 Ball valve

- 9 Mixer
- 10 Feeding box valve
- 11 Hose connection between feeding box valve and teat
- 12 Mixer drain valve
- 13 Feeding pump
- 14 Milk pump
- 15 Circulation valve

## 1.3 Technical data

## 1.3.1 Electrical connection

**Note:** The specifications for the electrical connection to your automatic feeder are on its name plate above the left side door on the outside (see **1.2.2** Left side view of the automatic feeder, page **12**).

#### 1.3.2 Dimensions of the automatic feeder

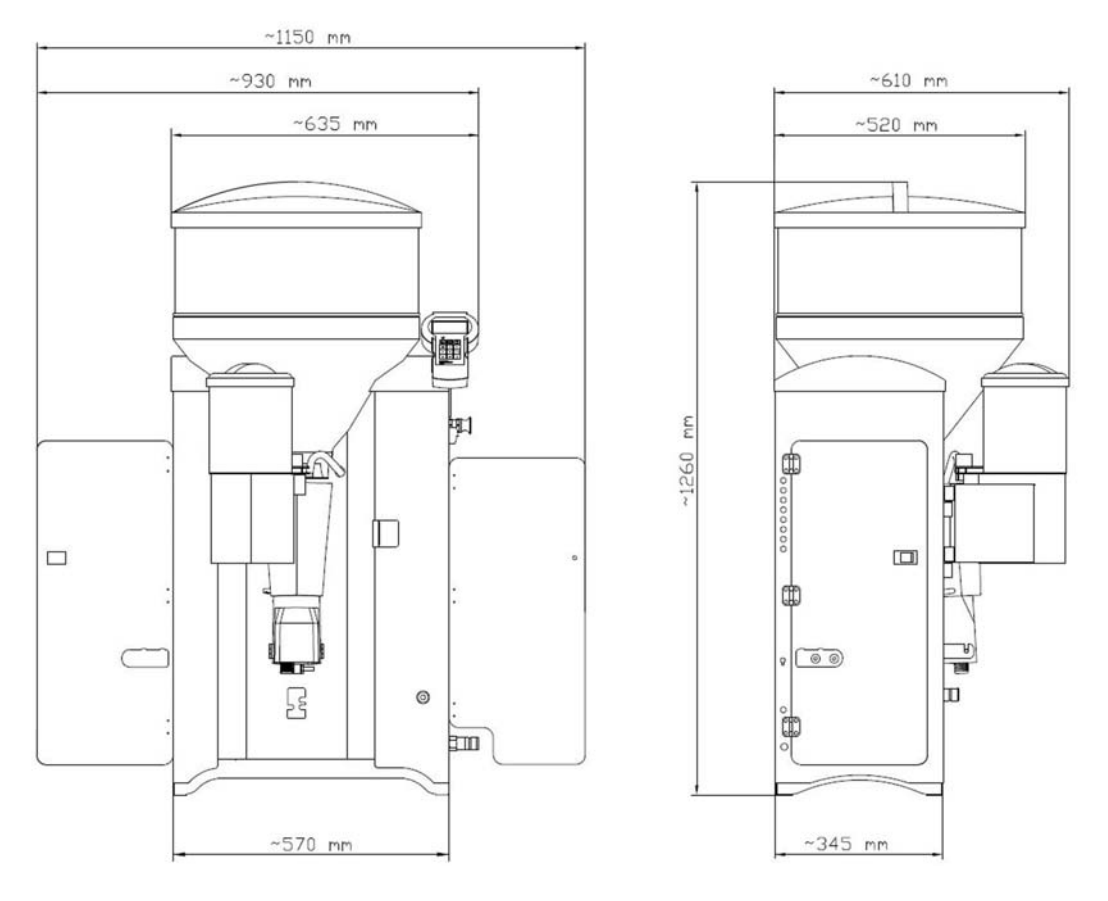

Depth when the fly screen door is opened ~ 690 mm

#### 1.3.3 Weight

Approx. 80 kg.

## 1.3.4 Water connection

Water is connected via a 3/4 inch hose and with a 3/4 inch screwed connection.

**ATTENTION** The water should be of drinking water quality. Please bear in mind that high calcium, iron and manganese concentrations cause premature wear. In these cases it makes sense to install appropriate filtration systems.

The water pressure on site must be between 1 and 6 bar.

#### 1.3.5 Milk connection

Milk is connected via a 1/2 inch hose and with a 1/2 inch screwed connection.

#### 1.3.6 Heat exchanger

The stainless steel coil holds 0.5 l of milk.

#### 1.3.7 Milk powder container

The milk power container with attachment holds approximately 35 kg of milk substitute.

#### 1.3.8 Number of feeding stations and animals

| Feeding stations | Calves per feeding station | Calves per device |
|------------------|----------------------------|-------------------|
| Max. 4           | Max. 32                    | Max. 128          |

#### 1.4 Disposal

All components, liquids and solids must be disposed of in compliance with the official local regulations for waste prevention and appropriate waste recycling or disposal which apply in your country. Also observe the relevant safety data sheets.

#### 1.5 Symbols and abbreviations

#### 1.5.1 Symbols

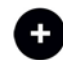

Optional: A white plus sign on a black background indicates that optional functions or equipment are being described.

#### 1.5.2 Abbreviations

| Abbreviation    | Meaning                                                  |
|-----------------|----------------------------------------------------------|
| abs.            | Absolute                                                 |
| add. disp.      | Additive dispenser                                       |
| Ad lib          | Ad lib                                                   |
| Ball valve      | Ball valve                                               |
| bo              | Boiler                                                   |
| С               | Concentrate                                              |
| Clean teat      | Clean teat                                               |
| clo.?           | Close?                                                   |
| conc./concentr. | Concentration                                            |
| det. pump       | Detergent pump                                           |
| dos.            | Dosage                                                   |
| dra.v. teat     | Drain via teat                                           |
| Drnk spd.       | Drinking speed                                           |
| dr. time        | Drain time                                               |
| EI              | Electrode                                                |
| electrol.       | Electrolyte                                              |
| f               | 40FIT period                                             |
| F               | 40FIT feeding principle                                  |
| fd.sensor       | Feeding sensor                                           |
| feed.pump       | Feeding pump                                             |
| gradient        | Gradient control                                         |
| gr A (B)        | Group A (B)                                              |
| HF              | Heat exchanger                                           |
| ho              | Hose                                                     |
| IFS_4           | Intelligent feeding station feed, guadruple compact unit |
|                 | Intelligent feeding station concentrate                  |
|                 | Intelligent feeding station feed                         |
| In or /Pod      |                                                          |
|                 | Interval fooding program                                 |
| ΜΛΡ             | Manual feeding pump                                      |
| max             |                                                          |
| milk rot        |                                                          |
| Min tomp        | Minimum temperature                                      |
| min. temp.      |                                                          |
| mixer ci.       | Cleaning the mixer                                       |
|                 |                                                          |
| MD              |                                                          |
|                 |                                                          |
| n.              | Not                                                      |
| NO.             |                                                          |
| out. pause      | Dispensing pause                                         |
| P 1-5           | Periods 1 - 5                                            |
| ĸ               | rationed feeding principle                               |
| rel.            | Kelative                                                 |
| save amt.       | Amount saved up                                          |
| servo           | Servo control                                            |
| sw.off del.     | Switch-off delay                                         |
| sw. on del.     | Switch-on delay                                          |

| Temp.                | Temperature         |
|----------------------|---------------------|
| TR                   | Feeding box         |
| w/add. or w/addiv.   | With additive       |
| w/o add. or w/o add. | Without additive    |
| w/o entitlement      | Without entitlement |
| water bo.            | Boiler water        |
| w. entitle.          | With entitlement    |

## 2 Important safety information

This chapter outlines:

- The hazards caused by your automatic feeder and how to avoid them.
- The safety labels attached to the automatic feeder and what they mean.
- How to safely install the automatic feeder.

The automatic feeder is state of the art and is produced in compliance with recognized safety regulations. However, hazards and adverse effects may arise when using it. Both warning signs directly on the automatic feeder and warning notices in this manual provide warning of these hazards.

## 2.1 Intended use

The automatic feeder may only be used to prepare, heat, and dispense liquid feeds, for example milk, for calves.

## 2.2 Necessary qualifications

Only trained service technicians are authorized to install the automatic feeder, put it into service and perform maintenance and repairs on it.

Service technicians are specialists with the appropriate qualifications. They are able to assess the work assigned to them and detect potential risks on the basis of their technical training as well as their knowledge of the relevant standards. They are familiar with the relevant accident prevention regulations, generally accepted safety regulations and country-specific standards and provisions.

## 2.3 Residual risk which can arise from the automatic feeder

## 2.3.1 Hazards to health caused by the automatic feeder:

**A** WARNING The automatic feeder is electrically powered. You must observe the general precautions for handling electrical equipment:

- Read the operating manual before operating the automatic feeder.
- Keep children away from the automatic feeder.
- Do not touch any moving parts of the automatic feeder, for example the mixer blades.

- Only use genuine spare parts from the manufacturer.
- Turn off the automatic feeder and disconnect the power plug before carrying out any maintenance or cleaning work on the automatic feeder.
- If the end user intends to operate the automatic feeder outside of closed spaces, inform the user that he/she must protect the automatic feeder from rain and moisture, for example with a roof.
- The following specific hazards are associated with the automatic feeder's electrical system:
  - Electrical breakdown. If there is an electrical or voltage breakdown, electric current flows through parts of the automatic feeder that are normally insulated. Touching the unit can cause a fatal electric shock. The automatic feeder must be checked regularly for electrical safety in compliance with national regulations (repeated inspection). Make sure that a 30 mA residual current device (RCD) is installed.
  - Short circuit, indirect contact. If there is a short circuit, current at many times the level of the operating current can flow. Touching the unit can cause a fatal electric shock. Make sure you install a fuse (provided by the customer) corresponding to the rating on the name plate and a 30 mA residual current device (RCD) in compliance with local regulations.
- The solenoid valves and the pipes to the valves can reach temperatures of up to 70°C.
  Touching them can cause burns. Do not touch the solenoid valves and pipes during operation.
- Liquid at temperatures of up to 70°C can spray out of the pipes to the valves. This can cause scalding. Do not touch the pipes during operation. Carry out the recommended maintenance on the hoses.
- The mixer and powder supply may start up unexpectedly if a calf which is entitled to feed approaches the unit. This can crush or chop off fingers or hands. Never reach into the area of the mixer or powder supply while the automatic feeder is in operation. Only use the scraper supplied to clean the powder discharge opening.
- **Poisoning**. Additives that are fed to the calves may contain substances that are hazardous to human health. Avoid direct contact and always wear protective gloves and goggles when handling these substances.

- **Chemical burns**. The cleaning agent used to clean the automatic feeder contains caustic substances. These can cause severe injuries to the hands or eyes. Avoid direct contact and always wear chemical-proof protective gloves and goggles when handling the cleaning agent.
- **Excessive strain**. The automatic feeder weighs 80 kg. Never attempt to carry it by yourself as this can cause excessive physical strain.

#### 2.3.2 Material damage caused by the automatic feeder

The automatic feeder can cause the following types of material damage:

- Infection. Improper cleaning or incorrect operation can result in calves becoming infected by pathogens from the automatic feeder. This can lead to medical costs or to the death of the calves.
- **Corrosion**. Improper cleaning or maintenance can result in the automatic feeder ceasing to function correctly.
- Loss of stability. The automatic feeder must be set up on a level surface. Otherwise, the automatic feeder can tip over and suffer damage.

## 2.4 What hazard warnings are provided?

Hazards are indicated directly on the automatic feeder by safety labels (warning signs, instruction and prohibition notices), and in the operating manual by specially marked hazard descriptions.

The warnings for hazards that can cause death or injury to people are emphasized more than those for material damage, for example through the colors, hazard words or symbols used.

Safety labels are an important element of the overall automatic feeder safety concept. They provide warnings about hazards and explain how to avoid them.

Make sure that all the specified safety labels are fitted to your automatic feeder and that they are in a legible condition. If the safety labels are difficult to read, replace them immediately. New safety labels are available from Förster-Technik GmbH.

## 2.4.1 Components of a hazard description

A hazard description is always made up of the following elements:

- The hazard word (Danger, Warning, Caution, Attention).
- The nature of the hazard (what could happen?).
- The location of the hazard (where can it occur?).
- The actions to take to prevent the hazard (what do I need to do?).

## 2.4.2 Hazards causing death or injury

Depending on their severity and the probability of them occurring, hazards that can cause death or injury to people are indicated by a hazard symbol  $\triangle$  (warning triangle with exclamation mark) and the following hazard words:

- The word **DANGER** indicates an imminent hazard that will lead to death or serious injury.
  - Warning signs on automatic feeder: **DANGER** (white text on red background).
  - Operating manual: **A DANGER** (white text on black background).
- The word **WARNING** indicates a potentially hazardous situation that could lead to death or serious injury.
  - Warning signs on automatic feeder: **WARNING** (black text on orange background).
  - Operating manual: **A** WARNING (white text on black background).
- The word **CAUTION** indicates a potentially hazardous situation that could lead to minor injury.
  - Warning signs on automatic feeder: **CAUTION** (black text on yellow background).
  - Operating manual: **A CAUTION** (white text on black background).

## 2.4.3 Material damage

The word **Attention** indicates possible material damage. The automatic feeder or an object in its vicinity may be damaged, for example a calf.

- Prohibition notice on the automatic feeder: a pictogram crossed out in red in a white circle with a red border indicates something you are not allowed to do.
- Operating manual: **ATTENTION** (white text on black background).

## 2.5 Safety labels on the automatic feeder

Different safety labels are attached at the hazardous points on the automatic feeder. Warning signs, prohibition and instruction notices.

## What are warning signs?

Warning signs consist of:

• A pictogram in a yellow triangle illustrating the potential hazard.

## What are prohibition notices?

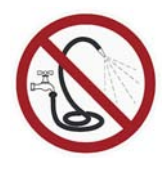

Prohibition notices show a pictogram of the prohibited action in a red crossed out circle. See adjacent example. They illustrate what you are not allowed to do. In the example, the crossed out hose means that you are not allowed to use high pressure cleaners.

## What are instruction notices?

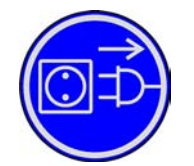

Instruction notices show a pictogram of what you are being instructed to do in a blue circle. They illustrate what you have to do. In the example, the pictogram means that you must always disconnect the plug first.

## Other labels

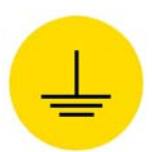

Grounding label You will see this label at the points where you have to ground the equipment.

## 2.5.1 Warning signs on the machine

Danger of death by electric shock

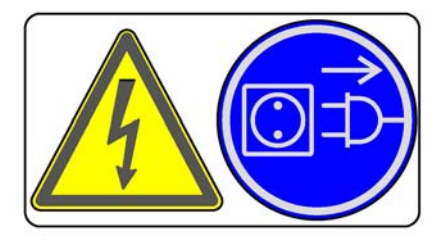

## Burns / scalding

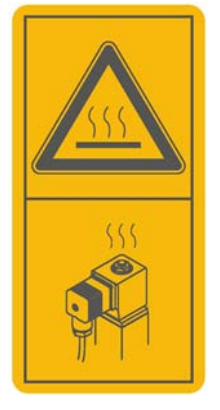

## Health hazards due to additives

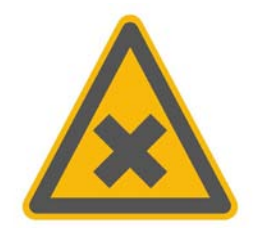

## Chemical burns caused by cleaning agents

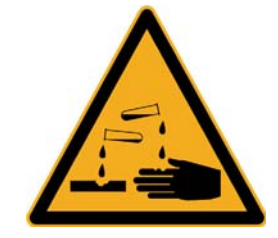

## Automatic startup

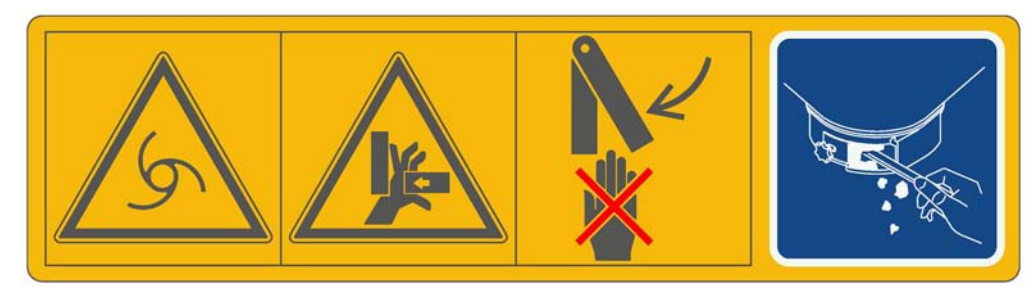

## Do not spray the equipment down

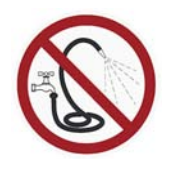

#### **Grounding label**

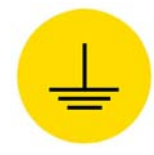

## 2.6 Safety equipment on the automatic feeder

The automatic feeder may only be operated if the safety equipment is complete and intact. The automatic feeder has the following safety equipment:

- Safety signs (warning signs, instruction and prohibition signs).
- The heater's safety temperature limiter. This shuts down the heater in the event of overheating (temperature rises above 70°C). The heater may only be reactivated by a service engineer.
- Safety grid for the powder hopper attachment. The safety grid prevents people from being injured by the rotating tools in the hopper, for example when adding milk powder. It must always be installed when the unit is operating.
- The scraper next to milk powder discharge. The powder discharge opening may only be cleaned with the scraper. This prevents finger and hand injuries caused by the powder conveyor starting up automatically.

The safety devices at the machine are an important part of the safety concept and help prevent accidents.

- Do not remove or change the safety devices without observing the corresponding safety instructions.
- Put the machine into service only after all safety devices have been attached and are in protection position.

#### Safety temperature limiter

The automatic feeder's heater is equipped with a safety temperature limiter which will be triggered in the event of overheating (70°C) and which will then shut down the heater.

The safety temperature limiter is triggered if the water gets too hot or if the heater is running dry. It can be found behind the cover illustrated below.

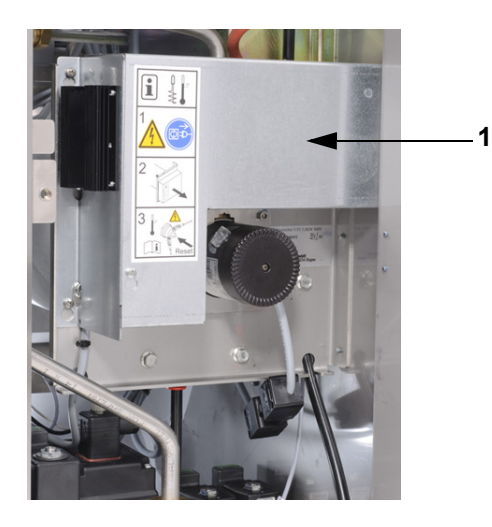

1 Cover of the safety temperature limiter

## Safety grid for powder hopper attachment

The protective grid for the powder hopper attachment prevents you from being injured by the rotating tools in the powder hopper, for example, when filling in milk powder.

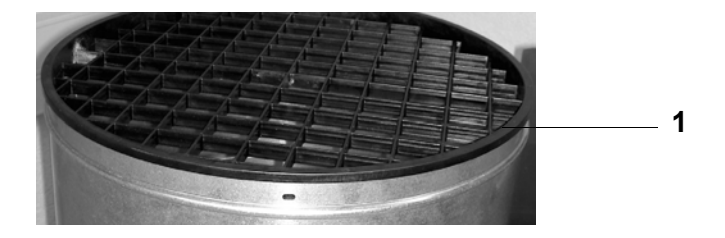

#### 1 Protective grid

**A** WARNING There is a risk of injury due to rotating tools. The safety grid must always be installed when the unit is operating.

#### Scraper next to milk powder discharge

The powder discharge opening may only be cleaned with the scraper. This prevents finger and hand injuries caused by the mixer starting up automatically.

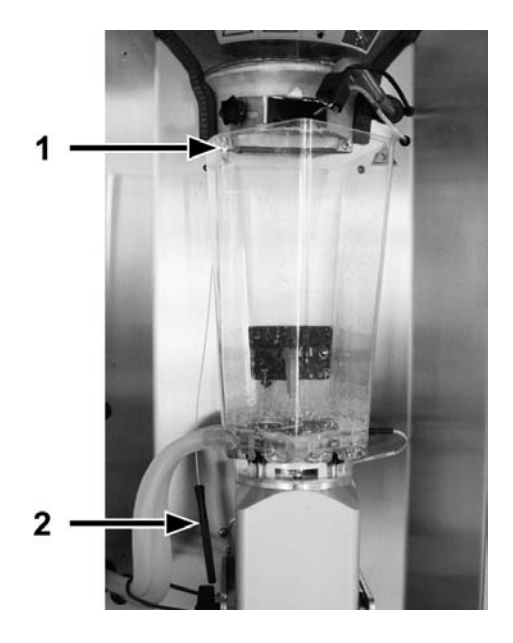

- 1 Mount for scraper
- 2 Scraper

A WARNING There is a risk of injury due to automatic start-up. Do not reach into the hazardous area of the mixer. The mixer can start up automatically at any time, crushing or cutting off your fingers. Always turn off the automatic feeder using the main switch and disconnect the power plug. Only use the scraper supplied to clean the powder discharge opening.

## 3 Commissioning

Have the end user provide you with the operating manual of the automatic feeder, the separate operating manuals of additional equipment to be connected as well as the safety data sheets for the cleaning agents.

The appendix contains a check list of all instructions that you must observe during the initial startup or restart process. (see **9.1** Checklist for commissioning and recommissioning, page **141**).

## 3.1 Setting up the automatic feeder

- When setting up the automatic feeder, observe the occupational safety measures.
  A CAUTION Beware of the health hazards caused by lifting heavy loads Never carry the automatic feeder by yourself.
- Always set up the automatic feeder on an even surface.
  Note: Using its adjustable feet, if necessary, you can level the automatic feeder.
- > Set up the automatic feeder in a frost-free location. If this is not possible, inform the end user that he/she must protect the automatic feeder from frost using additional equipment such as the additional frost protection equipment or suction hose heating made by Förster-Technik.
- If the end user intends to operate the automatic feeder outside of closed spaces, inform the user that he/she must protect the automatic feeder from rain and moisture, for example with a roof.
- > Make sure that there is a drain where the automatic feeder is set up, for the cleaning water.
- > Adjust the length of the drain hoses. They must be kept as short as possible.

**ATTENTION** Make sure that the drain hoses are not bent or laid in loops to avoid that they are damaged.

- > Observe the manufacturer's instructions and national regulations for use, storage and installation site of the cleaning agent used (option).
- Inform the user that the automatic feeder and its cables must be protected from exposure to sunlight.

## 3.2 Electrical connection provided by the customer

The automatic feeder needs its own power supply.

- The power supply must meet the voltage and frequency specifications. The mains supply must correspond to the supply voltage stated on the left side of the automatic feeder.
- A residual current device (30 mA) in the power supply provided by the customer is compulsory for the operation of the automatic feeder.
- Since it is not technically possible to protect the automatic feeder separately against lightning, you must inform the end user that he/she must provide the appropriate lightning protection (e.g. lightning protection system for the entire building).
- Comply with the local regulations and safety measures.

#### Grounding

To protect the animals and prevent electrical faults, all metallic objects, such as water pipes, feeding station, stand partition and automatic feeder must be grounded. These locations are indicated by the grounding label (see **2.5** Safety labels on the automatic feeder, page **23**). The connecting screw to ground the automatic feeder is on the right-hand side of the machine housing, directly next to the electrical connection cable. Connect this screw to the local ground via a short, flexible copper cable (minimum cross-section of 4 mm<sup>2</sup>).

## 3.3 Water and milk connector

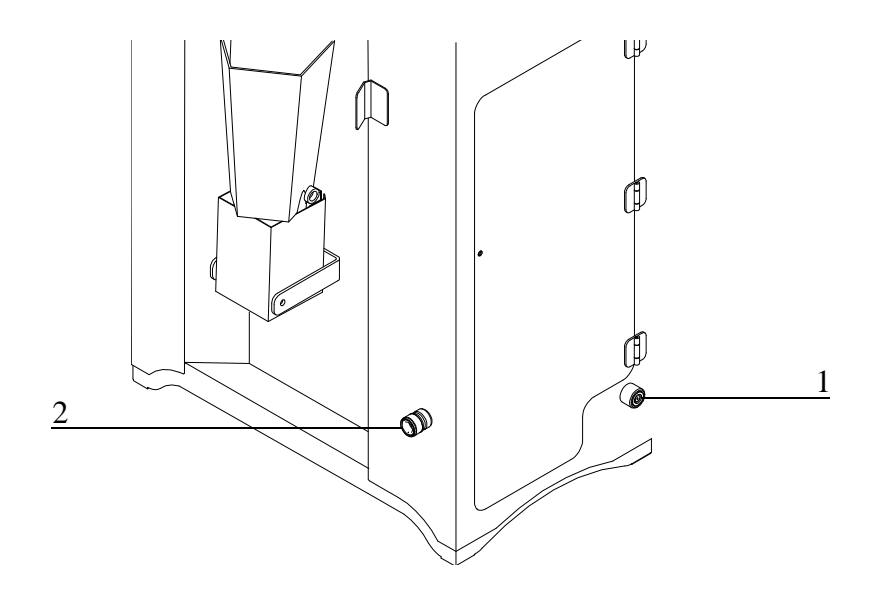

- 1 Water connection
- 2 Milk connector
- > When connecting the automatic feeders, observe the national regulations about protection of drinking water.
- > Inform the end user that the supplied water must be of drinking water quality.

**ATTENTION** The water should be of drinking water quality. Please bear in mind that high calcium, iron and manganese concentrations cause premature wear. In these cases it makes sense to install appropriate filtration systems.

- > Inform the end user that it is best to place the milk tank next to the automatic feeder.
- > The hose from the milk tank to the automatic feeder may not be longer than 3 m. Make sure that the hose connection is as short as possible. If a long hose connection is unavoidable, use a hose with a large cross-section.
- > Connect the milk hose to the base of the milk tank. Do not hang it into the milk tank from above. In this way, you will prevent air bubbles from impairing the dispensing of the milk.
- If the milk line consists of several sections, may sure the connectors don't leak. The same applies to the connectors on the milk tank and automatic feeder.
- > For reasons of hygiene, avoid differences in cross-section.

- > Only use connectors which can be cleaned reliably.
- > Close off the milk connection at the automatic feeder with the supplied dummy plug if the automatic feeder is to work entirely in water mode.

**ATTENTION** Air in the lines can interrupt feeding operation. The automatic feeder might interrupt the feeder operation or undesirably switch over to MP mode if there are very long lines with a small cross-section and thin-walled lines which may contract. An interruption in feeding operation means that your calves will not receive any feed. This can lead to malnutrition. Malnutrition can cause impaired growth and development, increased susceptibility to illness or even death of the calves. Inform the end user that he/she must provide the calves with feed using an alternative method if feed operation is interrupted.

## 3.4 Installing feeding stations

## 3.4.1 Installing feeding station

Install the teat at its intended location on the front plate, 10 to 15 cm above the suction hose connection of the mixer and the resulting 50 to 80 cm above the calf's floor level. The corresponding suction bracket with splash guard must point downwards.

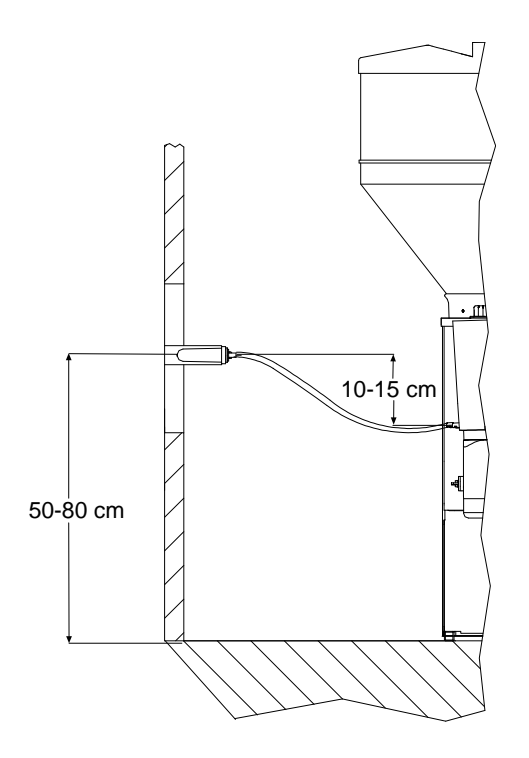

**ATTENTION** The suction hose may not be longer than two meters Otherwise, the calves will have problems sucking in the feed. This can lead to malnutrition. Malnutrition can cause

impaired growth and development, increased susceptibility to illness or even the death of your calves.

**ATTENTION** There is a risk of infection due to feed building up in the hose. The hose between the teat and the mixer jar valve (rationed mode) or mixer jar (ad lib mode) must not sag and must be installed at a gradient to the automatic feeder (see the illustration).

#### 3.4.2 Installing stand partition

Install the stand partition in accordance with the manufacturer's instructions.

## 3.5 Attaching the pushbutton/remote control for manual feed start

The pushbutton/feeding button activates the feeding pump. The feeding pump helps habituate animals to automatic feed consumption and stimulate weak calves to consume feed.

A WARNING Risk of injury and death. During assembly, make sure that all supplied electrical components are assembled outside the animal area, otherwise they could be damaged. Otherwise, significant material damage could occur as well as serious injuries to animals and humans or even death.

> Install the pushbutton or the remote control near the feeding box.

## 3.6 Connecting antennas

#### 3.6.1 Installation of antennas

**ATTENTION** There is a risk of the antenna cables being damaged. Install the antenna cables so that they cannot be damaged by the animals. Observe the separate operating manual for the antennas.

#### Install the antennas as follows:

- Keep the distance between the antenna and transmitter as small as possible, no more than
  15 25 cm. The range of the antenna is, depending on the version, 15 25 cm.
  - If necessary, block the area next to the feeding box. This is the only way to prevent a situation in which feed for a calf outside of the feeding box is prepared but the calf does not receive it.

**ATTENTION** There is a risk of malnutrition if calves do not receive any feed. Malnutrition can cause impaired growth and development, increased susceptibility to illness or even the death of your calves.

- Check the range of the aerials using the aerial test (see 8.2.3 Identification, page 124).
  Note: If two calves are identified simultaneously by one aerial, animal identification is interrupted for both calves.
  - > The distance between 2 antennas should be approx. 100 cm to avoid any range overlapping.
  - In case double or misidentification occurs, shield the antennas using grounded metal plates.

**Note:** In order to use winter feed plans, a MultiReader detector with a temperature sensor must be installed at feeding box 1. From January 1, 2013 every MultiReader detector is equipped with this sensor by default. You can check whether your MultiReader detector is equipped with a temperature sensor under **Feeding > Plans > Winter feeding plans** (see the chapter "Feeding > Winter feeding plans" in the automatic feeder's operating instructions).

#### 3.6.2 Squelch values and identification ranges

The approximate range of the antennas is 15 - 25 cm.

The version of the antenna is crucial for the identification range. With Nedap micro-identification, you can set the range via the squelch value.

The squelch values and the identification ranges for the various identification systems are listed in the following table. These squelch values are based on experience and are set at the factory.

If the actual values differ, the settings can be changed in the setup (see 5 Setup, page 79).

| System                       | Squelch (default values) | Identification range |
|------------------------------|--------------------------|----------------------|
| Collar                       | 0                        | 15 - 20 cm           |
| (X-responder)                |                          |                      |
| Collar                       | 190                      | 15 20 cm             |
| (PM-responder)               | 100                      | 15 - 20 CM           |
| Earmark (also in the collar) | 0                        | 15 - 20  cm          |
| (Nedap system)               | 0                        | 10 - 20 cm           |
| Earmark (also in the collar) | Inactivo                 | 15 - 20  cm          |
| (Tiris system)               |                          |                      |

## 3.6.3 Connecting antenna cables

A DANGER Danger of death by electric shock. The electrical components of the automatic feeder are live. Turning off using the main switch does not disconnect the voltage to the unit. Always turn off the automatic feeder using the main switch and disconnect the power plug before you connect the antenna cables.

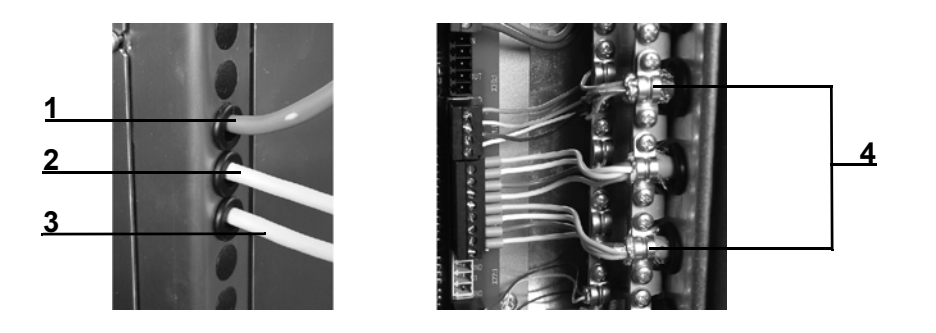

| 1 | Cable of the hand-held terminal    | 3 | Antenna cable of feeding station 2 |
|---|------------------------------------|---|------------------------------------|
| 2 | Antenna cable of feeding station 1 | 4 | Cable clamps                       |

#### Connect the antenna cable as follows:

- 1. Turn off the automatic feeder using the main switch and disconnect the power plug.
- 2. Connect the antenna cables to the connections provided.

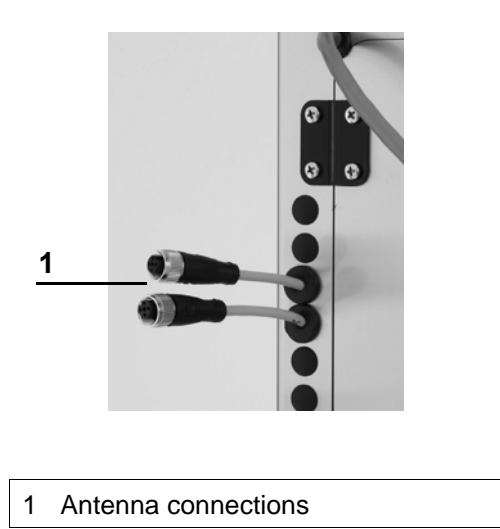

#### 3.6.4 Connecting Ethernet cables

A DANGER Danger of death by electric shock. The electrical components of the automatic feeder are live. Turning off the unit using the main switch does not disconnect the voltage to the unit. Always turn off the automatic feeder using the main switch and disconnect the power plug before you connect the Ethernet cable.

#### Connect the Ethernet cable as follows:

1. Remove the dummy plug on the feeder housing.

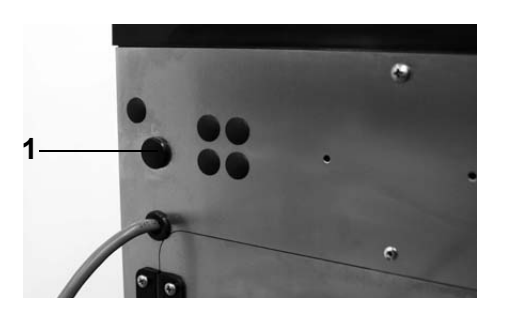

1 Dummy plug

- 2. Open the left side door of the automatic feeder.
- 3. Remove the cylinder with the Ethernet connection from the bracket on the feeder housing.
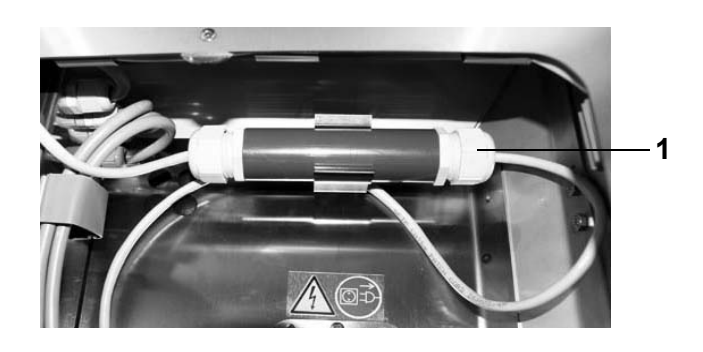

- 1 Cylinder with Ethernet connection
- 4. Remove the plugs from the seal and open the screw connection of the cylinder.

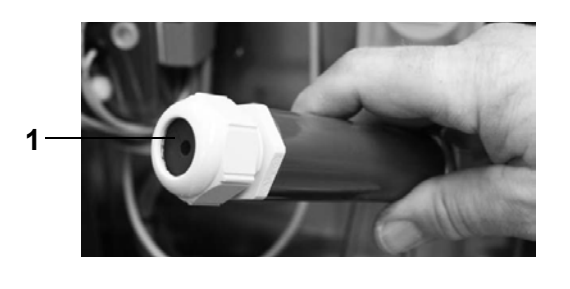

- 1 Seal in cylinder
- 5. Remove the cable sleeve from the cylinder and attach it at the location of the dummy plug in the feeder housing.
- 6. Guide the end of the unattached Ethernet cable through the cable sleeve.
- 7. Screw on the other end of the cylinder and pull out the socket and the Ethernet cable of the automatic feeder.

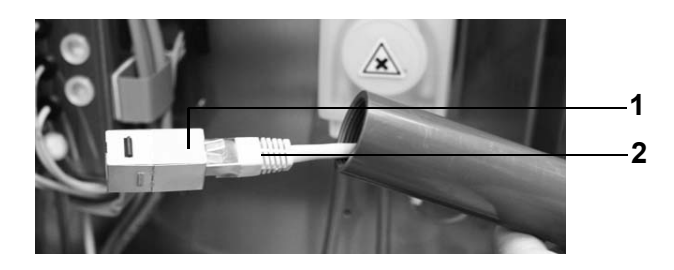

- 1 Socket
- 2 Ethernet cable of automatic feeder

8. Place the unattached seal and the screw connection around the unattached Ethernet cable and connect the end to the socket.

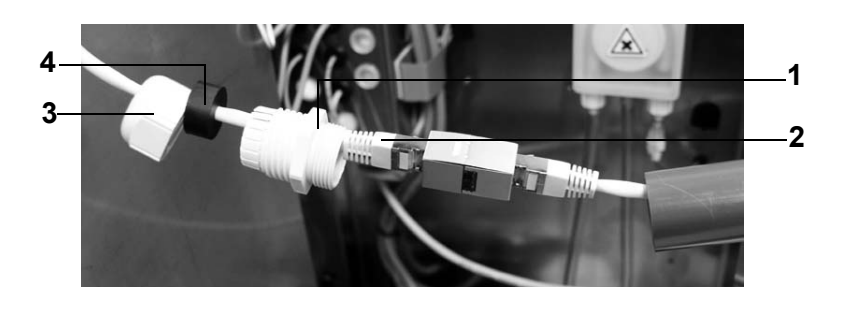

| 1 | Screw connection | 3 | Screw connection |
|---|------------------|---|------------------|
| 2 | Ethernet cable   | 4 | Seal             |

9. Insert the cable connector into the cylinder and tighten the cylinder and seals.

10.Push the cylinder into the bracket into the housing of the automatic feeder.

## 3.7 Installing the safety grid for the powder hopper attachment

#### Install the safety grid as follows:

- 1. Turn off the automatic feeder using the main switch and disconnect the power plug.
- 2. Remove the bag with the small parts and hoses as well as the operating manual from the powder hopper.
- 3. Insert the safety grid for the powder hopper attachment.
- 4. Screw in the three self-tapping screws into the holes provided.

# 3.8 Switching on the condensation prevention heating for powder discharge and frost protection equipment

A DANGER Danger of death by electric shock. The electrical components of the automatic feeder are live. Turning off the unit using the main switch does not disconnect the voltage to the unit. Always turn off the automatic feeder using the main switch and disconnect the power plug before you switch on the vapor barrier.

If the automatic feeder is equipped with a vapor barrier for the powder discharge and/or frost protection equipment, you must check whether the respective switches on the processor board

are switched on. If not, you must turn on the switches. You can set the vapor barrier switch to

**S**2 **S**1

S2 = switch for frost protection equipment S1 = switch for vapor barrier for powder discharge

#### 3.9 Filling the powder container and milk tank

0 during summer.

1. When filling the milk powder hoper observe all labor safety precautions.

A CAUTION Beware of the health hazards caused by lifting heavy loads. Make sure that you do not overload when filling the milk powder hopper. Corresponding auxiliaries may be necessary.

2. Fill the powder container with milk powder (MP) and fill the milk tank with milk. When the milk tank is empty, the automatic feeder switches to MP mode.

**ATTENTION** There is a risk of malnutrition if calves receive only water when the milk tank and powder container are empty. Malnutrition can cause impaired growth and development, increased susceptibility to illness or even death of the calves. Inform the user that he/she must immediately refill an empty powder container or milk tank or he/she must provide the calves with feed using an alternative method.

#### 3.10 Installing the external detergent supply line

Depending on the model, the automatic feeder is equipped with an external detergent supply line.

Observe the manufacturer's instructions and national regulations for use, storage and installation site of the cleaning agent used.

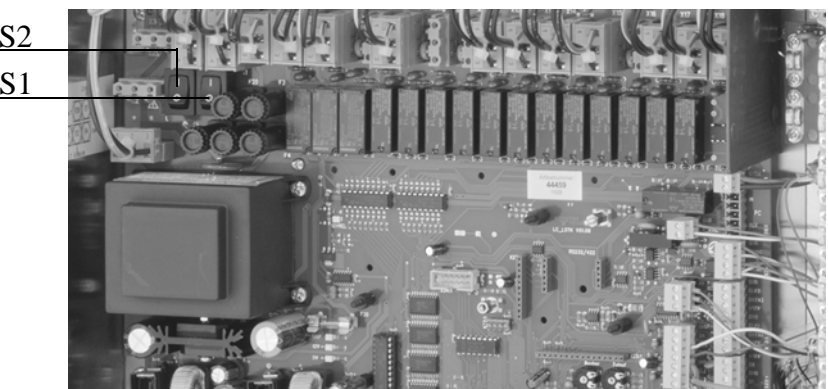

A WARNING Chemical burns due to the cleaning agents used. The cleaning agent can cause chemical burns to your eyes or hands. Always wear safety glasses and safety gloves when working with cleaning agents. Observe all safety instructions listed in the safety data sheet of the cleaning agent and wear the safety equipment required there.

**ATTENTION** The detergent container must be placed so that it cannot tip over and calves, unauthorized persons and children do not have access to it.

The detergent dispenser can be freely selected. Proceed with the installation as follows:

- 1. Drill a hole (ø20mm) for the detergent lance into the lid of your detergent container.
- 2. Insert the detergent lance from below into the lid of your detergent container. Mount the upper threaded connection from the top onto the lance and secure it.

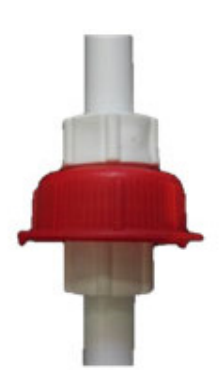

Note: the height of the sensor can be adjusted by loosening both threaded nozzles.

- 3. Unscrew the angle nozzle of the suction lance and remove the upper threaded connections.
- 4. Attach the transparent hose leading out of the left grommet at the rear of the automatic feeder to the cap of the angle nozzle.

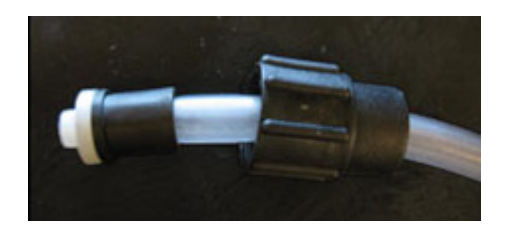

5. Connect the cap to the angle nozzle and reattach it to the detergent lance.

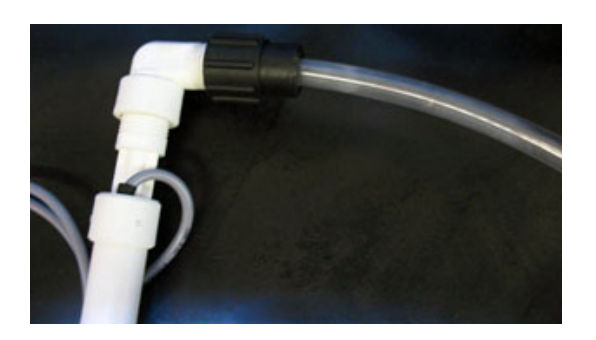

- 6. Connect the cable of the detergent lance to the cable end (fifth or sixth connection counted from the top) on the left side of the automatic feeder.
- 7. Fix the detergent lance through the lid in your detergent container.

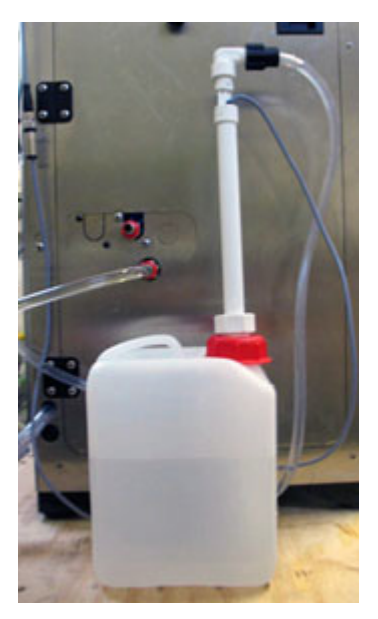

**Note:** Small vent holes in the lid prevent the contraction of the detergent container. Please refer to the manufacturer's instructions and national regulations.

8. Place the detergent container in the place provided for it.

#### 3.11 Switching on the automatic feeder

Connect the power plug and turn on the automatic feeder again using the main switch. Use the hand terminal to control the automatic feeder.

**Note:** After the hand terminal has been switched on, the version of the hand terminal's program first briefly appears in the display, before the automatic feeder carries out a test routine. Do not press any buttons on the control panel during these initial routines.

## 3.12 Filling the heat exchanger

- 1. In the display, you can see the fault message **HE not filled**. Press Enter.
- 2. Confirm **Fill HE?** by choosing Enter.
- 3. The heat exchanger boiler will now be filled with water.

## 3.13 Reconfiguring everything

During the initial startup and restart process for the automatic feeder, the program (software) must be completely reconfigured (reset). This will remove superfluous data as well as outdated or incorrect settings from the memory.

**Note:** Choosing **New installation** deletes the **animal data** (group membership, barn transfer date, feeding days, consumption sums), the **transmitter numbers** are set to zero and the **device data** and the **feeding plans** are overwritten with default values.

## Reconfigure all menus as follows:

- 1. Choose 2 > Device data to go to the New installation submenu.
- 2. Confirm **Everything** by choosing <sup>Enter</sup>.
- 3. Confirm **Reinstall everything?** by choosing Enter.
- Confirm the security prompt **Do you really want to restore the data to factory settings?** by choosing Enter.

The message New installation completed! will appear.

5. Confirm **New installation completed!** by choosing Enter.

All data has been reset to factory settings.

Note: The settings in the feeder setup are not changed by new installation .

## 3.14 Setting offline mode

You define a period in the **Autostart** menu option on the offline screen. The default setting is 20 minutes.

#### You set the autostart as follows:

- 1. Go to offline mode by pressing  $\begin{bmatrix} Esc \end{bmatrix}$ .
- 2. The following appears in the display:

- Start automatic?
- Time
- Date
- Autostart
- 3. In the Autostart menu, press Enter.
- 4. Choose the **maximum duration** of offline mode during an extended period of inactivity of the automatic feeder.

Note: The automatic feeder will automatically return to automatic mode.

#### 3.15 Setting the portion

**ATTENTION** Feed temperatures that are too low can cause digestion problems in calves and feed temperatures that are too high can cause gastritis in the abomasum. The temperature of the feed in the mixer jar must correspond to the mixing temperature specified by the MP manufacturer. Keep to the feed temperatures recommended in this operating manual.

In the device data menu (see **4.5** Device data, page **62**) you can make the following settings for the feed portion:

- Adjust the set temperature of the feed in the mixer jar (see **4.5.3.1** Setting the set and minimum temperature, page **67** and following pages).
- Set the minimum temperature of the water in the boiler (see **4.5.3.1** Setting the set and minimum temperature, page **67** and following pages).
- Set a pause between the dispensing of two portions (see **4.5.3.2** Dispensing pause, page **67**).
- Set the parameters for the mixer's draining, emptying and for its OFF delay (see **4.5.3.3** Mixer draining, page **68** and following pages)

#### 3.16 Setting operating modes

You set the **operating modes** for the automatic feeder in the **Device data** menu (see **4.5.1** Operating modes, page **63** an onwards).

The automatic feeder operates in rationed mode by default, but can also be switched to ad lib mode.

#### 3.16.1 MP mode or milk mode

In the **Feed** line you set the type of feed to be dispensed (see **4.5.1.2** MP mode or milk mode, page **64**):

- The automatic feeder dispenses MP feed only. [MP only].
- The automatic feeder dispenses milk and MP feed. [MP/milk].

If you want the combined automatic feeder to dispense MP feed only, always configure this via **Operating modes**.

**ATTENTION** The automatic feeder will malfunction if you set the feeder type to **Powder** during setup. For example, the circulation pump and the valves will no longer be actuated. This can lead to malnutrition. Malnutrition can cause impaired growth and development, increased susceptibility to illness or even the death of your calves. Configure MP only via **Operating modes**.

## 3.17 Checking and setting the time/date

During the initial startup process, you must check and, if necessary, correct the time and the date. Time and date are shown in automatic mode (see **4.5.2** Checking and setting the time/ date, page **66**).

**Note:** In order to force an immediate daily offset after changing the date, you have to switch the feeder off and then on again.

#### 3.18 Drain time station parameters

In the **Feed** menu, you can define the drain time for each feeding box. The drain time starts when the rod electrode becomes free for the last portion and ends when the feeding box valve concerned closes (see **4.5.4** Drain time station parameters, page **69**).

If calves do not finish drinking the contents of the mixer jar within the standard setting for drain time, the drain time can be extended.

#### 3.19 Function keys

The hand terminal has two freely programmable function keys  $\square_{a}$  and  $\square_{a}$ . You define which functionality or which menu will be opened when the respective function key is pressed (see **4.5.5** Function keys, page **70**).

## 3.20 Animal list

The animal list is assigned to the key by default (see **4.5.6** Animal list, page **70**).

## Here is how you define which parameters are displayed in the two columns of the animal list:

- 1. Choose 2 > Device data to go to the Animal list submenu.
- In Column 1 or Column 2, select the parameter by choosing a or . You can choose between Feed consumption in %, Feed consumption in liters, drinking speed in %, Animal visits and Break offs.

## 3.21 Checking the components

In the **Diagnosis** menu you can check alle the components that alve to be calibrated. This check is necessary to carry out calibration.

## 3.22 Calibrating feed components

You must calibrate the feed components first so that they are mixed in the right proportion (see **8.5** Diagnosis on page **133**).

## 3.22.1 Manually calibrating liquid and powder components

If your automatic feeder does not have an **automatic calibration scale**, you must provide the following items for the calibration:

- 1 graduated cylinder with gradations in ml (approximately 1 liter capacity).
- 1 scale (weighing accuracy of 1 g).
- 1 container to collect milk substitute.

## 3.22.1.1 Calibrating without a calibration scale

You determine the actual value using a scale and a graduated cylinder and the program will prompt you to enter this value using the number keys.

## Proceed as follows to calibrate powder components without a calibration scale:

- 1. Choose  $\square$  > Calibration to go to the Components submenu.
- 2. In the **MP** menu, you calibrate the milk substitute.
  - Confirm MP by choosing <sup>Enter</sup>.

- Set quantity shows the amount of milk substitute (MP) to be dispensed by the automatic feeder.
- **Runtime** shows the time in which the automatic feeder should dispense the MP.
- **Date** shows when MP was last calibrated.
- Tilt the empty mixer forward.
- Hold the container for the MP under the powder discharge.
- Confirm **Start?** by choosing <sup>Enter</sup>.
- Confirm **Exit automatic mode?** by choosing <sup>Enter</sup>. This message will only be displayed if your automatic feeder is still in automatic mode.

Powder will be dispensed.

- Place the container with the collected MP on the scale.
- In the Actual menu, enter the weight displayed on the scale.
- Confirm **Confirm value**.... by choosing <sup>Enter</sup>.
- **Date** now shows the current date.
- Repeat the calibration to check your results.
- Calibrate other **powder components** using the same method.

## Proceed as follows to calibrate liquid components without a calibration scale:

- 1. Choose **Calibration** to go to the **Components** submenu.
- 2. In the Water menu, you calibrate water.
  - Confirm **Water** by choosing <sup>Enter</sup>.
  - Set quantity shows the amount of water that the automatic feeder should dispense.
  - **Runtime** shows the time in which the automatic feeder should dispense the water.
  - **Date** shows when the water was last calibrated.
  - Confirm **Start?** by choosing <sup>Enter</sup>.
  - Confirm **Exit automatic mode?** by choosing <sup>Enter</sup>. This message will only be dis-

played if your automatic feeder is still in automatic mode.

Water will be dispensed into the mixer.

- Tilt the mixer so that the water flows into the graduated cylinder. Measure the collected water in milliliters.
- In the **Actual** menu, enter this measured quantity using the number keys.
- Confirm Confirm value.... by choosing Enter.
- **Date** now shows the current date.
- Repeat the calibration to check your results.
- Calibrate other **liquid components** using the same method.

#### 3.22.1.2 Calibrating using the calibration scale

The automatic feeder determines the actual value using the built-in automatic calibration scale (additional equipment). To calibrate the components with the scale, the automatic feeder must first be calibrated itself in the setup menu (see **5.8** Calibration scale, page **88**).

#### Proceed as follows to calibrate liquid components using the calibration scale:

- 1. Choose **Calibration** to go to the **Components** submenu
- 2. In the Water menu, you calibrate water.
  - Set quantity shows the amount of water that the automatic feeder should dispense.
  - **Runtime** shows the time in which the automatic feeder should dispense water.
  - Date shows when the water was last calibrated.
- 3. Confirm **Start?** by choosing <sup>Enter</sup>. The calibration procedure will start. The set value of 500 ml will be shown first in the display.
  - Confirm **Exit automatic mode?** by choosing <sup>Enter</sup>. This message will only be displayed if your automatic feeder is still in automatic mode.

The device now performs two check weighings without the user having to do anything and shows the result.

• Then the average value of these two control weighings is shown flashing in the

**displayed** line. Confirm the **Confirm value....** promptby choosing <sup>Enter</sup>. You then return to the calibration menu.

- Date now shows the current date.
- Repeat the calibration to check your results.
- 4. Calibrate other liquid components using the same method.

#### Proceed as follows to calibrate powder components using the calibration scale:

- 1. Choose **Calibration** to go to the **Components** submenu.
- 2. In **MP**, you calibrate the milk substitute.
  - Confirm **MP** by choosing Enter.
  - Set quantity shows the amount of MP that the automatic feeder should dispense.
  - **Runtime** shows the time in which the automatic feeder should dispense the MP.
  - Date shows when MP was last calibrated.
  - Confirm **Start?** by choosing Enter.
  - Confirm **Exit automatic mode?** by choosing <sup>Enter</sup>. This message will only be displayed if your automatic feeder is still in automatic mode.
  - Place the calibration box into the mixer jar and confirm the prompt Calibration box used? by choosing Enter.

The device now performs two check weighings without the user having to do anything and shows the result.

- Then the average value of these two control weighings is shown flashing in the displayed line. Confirm the Confirm value.... prompt by choosing Enter. You then return to the calibration menu.
- **Date** now shows the current date.
- Remove the calibration beaker from the mixer jar.
- Repeat the calibration to check your results.
- 3. Calibrate other **powder components** using the same method.

## Proceed as follows to calibrate the detergent using the calibration scale:

- 1. Choose -> Calibration to go to the Components submenu.
- 2. In the **Detergent** menu, you calibrate the cleaning agent.
  - Confirm **Detergent** by choosing <sup>Enter</sup>.
  - Set quantity shows the amount of cleaning agent that the automatic feeder should dispense.
  - **Runtime** shows the time in which the automatic feeder should dispense the cleaning agent.
  - **Date** shows when the cleaning agent was last calibrated.
  - Confirm Start? by choosing Enter.
  - Confirm Exit automatic mode? by choosing <sup>Enter</sup>. This message will only be displayed if your automatic feeder is still in automatic mode.
  - Place the calibration box into the mixer jar and confirm the prompt Calibration box used? by choosing Enter.

Detergent will be dispensed into the calibration beaker.

- The device now performs two check weighings without the user having to do anything and shows the result.
- Then the average value of these two control weighings is shown flashing in the **displayed** line. Confirm the **Confirm value....** prompt by choosing Enter. You then return to the calibration menu.
- **Date** now shows the current date.
- Remove the calibration beaker from the mixer jar.
- Repeat the calibration to check your results.

#### 3.22.2 Automatic calibration

If the automatic feeder has a calibration scale, it should be used to perform a daily automatic calibration during normal operation of the feed components to be dispensed. If the calibration value determined during the automatic calibration deviates from the entered tolerance value,

then the calibration value already determined remains valid. A **Calibrating warning** will then be issued.

#### You set the start of calibration as follows:

- 1. Choose 2 > Calibration > Settings to go to the MP or water submenu.
- 2. In the **Calibr./day** menu, enter the required number of calibrations per day (milk, MP) or, in the **Autocalib.** menu, select **yes** (water).

Note: If the value **0** is set in the **Calibr./day** menu, then the automatic calibration is deactivated.

3. Under **Calibration times**, define the times at which the calibration procedures are to take place.

**Note:** Calibration of MP and milk will take place **from** the set time. First however, a calf must feed starting at the set calibration time so that calibration can be started.

4. Enter the required percentage in the **Tolerance** menu option.

| Calibration procedures/day | Water  | Milk powder | Milk   |
|----------------------------|--------|-------------|--------|
| Default value:             | Yes    | 1           | 1      |
| Amount changeable:         | no     | yes         | yes    |
| Range of values:           | yes/no | 0 to 4      | 0 to 4 |

**Note:** The automatic feeder has a water meter that compensates for water pressure fluctuations. For this reason, the automatic calibration procedure for water is only used as a check and not as automatic adjustment. If the deviation of the newly determined value exceeds the tolerance value, then the **Calibration** warning will be issued.

#### 3.23 Checking or setting cleaning settings

Check the settings for temperature of the cleaning water, detergent amount and teat cleaning and, if necessary, set them. (see the **Cleaning > Settings** chapter in the operator's manual for the automatic feeder).

#### 3.24 Cleaning the automatic feeder

For hygienic reasons, you must completely remove any coolant and lubricant remnants from the system before commissioning. To do this, execute the cleaning cycle. (see the **Cleaning > Cleaning cycle** chapter in the operating manual for the automatic feeder).

A WARNING Beware of chemical burns from cleaning agents. The cleaning agent can cause chemical burns to your eyes or hands. Always wear goggles and chemical-proof protective gloves when using cleaning agents. Follow all the safety instructions listed in the safety data sheet for the cleaning agent and wear the specified safety equipment.

### 3.25 Reading in and creating transmitters

During the initial startup process for the automatic feeder, the transmitters have to be read and created once in the system. When you do this, each transmitter number is assigned one animal number of no more than six digits. These animal numbers are then available and can be used to register the animals (see **6** Transmitter and animal management, page **93** and the following pages).

## 3.26 Registering animals

Animals will only be fed at the feeder if they are also registered for that feeder (see **6.2** Registering animals, page **98** and the following pages).

## 3.27 Entering correction days

During commissioning, the total feeding duration of an animal can be reduced by "shifting" the animal to the desired plan day. (see the **Operation > Feeding** chapter in the operating manual for the automatic feeder).

## 4 Programming and control

You control the automatic feeder using the hand terminal. The hand terminal is directly connected to the automatic feeder by a cable. You switch it on and off together with the automatic feeder. It remains in operation as long as the automatic feeder is switched on.

**Note:** After the hand terminal has been switched on, the version of the hand terminal's program first briefly appears in the display, before the automatic feeder carries out a test routine. Do not press any buttons on the control panel during these initial routines.

- You monitor and control the automatic feeder (the **feeding pump**, for example) directly via the keys of the hand terminal.
- You monitor and change the settings of the automatic feeder and the values of calves via menus. The menus and sub-menus are arranged so that you can find the necessary settings quickly and easily. With a click of a button, you can access the most important menus, such as **Animal control**, **Main menu** and **Manual functions** as well as the **Animal list**.

## 4.1 Hand terminal

## 4.1.1 The 15-key hand terminal

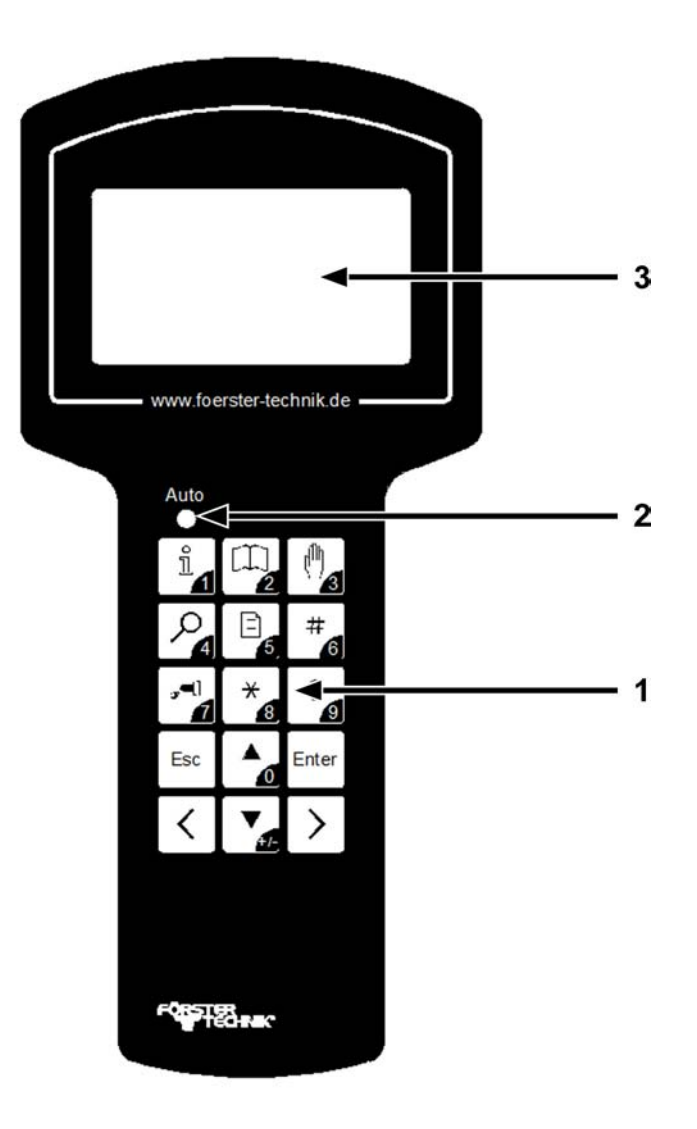

- 1 Keypad
- 2 Auto LED
- 3 Display

## Keypad

ñ

With this key, you open the Animal control menu or enter the number 1.

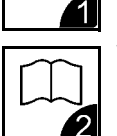

With this key, you open the Main menu or enter the number 2.

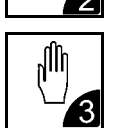

With this key, you open the manual functions menu and enter the number 3.

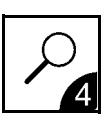

With this key, you open the **Search functions** or enter the number 4.

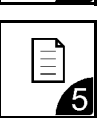

With this key, you open the **animal list** and enter the number 5.

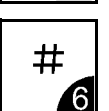

This key is a freely selectable **function key**. With this key, you can also enter the number 6.

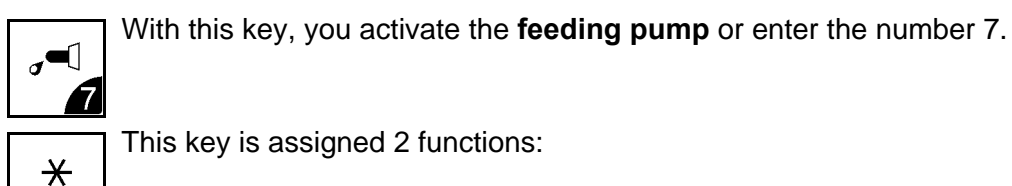

8

This key is assigned 2 functions:

- You press this key to select a calf in submenus in which an animal number is displayed. An asterisk (\*) is displayed in front of the animal number of a selected calf. You deselect the calf by pressing this key again.
- In the overview menu in automatic mode, you use this key to toggle between the four-line (large font) and the eight-line (small font) display.

With this key, you can also enter the number 8.

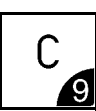

This key is assigned 2 functions depending on the menu you are currently in:

- You use this key to delete warnings and alarms.
- In the overview menu of automatic mode, you use this key to bring warnings to the foreground.

With this key, you can enter the number 9.

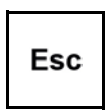

You use this key to go backward within the menu structure. You return to the starting menu by pressing this key multiple times.

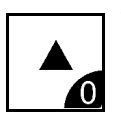

You use this key to move the cursor upward and choose items from a list, for example [yes] or [no]. With this key, you can enter the number 0.

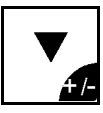

With this key you move the cursor downward and select items form a list. You use this key to change the sign of a number, for example from +1 to -1. This is how you enter negative numbers.

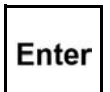

You use this key to confirm your selection and open a menu or an input field. An [input field] is indicated by square brackets.

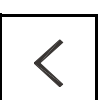

You use this key to scroll between pages on the screen or list items to the left and jump to the start of a list.

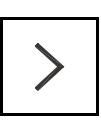

You use this key to scroll between pages on the screen to the right and jump to the end of a list.

## 4.1.2 Auto LED

The Auto LED (light-emitting diode) of the hand terminal displays important information about the status of the automatic feeder.

- In automatic mode, the LED lights up green.
- In offline mode, the LED is not lit up.
- If a malfunction occurs, the LED flashes.

You can run the automatic feeder in offline mode or in automatic mode.

#### 4.2 Offline mode

In offline mode, you perform actions that you cannot do while the unit is in operation, such as the recalibration of feed components. When the automatic feeder switches from automatic to offline mode, the Auto LED goes out.

You switch to offline mode when you open a menu that requires offline mode, such as the calibration menu.

#### You switch from automatic mode to offline mode as follows:

1. In the corresponding menu, press Enter.

2. Confirm the message **Exit automatic mode?** by choosing Enter.

The Auto LED on your hand terminal goes out.

3. Perform the desired action.

#### 4.3 Automatic mode

You perform most routine tasks, such as feeding, in automatic mode. In automatic mode, the Auto LED lights up green.

After a prolonged period of inactivity, the automatic feeder automatically returns to automatic mode. This time period is defined during commissioning (see **3.14** Setting offline mode, page **42**). The default setting is 20 minutes.

#### You switch from offline mode to automatic mode as follows:

- 1. Press Esc until the message **Start automatic mode?** appears in your display.
- 2. Press Enter

You are now in automatic mode again. The Auto LED lights up green.

#### 4.4 Menu structure

The automatic feeder is controlled using menus, submenus and lists. You control the automatic feeder by switching to lists via menus and submenus. In these lists, you can view and change values. The menu structure makes it easier to find a list quickly.

The menus that you require most frequently, such as **Animal control**  $\square_{\mathbf{A}}$ , **Main menu**  $\square_{\mathbf{A}}$  and **Manual functions**  $\square_{\mathbf{A}}$  can be directly accessed with the press of button.

The **animal list** is the list that end users require most often. The animal list can be directly accessed by pressing the key. You can change this default setting during commissioning to meet the needs of the end user. The user will then access the animal list via the **Animal control** menu.

During commissioning of the automatic feeder, you can assign the *term* key in accordance with the needs of the end user (see **4.5.5** Function keys, page **70**).

If you do not see all the menus or submenus presented here, this is either because the automatic feeder is not equipped with the component in question, or the component was not activated during setup. **Note:** If you know that the automatic feeder has a component that is not being displayed, check the setup (see **5** Setup, page **79**).

#### 4.4.1 Symbols

Symbols are displayed in front of and in several menus, submenus and lists.

#### 4.4.1.1 Arrows

In automatic mode, arrow heads are shown in front of menus:

- A solid arrow head indicates that the menu contains submenus.
- > An empty arrow head means that you can change settings here or start actions.

#### 4.4.1.2 Angle brackets

< > If angle brackets are displayed around a menu or list, it means that you can scroll left to right in order to select menu options or list items. For example, you can select the appropriate calf from a list of animal numbers using the calf's animal number.

#### 4.4.1.3 Square brackets

[] Values or terms are in square brackets. When you press  $\frac{\text{Enter}}{1}$  the value / list item begins to flash in the input field. You can now use the number keys to enter values or use 1 to select values from a list, such as [yes] or [no].

**Note:** If you enter a value in an input field and the value is too high or too low, this value will automatically be set to the highest (too high) or lowest (too low) possible value after you press Enter.

#### 4.4.1.4 Rod electrode free/covered

In automatic mode, these symbols are displayed at the top right of the display.

This symbol indicates that the mixer jar is full. The tip of the rod electrode is in the liquid.

This symbol indicates that the mixer jar is empty. The rod electrode is free of the liquid.

#### 4.4.1.5 Animal identification and feed consumption

The antenna symbol after a station number, such as TR 1 for feeding box 1, indicates that a calf has been identified at this station.

 $\checkmark$  A check mark after the antenna symbol means that calf identified at this station may consume feed here.

A lock symbol after the antenna symbol means that calf identified at this station may not consume feed here. For example, this could be because the concentration of feed in the mixer jar does not match the feed settings for the identified calf.

- A hyphen after the station number indicates that no calf was identified at this station.

#### 4.4.1.6 Plan tendency

The arrow to the right next to the animal number indicates the feeding phase the selected calf is now in.

↗ The feed quantity increases continuously, for example at the beginning of the feeding plan.

 $\rightarrow$ The feed quantity remains constant, for example in the middle of the feeding plan.

ightarrow The feed quantity is continuously reduced, for example at the end of the feeding plan.

f The calf is in the 40FIT period.

#### 4.4.1.7 Marking

\* Marked calves are indicated by an asterisk to the left of the animal number.

#### 4.4.1.8 Alarms

! An exclamation mark to the left of the animal number indicates that a calf has triggered an alarm.

#### 4.4.1.9 CalfCloud

**C** This symbol is displayed in the first line of automatic mode if a connection to the CalfCloud exists.

#### 4.4.1.10 Sleep mode

The Förster-Technik logo shows you that no key has been pressed on the hand terminal for an extended period of time. The hand terminal is in sleep mode.

#### 4.4.2 Navigation

You use the hand terminal's keys to navigate through menus, submenus and lists.

By choosing 🛃 🔽, you can:

- Move between the different submenus of a menu.
- Navigate between the items of a list, for example between [yes] and [no].

By choosing < >, you can:

- Scroll through a list, for example through animal numbers. At the end of the list, the message "end of the list" will appear in the display.
- When you enter numbers, switch between whole numbers, for example from 1 to 2 to 3.
- Jump to the last menu item.

With Enter you can:

- Confirm an entry.
- Acknowledge a prompt or message shown on the display.
- Confirm a selection.
- Open menus and submenus.
- Open input fields, which are indicated by square brackets.
- Switch from the number before the decimal place to the number after the decimal place in input fields.

With Esc you can:

- Go back one menu, each time you press the key. You return to the starting menu by pressing this key multiple times.
- Exit the input field or return, without saving, to the number before the decimal place in an input field.

#### 4.4.3 Menus

#### 4.4.3.1 Animal control

You can choose  $\overset{\parallel}{\square}$  to open the **Animal control** menu. This menu contains all submenus that the end user requires for daily calf monitoring. The numbers next to the submenus indicate the number of calves recorded in the submenu concerned.

- Animal list. You will see a table that shows the calves, sorted by different parameters, such as visits to the feeding box.
- Entitlement. A list of calves is displayed, sorted by feed entitlement.
- Alarm. You will see a list of the calves that have triggered an alarm.
- Plan over date. You will see a list of the calves that have a "plan over" date.
- Additive (optional) You will see a list of the calves which receive an additive.
- **40FIT**. You will see a list of the calves which are currently in the 40FIT period.
- CalfRail (optional). A list of calves that are fed on the CalfRail is displayed.
- Marked. You will see a list of calves that have been marked.
- New. Here you can view animals that were newly registered in the last 2 days.
- **Double**. Here you assign a new animal number to calves that have been assigned a double animal number.
- **Unknown**. Here you check whether and when the automatic feeder recorded unknown animal numbers. Here you can correctly register calves that have been recorded in this way.
- All. You will see a list of all calves.
- **Total consumption**. Several lists are displayed with the consumption amounts of all calves, individual calves and individual groups.
- **Print**. Here you can print out the alarm list and the feed list.

#### 4.4.3.2 Main menu

You can choose at to open the main menu. This menu contains all submenus that the end user requires for daily operation of the automatic feeder.

- Animal management
- Feeding
- Calibration
- Device data
- Cleaning

## • Diagnosis

## 4.4.3.3 Manual functions

You can choose do open manual functions. Here you can start certain functions of the automatic feeder manually. For example, you can manually empty the mixer or dispense extra portions.

If you press , the automatic feeder switches from automatic to manual mode. The LED extinguishes and the automatic feeder is in offline mode.

You can actively switch the automatic feeder back to automatic mode. Press <sup>Esc</sup> until the message **Start automatic mode?** appears in the display. Confirm the message by choosing <sup>Enter</sup>. The automatic feeder will return to automatic mode. The Auto LED lights up green.

You can control the following functions manually:

- Extra portion. Here you can dispense extra portions with or without additives.
- Mixer: empty?. The mixer is drained via the mixer drain valve.
- Milk draining. Water is used to drain milk from the heat exchanger here.
- Milk: start?. You open the milk valve and start the milk pump here.
- Boiler water: start?. Here you add water from the boiler to the mixer.
- Powder: start? You start dispensing powder here.
- Additive 1 start? (optional). This is where you start dispensing additive 1.
- Additive 2 start? (optional). This is where you the start dispensing additive 2.
- Mixer: start?. You start the mixer here.
- Feeding box. You open the feeding box valve(s) here.
- HE: fill?. You automatically fill the heat exchanger with water here.
- Hoses: open?. Here you can open several valves simultaneously in order to completely drain all the lines of the automatic feeder of water.

#### 4.5 Device data

The following submenus can be found under **Device data**:

- Operating modes
- Portion
- Date/time
- Stations
- Function keys
- Animal list
- Data backup
- New installation
- Cloud

#### 4.5.1 Operating modes

In the Operating modes menu, you set the operating modes of the feeder.

#### 4.5.1.1 Rationed mode / ad lib mode

The automatic feeder operates in rationed mode by default, but can also be switched to ad lib mode.

- In **rationed mode**, the feeder uses animal identification, i.e., the animals are individually fed rationed amounts. Rationed mode is the default setting.
- The feeder does not use animal identification in **ad lib mode**. The **automatic reading in** of transmitter numbers is therefore **not** possible in this operating mode. During feeder operation, a portion is always prepared as soon as the rod electrode in the mixer jar is free (mixer empty). The feeding box valves are constantly open.

A WARNING Beware of the risk of burns on feeding box valves. During prolonged ad lib mode, feeding box valves become hot. You, or the end user, can burn your fingers or hand when touching these valves. For this reason, push the suction hose directly onto the mixer jar spout and disconnect the connector from the feeding box valve.

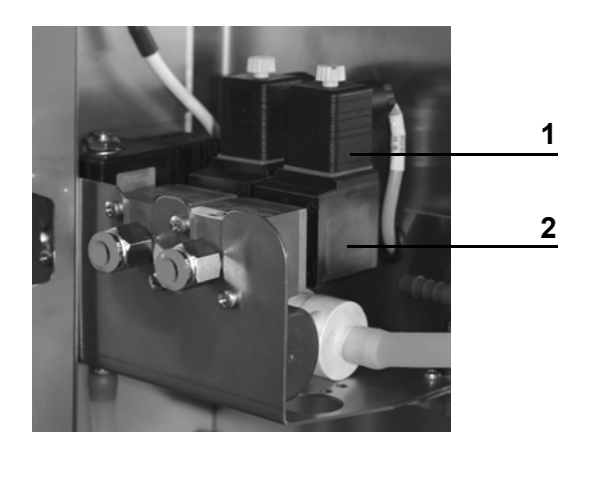

- 1 Female power connector
- 2 Box valve

**ATTENTION** Cleaning agent that enters the feed can be hazardous to the health of calves. Therefore, always disable all time-controlled cleaning menus and calibrations during ad lib mode.

#### You set the operating mode as follows:

- 1. Choose 2 > Device data > Operating modes to go to the Ad lib submenu.
- 2. Select the option **yes** in the selection box to activate the ad lib mode. Choose **no** to select rationed mode.
- In the subsequent lines, if necessary, adjust the values for the feed concentration, the milk ratio and the additive dosage.

Note: These settings are used during the preparation of all feed portions.

#### 4.5.1.2 MP mode or milk mode

In the Feed menu you set the type of feed to be dispensed:

- The automatic feeder dispenses MP feed only. [MP only].
- The automatic feeder dispenses milk and MP feed. [MP/milk].

If you want the combined automatic feeder to dispense MP feed only, always configure this via **Operating modes.** 

**ATTENTION** The automatic feeder will malfunction if you set the feeder type to **Powder** during setup. For example, the circulation pump and the valves will no longer be actuated. This can

lead to malnutrition. Malnutrition can cause impaired growth and development, increased susceptibility to illness or even the death of your calves. Configure MP only via **Operating modes**.

#### You set the feeding mode as follows:

- 1. Press 2 > Device data > Operating modes.
- 2. In Feed select the option MP/milk or MP.

If you choose MP/milk, further menus will be displayed:

- In Milk empty: select
- **Stop**. When the milk tank is empty, the automatic feeder automatically switches completely off.

**ATTENTION** Inform the end user that an interruption or fault in feeder operation means that the calves will not receive any feed. This can lead to malnutrition. Malnutrition can cause impaired growth and development, increased susceptibility to illness or even death of the calves. The end user must immediately refill an empty milk tank or he/she must provide the calves with feed using an alternative method.

• **MP**. When the milk tank is empty, the automatic feeder switches to MP mode.

**ATTENTION** Inform the end user that an interruption or fault in feeder operation means that the calves will not receive any feed. This can lead to malnutrition. Malnutrition can cause impaired growth and development, increased susceptibility to illness or even death of the calves. The end user must ensure that the storage container for milk substitute is always filled with milk substitute.

3. In the **Dry matter** menu, you enter the desired value for the milk substitute. You can enter values between 5 and 255 g. The default value is 150 g.

The degree of milk dry matter is compared to the concentration plan every day. If the desired feed concentration is greater than the DS content of the milk (compensation), then MP will be added to the mixer jar until the set concentration is reached. If the desired concentration is lower than the DS content of the milk (compensation), then the milk or milk/MP feed mixture will be thinned with water.

4. In the **Draining** menu, you specify how long a warm portion of milk should remain ready for consumption in the stainless steel coil of the heat exchanger before it is replaced with a water portion. You can enter values between 0 and 3 hours. The default value is 1 hour. The

pause time starts after the last milk portion has been dispensed. If the value 0 is selected, then **Draining** is deactivated.

**ATTENTION** Warm milk that remains too long in the stainless steel coil of the heat exchanger is a breeding ground for germs. Do not change the default value, if possible.

**ATTENTION** Warm milk that remains too long in the stainless steel coil of the heat exchanger can thicken and block the heat exchanger. This can lead to malnutrition. Malnutrition can cause impaired growth and development, increased susceptibility to illness or even the death of your calves. Do not change the default value, if possible.

#### 4.5.2 Checking and setting the time/date

During commissioning, you have to check and, if necessary, correct the time and the date. Time and date are shown in automatic mode.

#### Set the time of day, date and date format as follows:

- 1. Choose 2 > Device data to go to the Time/date submenu.
- 2. In Time, you enter the current time of day.
- 3. In **Date**, you enter the current date.
- 4. In Format, you choose the desired date format.

**Note:** In order to force an immediate daily offset after changing the date, you have to switch the feeder off and then on again.

#### 4.5.3 Setting the portion

The automatic feeder and preparation of the feed are designed so that even a milk substitute with a higher fat melting point can be easily processed.

If animals are fed only whole milk or cold-soluble milk substitute, a lower temperature in the mixer jar (e.g., 38°C) can be sufficient.

**ATTENTION** Feed temperatures that are too low can cause digestion problems in calves and feed temperatures that are too high can cause gastritis in the abomasum. The temperature of the feed in the mixer jar must correspond to the mixing temperature specified by the MP manufacturer. Keep to the feed temperatures recommended in this operating manual.

In this menu, you make the following settings for the feed portion:

• Set the set temperature of the feed in the mixer jar.

- Set the minimum temperature of the water in the boiler.
- Set a pause between the dispensing of two portions.
- Set the parameters for the mixer's draining, emptying and for its OFF delay.

#### 4.5.3.1 Setting the set and minimum temperature

**Note:** The first portion of feed, depending on the ambient temperature, is always mixed somewhat warmer.

#### Set the set temperature and the minimum temperature as follows:

- 1. Choose 2 > Device data > Portion to go to the Set temp. or Min. temp. submenu.
- Enter the desired set temperature in Set temp. of the feed in the mixer jar (= mixing temperature).
- Enter the desired minimum temperature in Min. temp. for the water in the boiler.
  Enter 0°C in Min. temp. in order to disable the minimum temperature parameter.
- 4. After entering the temperature, check whether the portion is being prepared with the set temperature.

|                            | Set temperature | Minimum temperature                  |
|----------------------------|-----------------|--------------------------------------|
| Default value:             | 42 °C           | 39 °C                                |
| Permitted range of values: | 10 °C to 44 °C  | 0 °C to set temperature minus 0.5 °C |

**Note:** The values that you have entered for set and minimum temperature will be converted to the set and minimum temperature of the boiler water. If the temperature of the boiler water falls below the minimum temperature, the feed preparation will be interrupted until the minimum temperature has been reached again.

#### 4.5.3.2 Dispensing pause

To lengthen the time to prepare the feed, a dispensing pause can be set. As the preparation of a portion starts, the feed station valves will close and stay closed until the dispensing pause is over.

We recommend entering a dispensing pause for:

- milk substitutes with poor solubility,
- very high concentrations (> 200 g/l),

• extreme calf drinking speeds (> 2 l/min).

### You set the dispensing pause as follows:

- 1. Via 2 > Device data > Portion go to the Dispensing pause submenu.
- 2. In **Dispensing pause** enter the required value in seconds, from 1-16. The default value is 0.

#### 4.5.3.3 Mixer draining

Leftover feed in the mixer must be evacuated. This is done either via the mixer drain valve or the teat. Alternatively, you can choose not to evacuate residual amounts at all.

**ATTENTION** Leftover feed in the mixer can lead to an increased risk of infection when outdoor temperatures are high (summer). When outdoor temperatures are low (winter), leftover feed in the mixer becomes so cold that calves will no longer drink it. This can lead to malnutrition. Malnutrition can cause impaired growth and development, increased susceptibility to illness or even death of the calves.

Leftover feed in the mixer jar provides a perfect breeding ground for germs. You specify the amount of time after which this leftover feed is discarded in order to ensure optimal feed hygiene. Mixer draining may also be followed by a drainage procedure (see the **Cleaning** chapter in the operator's manual for the automatic feeder).

#### 4.5.3.3.1 Mixer draining via mixer drain valve

The best and simplest solution is to evacuate the contents of the mixer via the mixer drain valve. You specify whether a mixer drain valve is present during setup (see **5.5.1** Mixer drain, page **84**).

Note: The mixer drain valve is included by default.

Proceed as follows to specify the amount of time after which a remaining portion in the mixer will be evacuated

1. Choose 2 > Device data > Portion to go to the Draining submenu.

#### 2. In **Draining**, enter the desired period in minutes.

| Default value:             | 15 min                          |
|----------------------------|---------------------------------|
| Permitted range of values: | 0 min (= draining deactivated), |
|                            | 5 to 120 min                    |

#### 4.5.3.3.2 Mixer draining via teat

Leftover feed can also be evacuated via the **teat** using the **feeding pump**. Alternatively, you can choose not to evacuate residual amounts at all.

Note: This function only appears if the mixer drain valve is deactivated during setup.

#### You set mixer drainage via the teat as follows:

- 1. Choose 2 > Device data > Portion to go to the Drain via teat submenu.
- 2. In the Drain via teat menu option, specify whether the mixer is to be drained.

#### 4.5.3.4 Mixer OFF delay

You can change the runtime of the mixer in the **OFF delay** menu option. Whether and how long the mixer should have an OFF delay depends on the solubility of the milk substitute.

1. Choose 2 > Device data > Portion to go to the Mixer OFF delay submenu.

2. In Mixer OFF delay, enter the desired value.

| Default value:             | 3 sec       |
|----------------------------|-------------|
| Permitted range of values: | 0 to 12 sec |

**Note:** If you specify 0 seconds for the mixer OFF delay, mixing will no longer occur when animals are fed 100% fresh milk.

#### 4.5.4 Drain time station parameters

In the **Feed** menu, you can define the drain time for each feed station. The drain time starts when the rod electrode becomes free for the last portion and ends when the feed station valve concerned closes.

If calves do not finish drinking the contents the mixer jar within the standard setting for drain time, the drain time can be extended.

## You can extend the drain time as follows:

- 1. Choose 2 > Device data > Boxes > Feed to go to the Drink-out time submenu.
- 2. In **Drink-out time**, you enter the desired time.

| Default value:             | 16 sec       |
|----------------------------|--------------|
| Permitted range of values: | 10 to 60 sec |

## 4.5.5 Function keys

The hand terminal has two freely programmable function keys  $\square_{a}$  and  $\square_{a}$ . You define which functionality or which menu will be called up when the respective function key is pressed.

## You define the function keys as follows:

- 1. Choose 2 > Device data to go to the Animal list submenu.
- 2. Choose A or to go to the desired function, for example **Start mixer**.
- 3. Choose Enter to confirm.
- 4. Choose for to select the symbol of the function key to which the assignment is to be made.
  - The list symbol stands for the device key.

Note: This key is assigned the animal list by default.

- The hash symbol stands for the  $\frac{\#}{a}$  key.
- The hyphen [-] in the selection box is used to remove an assignment.

#### 4.5.6 Animal list

In the animal list menu, you can list the calves in a table sorted by parameters. The table is sorted in ascending order by the first column of the first parameter. Parameters sorted in ascending order. This means that the calf with the greatest need for monitoring is at the very top of the table. The following parameters can be displayed:

- Feed consumption as a percentage
- Feed consumption in liters
- Drinking speed as a percentage
- Animal visits
- Breaks

70

|           | colu | mn 1 | col | umn         |
|-----------|------|------|-----|-------------|
|           |      |      |     |             |
| 1/118     | con  | s.   | dr  | .sp         |
| ► 799 \A2 | 29   | 56   | 11  | 🗸 +         |
| 744 fA1   | 29   | 11   | √+  | <b> </b> √+ |
| 715 →A1   | 50   | 91   | 91  | 91          |
| 737 /A1   | 11   | 56   | √+  | 74          |
| 742 fA1   | 11   | 81   | 1   | √+          |
| 743 →A1   | 11   | 85   | √+  | <b> </b> √+ |
| 795 →D2   | 11   | 11   | 1   | 1           |

Note: You can also access the **animal list**directly via the key.

## Here is how you define which parameters are displayed in the two columns of the animal list:

- 1. Choose 2 > Device data to go to the Animal list submenu.
- 2. In **Column 1** or **Column 2**, choose **a** to select the parameter to be displayed in the respective column.

## You call up an animal list as follows:

- 1. Choose  $\overset{1}{\square}$  to go to the **Animal list** submenu.
- 2. In the top line, from left to right, you can check the following:

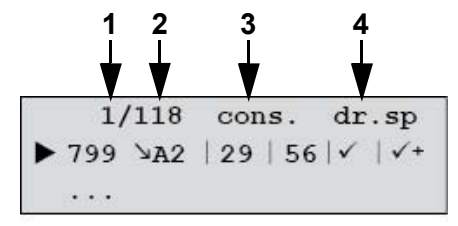

- The number of the calf you have selected in the list, counting from the top (1).
- How many calves are registered (2).
- The two parameters you have chosen (3 & 4).
- 3. You can view the following in the subsequent lines, from left to right:

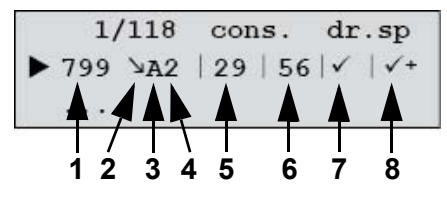

- The animal number (1).
- The plan tendency (2).
- The group to which the calf concerned has been assigned (3).
- The last feeding box visited (4).
- Parameter 1. The current value (today) is in the column on the left (5). Yesterday's value is in the column on the right (6).

**Note:** The parameter for feed consumption is simply today's value (consumption until present time) in liters with two decimal places.

Parameter 2. The current value (today) is in the column on the left (7). Yesterday's value is in the column on the right (8).

**Note:** If there is a check mark instead of a number, then the value is 100%. A check mark followed by a plus indicates a value greater than 100% (only for drinking speed and visits).

| 1/118 |     | cons. |    | dr.sp      |     |
|-------|-----|-------|----|------------|-----|
| ▶ 799 | ≥A2 | 29    | 56 | <b> </b> √ | 🗸 + |
|       |     |       |    |            |     |

**Example:** The calf shown with the number 799 is in the weaning phase (reduced plan tendency), has been assigned to group A and

has visited feeding box 2. At present, the calf has only called up 29 % of its feed entitlement, yesterday it was only 56 %. The current value for drinking speed is 100% ( $\checkmark$ ); yesterday it was more than 100% ( $\checkmark$ +).

By choosing Enter, you can go to the detailed view for the currently marked animal. By choosing < > you can scroll to the other animals.

| !< 3469>A1 | 1 6 | .01 |
|------------|-----|-----|
| ▶ cons. %: | 25  | 100 |
| break off: | 1   | 0   |
| speed. %:  | 85  | 100 |
| visit:     | 3   | 6   |
| C 1 %:     | 99  | 100 |
| weight kg: | 117 | 116 |
| w. gain:   | 600 | 400 |
| feed. day: | 77  |     |

Note: In each line, by pressing <sup>Enter</sup>, detailed information can be called up.
# 4.5.7 Backing up and restoring data

Every day at midnight, a backup of **animal data** and **device data** is performed automatically so that a current backup of data is available in case of data loss.

**ATTENTION** Data can be lost when the program version of the automatic feeder is updated. You must also save the data of the automatic feeder manually, for example to an SD card. Otherwise, calves may suffer from malnutrition if incorrect feed portions are dispensed. Malnutrition can cause impaired growth and development, increased susceptibility to illness or even the death of your calves.

# 4.5.7.1 Internal data backup (automatic feeder)

# 4.5.7.1.1 Saving data

### You save data as follows:

- 1. Choose 2 > Device data > Data backup to go to the Internal (feeder) submenu.
- 2. Confirm **Save?** by choosing Enter.

A progress bar informs you about the current status of the data backup being carried out.

### 4.5.7.1.2 Restoring data

# You restore data as follows:

- 1. Choose 2 > Device data > Data backup to go to the Internal (feeder) submenu.
- 2. Confirm restore? Enter.
- 3. Confirm the security prompt **restore last backup?** by choosing Enter.

A progress bar informs you about the current status of the backup being carried out.

# 4.5.7.1.3 Checking the current data backup

# Check the data backup as follows:

- 1. Choose 2 > Device data > Data backup to go to the Internal (feeder) submenu.
- 2. In the **last backup** menu, you can view the time and date of the last backup performed.

# 4.5.7.2 External data backup using an SD card

During each backup, a folder with the date of the backup is created on the SD card. In the case of a **recovery**, a date stored on the SD card can be entered and selected using the number field. The date of the last backup is always shown on the display.

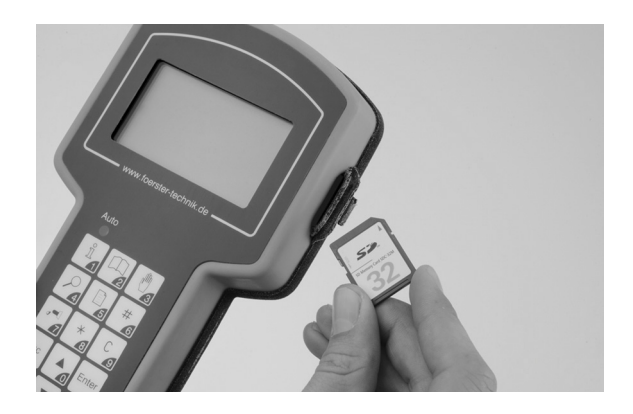

SD card and hand terminal

### Proceed as follows to perform a data backup using an SD card:

- 1. Open the rubber cover on the right side of your hand terminal.
- 2. Insert the SD card into its slot.
- 3. Choose 2 > Device data > Data backup to go to the SD card menu.
- 4. Confirm save? with Enter.

A progress bar informs you about the current status of the data backup being carried out.

# This is how to perform a backup:

- 1. Choose 2 > Device data > Data backup to go to the SD card menu.
- 2. Confirm **restore?** by choosing <sup>Enter</sup> in order to perform a backup.
  - 2.1 If required, in the **Date** menu, enter a date, from which you would like to restore the data, and confirm this with Enter.
- 3. In the **Date** menu, you can see when the last data backup was performed.
- 4. Remove the SD card.
- 5. Close the rubber cover.

#### 4.5.7.3 Cloud

In this menu, you can back up data to the cloud.

# Perform a backup as follows:

1. Choose 2 > Device data > Data backup to go to the Cloud menu.

2. Confirm **save?** by choosing Enter.

A progress bar informs you about the current status of the data backup being carried out.

# This is how to perform a backup:

- 1. Choose 2 > Device data > Data backup to go to the Cloud menu.
- 2. Confirm **restore?** by choosing <sup>Enter</sup> in order to perform a backup.
  - 2.1 If required, in the **Date** menu, enter a date, from which you would like to restore the data, and confirm this with Enter.
- 3. In the **Date** menu, you can see when the last data backup was performed.

# 4.5.8 New installation

The program (software) must be completely reinstalled (reset) when commissioning or recommissioning the automatic feeder. This will remove superfluous data as well as outdated or incorrect settings from the memory.

**Note:New installation** will result in the deletion of the **animal data**. The **transmitter numbers** will be set to zero and the **Device data** will be overwritten with default values.

**Animal data** is, for example, group membership, barn transfer date, feeding days, consumption totals.

Device data includes portion settings, for example.

# 4.5.8.1 Only reinstall device data, plans, animal data or transmitter numbers

# Proceed as follows to reinstall device data, plans, animal data and transmitter numbers:

- 1. Choose **Device data** to go to the **New installation** submenu.
- 2. Confirm **Device data** by choosing Enter.
- 3. Confirm **Reinstall device data?** by choosing Enter.
- Confirm the security prompt **Do you really want to restore the data to factory settings?** by choosing Enter.

The message New installation completed! will appear.

5. Confirm New installation completed! by choosing Enter.
 You are back in the New installation menu.

6. Perform steps 2 to 5 in the same manner for plans, animal data or transmitters.

# 4.5.8.2 Reconfiguring everything

You can also reconfigure all menus instead of individual menus.

# Reconfigure all menus as follows:

- 1. Choose 2 > Device data to go to the New installation submenu.
- 2. Confirm **Everything** by choosing Enter.
- 3. Confirm **Reinstall everything?** by choosing Enter.
- Confirm the security prompt **Do you really want to restore the data to factory settings?** by choosing Enter.

The message New installation completed! will appear.

5. Confirm **New installation completed!** by choosing Enter.

All data has been reset to factory settings.

Note: The settings in the feeder setup are not changed by new installation .

# 4.5.9 CalfCloud

In this menu you can find the CalfCloud settings.

- 1. Move via 2 > Device data to the submenu Cloud.
  - In **start?** you can establish the connection between the Cloud and the automatic feeder.
  - Press Enter. The fault menu **last error** will appear. The following error messages can be displayed:
    - **none.** There is no error..
    - **no eth. cable.** No Ethernet cable is connected. If necessary, contact your service technician.
    - **no internet.** There is no Internet connection. If necessary, contact your service technician.
    - **connect.error.** Connection fault to the server. If necessary, contact your service technician.

- In **terminate?** you terminate the connection to the Cloud and thus also the data transmission.
- **Status** shows you the current status of the connection to CalfCloud. **Online**, **offline** or **reconnecting** can be displayed.
- Auth-Token shows you the authentication key of the automatic feeder.

**Note:** With this token you can add the automatic feeder to the Cloud.

# 4.6 Software update

To update the application program, depending on the device, you have a choice between an SD card or FlashManager.

The options available for your equipment can be seen in the dealer area of Förster-Technik's web site **www.foerster-technik.de**.

# 5 Setup

The program menus in the setup menu contain basic settings, e.g. for the equipment of the automatic feeder. Check to ensure that the settings are correct.

### You open the setup menu as follows:

1. Press  $\square$  and keep this key pressed when you switch on the feeder.

After a short time, the setup menu will appear in the display.

- 2. If you want to change settings, go to the relevant menu option and make the changes.
- 3. Confirm your changes by choosing Enter.
- 4. To exit the setup, press Esc until the message **Exit setup?** appears. Choose to confirm.

# 5.1 Overview of the Setup menus

| Language       |                                                             | German                            |
|----------------|-------------------------------------------------------------|-----------------------------------|
| Time/date      |                                                             | Time / date                       |
|                | Туре                                                        | Powder<br>Milk or combi           |
|                | Number                                                      | 1-99 (= machine number, decimal)  |
|                | Address                                                     | 2-FC (= CAN address, hexadecimal) |
|                | System                                                      | Interval (IV)                     |
| Machine        | Operating mode                                              | SA / SM                           |
|                | HE size                                                     | 500 ml                            |
|                | Heating                                                     | electronic / none                 |
|                | Boiler valve                                                | Brass                             |
|                | HE valve                                                    | Brass                             |
|                | Mixer drain                                                 | present yes                       |
|                | Additive dispenser 1                                        | present yes / no?                 |
|                | •Additive dispenser 2                                       | present yes / no?                 |
|                | Detergent pump                                              | present yes / no?                 |
| Equipmont      | Detergent sensor                                            | no / rod                          |
| Equipment      | Circulation valve                                           | HE<br>Valve/ no                   |
|                | OAir valve                                                  | present yes / no?                 |
|                | Circulation pump                                            | present yes / no?                 |
|                | Ball valve                                                  | present yes / no?                 |
|                | Mix. sensor T.                                              | present yes / no?                 |
|                | Water meter                                                 | yes                               |
|                | Supply electrode                                            | yes /<br>no                       |
|                | Point electrode                                             | yes                               |
| Identification | Туре                                                        | Multi / Tiris / Ned               |
|                | Squelch                                                     | 0 to 255                          |
| ID chip        | activated                                                   | yes                               |
|                | read?                                                       |                                   |
|                | activated (yes / no)<br>adjust?<br>Cal. factor<br>Cal. date |                                   |

|               | Feed                  | <internal 1="">, <internal 2=""></internal></internal>                                                                                     |
|---------------|-----------------------|----------------------------------------------------------------------------------------------------|
|               |                       | <ifs 1="" 8="" feed=""></ifs>                                                                                                    |
|               |                       | <ifs 1,="" 2="" feed="" quadruple=""></ifs>                                                                                                |
|               |                       | CalfRail                                                                                                    |
| Stations      |                       | <ifs-c 1="" 8=""></ifs-c>                                                                                                    |
|               |                       | Allocation: [C-station 1 8]                                                                                                    |
|               |                       | Address: 51-60                                                                                                    |
|               |                       | Type: Standard                                                                                                    |
|               | • Animal scale        | Activate                                                                                                    |
|               |                       | Adjust                                                                                                    |
|               | Address               | 1-FC (= CAN address, hexadecimal)                                                                                                    |
| Terminal      | Contrast              | 70%                                                                                                    |
|               | Sleep mode            | 0-999 min.                                                                                                    |
| Communication | Institute             | yes / no                                                                                                    |
|               | • Printer             | no / serial / CAN                                                                                                    |
|               | Gateway               | MAC:<br>IP: 0-255 . 0-255 . 0-255 . 0-255<br>SN: 0-255 . 0-255 . 0-255 . 0-255<br>IP assignment: manual / autom.<br>Factory settings?      |
|               | MultiReader           | No<br>Version<br>update Multireader?<br>Temperature<br>Read transponder<br>-type/-country/-no/<br>Squelch<br>Resets<br>Restarts            |
|               | CAN analyzer          | CAN devices                                                                                                    |
|               |                       | CAN errors                                                                                                    |
|               |                       | CAN load                                                                                                    |
|               | Network configuration | M:<br>IP: 0-255.0-255.0-255.0-255<br>SN: 0-255.0-255.0-255.0-255<br>GW: 0-255.0-255.0-255.0-255<br>IP assignment: DHCP / static<br>accept? |
|               | Cloud                 |                                                                                                    |
|               | Restart               | Restart?                                                                                                    |
| SD card       | Feeding plans         | Feeding plans read in / active / changed                                                                                                   |
|               | Licenses              | Request license/ Read data/ Active licenses                                                                                                |

| Service | Initial operation: Date |
|---------|-------------------------|
|         | last: Date              |
|         | Type: RS1/RS2/RS3       |
|         | next: Date              |
|         | Type: RS1/RS2/RS3       |
|         | Service done?           |

### 5.2 Language

#### You select the language for the user interface of the feeder as follows:

- 1. In the setup menu, choose the Language option.
- 2. Select the desired language for the user interface.
- 3. Confirm your entry by choosing Enter.

### 5.3 Time/date

#### You set the time / date as follows:

- 1. In the setup menu, choose the **Time / date** option.
- 2. Enter the current time of day and the current date.
- 3. Confirm your entries by choosing Enter.

# 5.4 Machine

#### 5.4.1 Feeder type

#### There are three different automatic feeder types:

- Powder: feeds MP water mixtures.
- Combi: feeds fresh milk as well as MP water mixtures.
- Milk: feeds fresh milk only.

#### You select the feeder type as follows:

- 1. Leave the factory default value as it is.
- 2. ATTENTION Even if you want a combined feeder to dispense MP feed only, you must select Combi for the feeder type. If you choose Powder, the feeder will malfunction. The only place you set what liquid animal feed or which combination of liquid animal feeds you want to feed is in 2 > Device data > Operating modes > Feed.

#### 5.4.2 Feeder number

For the KalbManagerWIN program (optional additional equipment) to access the automatic feeder's software, the automatic feeder needs a number. Number 1 is set by default.

**Note:** When connecting more than one automatic feeder, be sure that each number is only assigned once.

#### You select the feeder number as follows:

- 1. In the setup menu, choose the Machine option.
- 2. In Number, you select a number.
- 3. Confirm your entry by choosing Enter.

#### 5.4.3 Feeder address

For clear identification, every participant of the CAN bus system needs an address.

| Address ranges for members of CAN networks |                              |  |
|--------------------------------------------|------------------------------|--|
| 1-10                                       | => hand terminal             |  |
| 11-20                                      | => automatic feeder          |  |
| 21-30                                      | => Forefoot weighing machine |  |
| 41-50                                      | => IFS feed single           |  |
| 51-60                                      | => IFS-C                     |  |
| 61-70                                      | => IFS feed quadruple        |  |
| 71-79                                      | => CalfRail                  |  |

#### You select the feeder address as follows:

- 1. In the setup menu, choose the Machine option.
- 2. In Address, you select an address.
- 3. Confirm your entry by choosing Enter.

**Note:** If you select an address that has already been assigned, the message **Address already assigned!** will appear in the display.

# 5.4.4 Feeder operating mode

The automatic feeder can be operated in **Stand Alone (SA)** mode or **System machine (SM)** mode. Please leave the factory set value **SA** (= Stand Alone) as it is.

#### 5.4.5 HE size

The set value determines:

- The set quantity for calibrating Milk.
- The amount of milk that is pressed out of the stainless steel coil.

#### You define the size as follows:

- 1. In the setup menu, choose the Machine option.
- 2. Under **HE size** enter 500.
- 3. Confirm your entry by choosing Enter.

### 5.4.6 Heating

Here you specify whether the feeder has a heater and, if so, what type of heating relay it has.

#### You set the heating type as follows:

- 1. In the setup menu, choose the Machine option.
- 2. In Heating, select electronic.
- 3. Confirm your entry by choosing Enter.

#### 5.4.7 Boiler valve

Please do not change the factory settings.

# 5.5 Equipment

Here you specify whether the automatic feeder is equipped with certain components or options.

#### 5.5.1 Mixer drain

The contents of the mixer are drained fully automatically via the mixer drain valve. The mixer drain valve is included by default.

#### You set the mixer drain valve as follows:

- 1. In the setup menu, open the **Equipment** option.
- 2. In Mixer drain, choose yes if a mixer drain valve is present, otherwise choose no.
- 3. Confirm your entry by choosing Enter.

### 5.5.2 Additive dispenser

Up to two additive dispensers can be connected to the automatic feeder.

#### You activate the additive dispenser as follows:

- 1. In the setup menu, open the **Equipment** option.
- 2. In Add. disp. 1 select yes if there is an additive dispenser, otherwise choose no.
- 3. Confirm your entry by choosing Enter.
- 4. In Add. disp. 2 select yes if there is a second additive dispenser, otherwise choose no.

# 5.5.3 Detergent pump

Detergent is fully automatically dispensed via the detergent pump during a cleaning cycle. The detergent pump is included by default.

### You set the detergent pump as follows:

- 1. In the setup menu, open the **Equipment** option.
- In the Detergent pump menu, choose yes if there is a detergent pump, otherwise choose no.
- 3. Confirm your entry by choosing Enter.

# 5.5.4 Detergent sensor

If the level in the detergent tank is detected by a float switch mounted on a bearing bar, set **bar**. If, however, the detergent sensor is integrated in the detergent's system of pipes, set **no**. The detergent sensor is included by default.

# 5.5.5 Circulation valve

**HE** (= heat exchanger) is displayed if the automatic feeder is equipped with automatic heat exchanger cleaning.

#### You set the circulation valve as follows:

- 1. In the setup menu, open the **Equipment** option.
- 2. In Circ. valve, choose no/HE.
- 3. Confirm your entry by choosing Enter.

### 5.5.6 Air valve

The air valve is part of the compressed air cleaning system.

### 5.5.7 Circulation pump

The circulation pump ensures that the heat of the boiler water is transferred quickly and evenly to the contents of the stainless steel coil. The circulation pump is included by default.

#### You set the circulation pump as follows:

- 1. In the setup menu, open the **Equipment** option.
- 2. In **Circulation pump**, choose **yes** if there is a circulation pump, otherwise choose **no**.
- 3. Confirm your entry by choosing Enter.

#### 5.5.8 Ball valve

The ball valve is included by default.

#### You set the mixer drain valve as follows:

- 1. In the setup menu, open the **Equipment** option.
- 2. In **Ball valve**, choose **yes** if there is a ball valve, otherwise choose **no**.
- 3. Confirm your entry by choosing Enter.

#### 5.5.9 Mixer temperature sensor

The temperature sensor in the mixer continually records the temperature of the feed in the mixer jar. If the temperature deviates from the set value, the boiler heater will be adjusted to compensate. The feed always has the desired temperature, regardless of the season.

#### You set the mixer temperature sensor as follows:

- 1. In the setup menu, open the **Equipment** option.
- 2. In Mix. sensor T, choose yes if there is a temperature sensor, otherwise choose no.
- 3. Confirm your entry by choosing Enter.

#### 5.5.10 Water meter

Please do not change the factory settings [yes].

#### 5.5.11 Supply and point electrode

Specify [yes] for supply electrode and for point electrode.

#### You set the electrode as follows:

- 1. In the setup menu, open the Equipment option.
- 2. In the Point electrode menu, and in the Point electrode menu, select [yes].
- 3. Confirm your entry by choosing Enter.

#### 5.6 Identification

#### Type and squelch

Here you set the identification system, depending on the identification system of the distribution partner. The input or reading sensitivity of the identification system is set via the squelch value. The larger the entered value, the lower the range of the identification system (see **3.6** Connecting antennas, page **33**).

#### You set the identification system as follows:

- 1. In the setup menu, open the Identification option.
- 2. In Type, select the identification system.
- 3. In Squelch, select the squelch value.
- 4. Confirm your entry by choosing Enter.

#### 5.7 ID chip

Before delivery, all setup settings are saved as read-only settings on the ID chip. This means you can restore the original settings of the setup at any time. For example, this may be necessary if you have accidentally changed a setting or the processor board has to be replaced.

#### You set the ID chip as follows:

- 1. In the setup menu, choose the **ID chip** option.
- 2. In **activated**, you must specify **yes** because the automatic feeder is equipped with an ID chip.
- 3. Confirm **read?** by choosing Enter if you want to transfer the data from the ID chip to the processor board.

4. Confirm your entry by choosing Enter.

# 5.8 Calibration scale

You activate the calibration scale as follows:

- 1. In the setup menu, open the **Calibration scale** option.
- 2. In **activated** choose **yes** if a calibration scale has been installed.
- 3. Confirm your entry by choosing Enter.
- 4. Press **adjust?** Enter to adjust the calibration scale.
- 5. The adjustment process begins with the taring of the calibration scale. You will be informed of this in the **calibration scale will be tared** message.
- A menu appears where you need to enter the reference weight in grams that you require for the adjustment. If need be, adapt the respective value in this menu (default value: 500 g).

Note: A 500 g reference weight is included in the delivery.

- Place the reference weight with the hole on the screw in the feeding box such that it is fixed in place, and then press Enter in order to start the adjustment process.
- 8. After completing the adjustment process, a corresponding message about the success or lack of success of the adjustment will be issued. At the same time, the currently determined weight value will be shown. After removing the calibration weight, 0 grams should be shown here.
- 9. Press Enter. Date now shows the current date.

# 5.9 Stations

Activate the feed or concentrate station and define the additional equipment for these stations or any additional equipment in the **Stations** menu. Automatic feeders are normally equipped with one station value for one feeding box.

# 5.9.1 Feed

# You set the feeding box as follows:

- 1. In the setup menu, choose the **Stations > Feed > Internal** option.
- 2. In **Allocation** select the feeding box to be allocated to the internal control system.

3. Confirm your entry by choosing Enter

### 5.10 Terminal

#### 5.10.1 Address

The hand terminal is integrated into the CAN bus system of the automatic feeder. That is why is needs its own address. **Address 1** is set by default.

Note: In a CAN bus system, each address may only be assigned once.

#### You set the address as follows:

- 1. In the setup menu, choose the Terminal option.
- 2. In Address, select [1].
- 3. Confirm your entry by choosing Enter.

# 5.10.2 Contrast

#### You set the contrast as follows:

- 1. In the setup menu, choose the **Terminal** option.
- 2. In **Contrast**, enter the desired value. The default value is 60%.
- 3. Confirm your entry by choosing Enter.

#### 5.10.3 Sleep mode

If no key has been pressed on the hand terminal for a longer period of time, it will switch to sleep mode. If the hand terminal is in sleep mode, the Förster-Technik logo will appear in the display.

#### You set sleep mode as follows:

- 1. In the setup menu, choose the Terminal option.
- 2. In **Sleep mode**, enter the required value. The default value is 10 minutes. To deactivate sleep mode, set [0] minutes.
- 3. Confirm your entry by choosing Enter.

# 5.11 Communication

# 5.11.1 OPrinter

Current animal lists can be generated via the automatic feeder's printer function.

- Serial: Select this option if you have connected a commercially available printer via the serial interface to the automatic feeder.
- CAN: Select this option if the printing data is to be sent via the CAN bus. In this case, a PC program will play the counterpart.

# 5.11.2 Gateway

You can configure all relevant parameters of the OFörster gateway here.

- **MAC address**: You can see the MAC address of your gateway here. Your gateway is uniquely identified via its MAC address. This address cannot be changed.
- **IP address**: You can see the IP address of your gateway here and, if need be, change it. You will need this value to register your feeder at the CalfManagerWIN or in connection with the communication module.
- **Subnet mask**: You can see the subnet mask of your gateway here and, if need be, change it.
- IP assignment: If the value here is automatically set, then your gateway will try to get its IP address from a DHCP server in your network. If you select manual here, then you will have to set the IP address of your gateway yourself.
- DHCP status (only in connection with the automatic assignment of IP addresses): This line gives you information about the internal status when getting the automatically assigned IP address. There are five statuses that can occur: OK, waiting, off, on and unknown (=n/a).
- Factory settings: If you call up this item and confirm the security query which then appears, the values of your gateway for the IP address, the subnet mask and the manual or automatic procurement of the IP address will be reset back to the factory settings.

# 5.11.3 MultiReader

Here, you can call up information about the connected MultiReader calf identification system.

• Version shows the current version of the MultiReader identification system.

• In the **Update** menu, if you press Enter, you can update the MultiReader identification system.

**Note:** To update the MultiReader identification system, you may have to first update the automatic feeder.

#### 5.11.4 CAN analyzer

Here, you can call up information about the CAN bus. This information can be helpful if a fault occurs in the CAN bus system.

### 5.11.5 Network configuration

You can configure all parameters of the network here.

- **MAC address**: You can see the MAC address of your network here. Your network is uniquely identified via its MAC address. This address cannot be changed.
- IP address: You can see the IP address of your network here and, if need be, change it.
- **Subnet mask**: You can see the subnet mask of your network here and, if need be, change it.
- **Gateway**: You can see the MAC address of your gateway here. Your gateway is uniquely identified via its MAC address. This address cannot be changed.
- IP assignment: If you select DHCP here, the data will be automatically assigned. If you select static here, you will have to set the IP address of your network yourself.
- Accept?: Press Enter. The data will be saved.

#### 5.11.6 Cloud

Here you can set up the values for CalfCloud and the internet connection from the automatic feeder to the Cloud.

- In start? you can establish the connection between the Cloud and the automatic feeder.
  - Press Enter. The fault menu **last error** will appear. The following error messages can be displayed:
    - **none.** There is no error.
    - **no eth. cable.** No Ethernet cable is connected.

- **no internet.** There is no Internet connection.
- **connect.error.** Connection fault to the server.
- In **terminate?** you interrupt the connection to the Cloud and thus also the data transmission.
- Status shows you the current status of the connection to CalfCloud. Online, offline or reconnecting can be displayed.
- Auth-Token shows you the authentication key of the automatic feeder.
  Note: With this token you can add the automatic feeder to the Cloud.

### 5.11.7 Restart

You can restart the automatic feeder here.

# 6 Transmitter and animal management

All menus for management of the list of all transmitters and the calves registered at the feeder can be found via  $\square$  > Animal management.

# 6.1 Managing transmitters

# 6.1.1 Basics

6.1.1.1 Identification process at the station

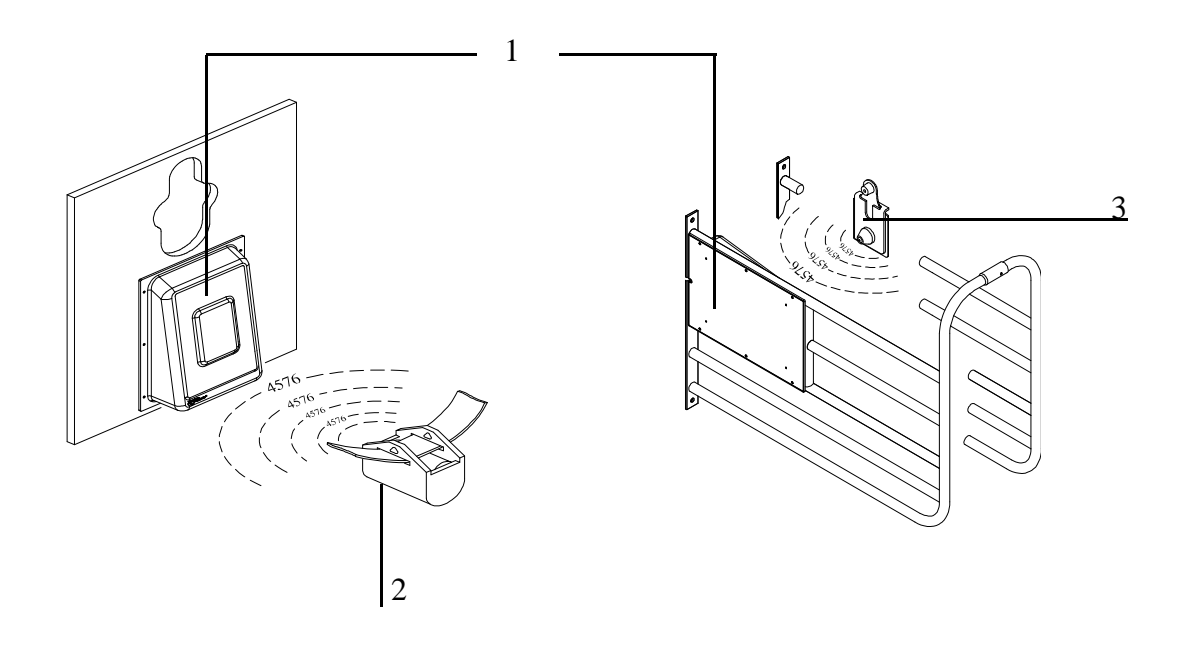

Antenna
 Collar transmitter
 Earmark transmitter

For identification purposes, each calf wears a collar with a transmitter or an earmark with a transmitter. The transmitter has a multi-digit number, which is also usually stamped into the transmitter housing. This **transmitter number** is sent from the transmitter to the antenna, which is part of the feeding box.

# 6.1.1.2 Connection of transmitters and animal numbers

The multi-digit transmitter number is not well suited for the rapid location of individual calves. For this reason, a calf is issued an animal number along with the transmitter number. The animal wears this animal number on an easily readable collar, or the animal number is put on the earmark where it can be easily read. Up to 250 different animal numbers of up to six digits can be assigned to the calves.

# 6.1.2 Creating transmitter numbers

When the feeder is commissioned, existing transmitters have to be created once in the system. When you do this, each transmitter number is assigned one animal number of no more than six digits. These animal numbers are then available and can be used to register the calves.

### 6.1.2.1 Reading transmitter numbers

When creating new transmitter numbers, it is a good idea to have these read by the feeder. This saves you from typing in the numbers and eliminates the possibility of typing errors.

#### To set up the reading of transmitter numbers by the feeder, proceed as follows:

- 1. Choose 2 > Animal management > Transmitters to go to the New submenu.
- 2. Hold a transmitter next to the identification unit of a feeding box.

The number of the transmitter will be read in and displayed in the line after **No. !**. At the same time, the animal number to be newly assigned will be suggested in the **Animal no.** line.

**Note:** You can affect the suggested animal number by selecting an assignment scheme for the animal numbers in the **No.** line.

3. Check whether the suggested **animal number** is correct and, in the line **accept?, press** 

Note: Make sure that the correct feeding box is selected in Stations.

4. In order to allocate the newly read transmitter number to the displayed animal number, confirm the security prompt **Create new no. xxx for animal xx?** by choosing Enter.

# 6.1.2.2 Manually entering transmitter numbers

Instead of reading the transmitters, you can also manually type in the transmitter numbers, if necessary

### You manually enter transmitter numbers as follows:

- 1. Choose Animal management > Transmitters to go to the New submenu.
- 2. Enter the transmitter number in the No. menu and confirm it by choosing Enter.

- 3. In the Animal No. menu, check the suggested animal number and confirm it by choosing Enter
- 4. Confirm **accept?** by choosing Enter.
- 5. In order to allocate the newly read transmitter number to the displayed animal number, confirm the security prompt **Create new no. xxx for animal xx?** by choosing Enter.

# 6.1.3 Assigning animal numbers

If the transmitter numbers are automatically read when new numbers are created, an animal number will be automatically suggested. When doing this, there are two schemes to choose from for the assignment of numbers.

# 6.1.3.1 Consecutive assignment of animal numbers

There is a counter which counts up for each new transmitter number as it is read. In this way, all of the transmitter numbers that are registered by the identification function are linked to consecutive animal numbers; e.g., from 1 to 50.

# You set up consecutive assignment of animal numbers as follows:

- 1. Choose 2 > Animal management > Transmitters to go to the New submenu.
- 2. Select the **consecutive** option in **No.**
- 3. If necessary, in **next**, specify the animal number at which you want automatic reading of transmitters to start.

Note: If you use collars, it makes sense to start with 1 and read in the transmitters in order.

# 6.1.3.2 Assignment of animal numbers based on transmitter numbers

More and more often, calves are already equipped with an electronic earmark transmitter when they are born and keep this earmark their whole lives. The automatic feeder program has been adapted for this type of transmitter so that the registration process of the transmitters and calves can take place completely automatically.

#### You set up automatic assignment of animal numbers as follows:

- 1. Choose Animal management > Transmitters to go to the New submenu.
- 2. Select the automatic option in No.

3. In the **Range** menu, define the part of the transmitter number that you would like to use as the animal number. The animal number can have a maximum of six digits.

**For example: 5-2** means that, counting from the right, the second to the fifth digits of the transmitter number will be used as the animal number. **6-1** means that, counting from the right, the first to the sixth digits of the transmitter number will be used as the animal number.

# 6.1.4 Editing transmitter or animal numbers

If necessary, (e.g., if a transmitter is lost), a transmitter number can be subsequently changed or deleted.

# 6.1.4.1 Changing the transmitter number

# Manually changing the transmitter number

# You manually change a transmitter number as follows:

- 1. Choose 2 > Animal management > Transmitters to go to the Edit submenu.
- 2. Select the transmitter number to be changed.
- 3. Change the transmitter number in the No. menu and confirm by choosing Enter.

# Reading the new transmitter number for the change

# You read a new transmitter number as follows:

- 1. Choose 2 > Animal management > Transmitters to go to the Edit submenu.
- 2. Select the transmitter number to be changed.
- 3. Confirm **read?** by choosing Enter.

A new menu is displayed, and the transmitter number flashes in the first line.

- Hold the transmitter that you want to read next to the identification unit.
  The number is automatically accepted in the first line.
- 5. Confirm **accept?** by choosing Enter.

# 6.1.5 Changing the animal number

Like the transmitter number, the animal number can also be changed.

- 1. Choose 2 > Animal management > Transmitters to go to the Edit submenu.
- 2. Select the animal number you would like to change.

 In the Animal No. menu, change the animal number that is currently allocated to the transmitter and confirm by choosing Enter.

# 6.1.5.1 Deleting transmitter numbers

#### You delete transmitter numbers as follows:

- 1. Choose 2 > Animal management > Transmitters to go to the Edit submenu.
- Select the transmitter number to be deleted and confirm **Delete** by choosing Enter.
  Note: You can only delete transmitter numbers of calves that are not registered (= status: available).

### 6.1.6 Deleting the transmitter number when canceling an animal's registration

Generally, the collars (or earmarks) with the respective transmitters remain at the organization and are reused after the calf is taken out of the pen and its registration is canceled. For this reason, the default setting when canceling the registration of a calf is to not delete its transmitter number. If the calf's transmitter is, however, **not** reused but rather stays with the calf, (lifelong earmark), make the following setting in the feeder:

- 1. Choose Animal management > Cancel to go to the Settings submenu.
- 2. Select the **yes** option in **Delete no.** When a calf's registration is canceled, the transmitter number is also deleted along with the animal number. This prevents an accumulation of unused transmitter numbers, which would use up the available storage space.

#### 6.1.7 Retrieving transmitter statistics

# You retrieve a transmitter statistic as follows:

- 1. Choose 2 > Animal management > Transmitters to go to the Information submenu.
- 2. An overview of the transmitters created in the system is displayed. The following is shown in the displayed list:
  - In the **Registered** menu, you check the number of registered transmitters or calves.
  - In the Available menu, you check the number of available transmitters.
  - In the **Free** menu, you check how many transmitters you can still create.

# 6.2 Registering animals

Calves are only fed at the feeder if they are also registered there. You can either manually register each calf or instruct the feeder to automatically register the calves. In the latter case, the calf is registered as soon as it enters the feeding station for the first time. This means that the manual registering of the calves is not needed.

During registration, the calf is allocated to one of four groups, A to D. The calf will then be fed in accordance with the feed, concentration and milk ratio plans of this group.

The group to which you allocate the calves depends solely on the feed quantity, concentration and milk ratio that the end user wants to feed the calves. In this case, it does not matter which station the calves consume their feed in or which bay the calves have been housed in.

If the end user houses two groups of animals, and one group will receive milk only and the other will receive MP only, allocate these calves to different feeding groups.

# 6.2.1 Registering animals manually

### You register animals manually as follows:

- 1. Choose 2 > Animal management > Register to go to the Animal submenu.
- 2. Select one of the available (not yet registered) animal numbers.
- 3. In **Group**, select the group to which the calf is to be allocated.
- If you want to reduce the total feeding duration for the calf, you can set this up underCorrection days (see Feeding> Total feeding duration in the operator's manual).
- 5. Confirm **Register?** by choosing Enter.
- 6. Confirm the prompt **Register animal xx in group X?** by choosing Enter

**Note:** On its registration day, the animal receives the exact amount of feed, spread over the course of the day, as intended for the first day according to the feeding plan. If you have entered correction days, the animal will receive the feed that is intended for the corresponding day.

**Note:** For the next manual registration, the values last set will again be shown and can be used or changed for the current animal.

# 6.2.2 Registering animals automatically

If an animal that is not yet registered enters the feeding station for the first time, it can then be automatically registered. For automatic registration, three different modes can be set which are described in detail in the following three sub-sections. The following table presents an overview of this.

# Overview of the three modes for automatic registration

| Automatic registra-    | Transmitter number being identified |                                      |
|------------------------|-------------------------------------|--------------------------------------|
| tion mode              | available                           | unknown                              |
| deactivated            | Warning Unknown trans-              | Warning Unknown transmitters         |
|                        | mitters                             |                                      |
| available transmitters | Animal will be registered           | Warning Unknown transmitters         |
| all transmitters       | Animal will be registered           | Transmitter is created, new animal   |
|                        |                                     | number is assigned, animal is regis- |
|                        |                                     | tered                                |

# 6.2.2.1 Deactivating automatic registration

Automatic registration is deactivated by default. You can restore this setting at any time:

# You deactivate automatic registration as follows:

- 1. Choose Animal management > Register to go to the Automatic submenu.
- Select Mode no and confirm by choosing Enter. Automatic registration is then deactivated.
  Note: When the registration function is deactivated, the unknown transmitters warning will be triggered if an unregistered calf enters a station.

# 6.2.2.2 Only automatically register available transmitters

Automatic registration shortens the registration process for the calves. When doing this, you can specify that only calves can be registered whose transmitter numbers are already in the system. If an available transmitter number is registered in the identification unit, the corresponding calf will be automatically registered. Calves or transmitter numbers that have not yet been created in the system will trigger the **Unknown transmitter number** warning.

# Proceed as follows to set up automatic registration of available transmitters:

1. Choose  $\square$  > Animal management > Register to go to the Automatic submenu.

- 2. In Mode select the available option.
- 3. In Group, choose the group in which you want to automatically register the calves.

**Note:** The registration of calves that are to be removed should only be canceled after they have left the bay, as they will otherwise automatically be reregistered when they enter the station and will then be returned to the start of the feeding plan.

# 6.2.2.3 Creating transmitter numbers and automatically registering calves

To shorten the registration process even more, you can specify that calves can also be registered if their transmitter numbers are not known in the system. This eliminates the need for reading or manual entry of transmitter numbers. In this case, if an unknown transmitter number is registered in the identification unit, this transmitter number is automatically created in the system and a new animal number is issued and registered at the same time.

**Note:** When newly creating transmitters and animal numbers, the animal number will either be produced consecutively or as a part of the transmitter number (see **6.1.3** Assigning animal numbers, page **95**). Clarify whether this kind of number assignment is actually what the end users wants.

# Proceed as follows to create transmitter numbers and automatically register calves:

- 1. Choose 2 > Animal management > Register to go to the Automatic submenu.
- 2. In **Mode** select the **All** option.
- 3. In Group, choose the group in which you want to automatically register the calves.

**Note:** Calves **without collars** should never be in the bay. They could push other animals out of the way and steal remaining amounts of feed.

# 6.3 Canceling animals or animal groups

Individual calves or a group of calves that are no longer being fed according to the plan must be removed from the pen compartment and their registration canceled. The same applies to calves whose feeding plan has expired.

# 6.3.1 Canceling an individual animal's registration

You cancel an individual animal's registration as follows:

1. Choose 2 > Animal management > Cancel to go to the Animal submenu.

- 2. Select the desired animal number.
- 3. In the **Plan end** menu, you check how much longer the calf is to be fed according to the plan.
- 4. In the **MP** menu, you can check how much milk powder the calf has consumed from the start of registration to its cancellation.
- 5. In the **Milk** menu, you can check how much milk the calf has consumed from the start of registration to its cancellation.
- 6. Confirm **cancel?** by choosing <sup>Enter</sup> in order cancel a calf.

**ATTENTION** There is a risk of malnutrition if calves do not receive any feed. Malnutrition can cause impaired growth and development, increased susceptibility to illness or even death of the calves. Inform the end user that he/she must provide the canceled calves with feed using an alternative method.

**Note:** If you have chosen the value **All** or **Available** for the **automatic registration mode**, the end user should remove unregistered calves from the bay, because otherwise they will be automatically registered again.

### 6.3.2 Canceling a group registration

# You can cancel a group registration as follows:

- 1. Choose 2 > Animal management > Cancel to go to the Group submenu.
- 2. Select the required group.
- 3. In **Registered**, you can see how many calves are being fed according to the corresponding plan.
- 4. In **Weaned** you can see how many calves have finished the feeding plan and are therefore no longer receiving any feed.
- 5. Confirm **Cancel?** with <sup>Enter</sup> if all calves of the group are to be canceled regardless of whether they are registered or weaned calves.
- 6. Confirm the security prompt **Cancel animals in group?** by choosing Enter.

#### 6.3.3 Canceling the registration of weaned animals

You can cancel the registration of weaned calves as follows:

1. Choose 2 > Animal management > Cancel to go to the Weaned animals submenu.

- 2. Confirm **Cancel?** by choosing <sup>Enter</sup> if you want to cancel weaned calves.
- 3. Confirm the security prompt **Cancel animals?** by choosing Enter.

# 6.4 Transferring animal registrations

You can transfer calves registered at an automatic feeder to another group at any time.

# To transfer a registered calf to another group, proceed as follows:

- 1. Choose 2 > Animal management to go to the Transfer submenu.
- 2. Select the desired calf.
- 3. Select the desired feeding group in **Group**.
- 4. Confirm the prompt **Register animal xx in group X?** by choosing Enter.

**Note:** When registration is transferred, the feeding day is retained; the calf will **not** be reset to the start of the feeding plan (= to plan day 1).

# 7 Shutting down and recommissioning the automatic feeder

This chapter explains how to shut down the automatic feeder temporarily or permanently and recommission it.

# 7.1 Shutdown

You can shut down the automatic feeder temporarily or permanently.

To make the procedure easier and ensure that you do not miss any steps, see the check list **Shutting down the automatic feeder** in the appendix (see chapter **9.3** Automatic feeder shut-down checklist, page **148**).

# 7.1.1 Temporary shutdown

You can temporarily shut down the automatic feeder, for example from the end of one calving season to the start of the next.

If you are shutting down the automatic feeder for a prolonged period of more than one year, you should store the feeder in an upright position in a clean, dry and frost-free location.

In addition, observe the following rules when transporting the automatic feeder:

- **A CAUTION** Health hazards caused by lifting heavy loads. Do not move the automatic feeder by yourself.
- The automatic feeder must always be transported in an upright position.

To ensure that the automatic feeder does not become a breeding ground for germs, which could endanger the health and life of the calves when you recommission the feeder, you must thoroughly clean the automatic feeder before shutting it down.

Depending on how the automatic feeder is configured, you must run the manual or automatic cleaning programs for the mixer, heat exchanger, hoses, teat and powder and milk container.

After cleaning, you must disconnect the power and water supply and the milky supply line, drain the heat exchanger, seal the cable glands for antennas and the Ethernet connection with dummy plugs and drain the water from the magnetic valves and the volume control valve.

# To shut down the automatic feeder, proceed as follows:

**A WARNING** Beware of **Chemical burns** from cleaning agents. The cleaning agent can cause chemical burns to your eyes or hands. Always wear goggles and chemical-proof protective

gloves when disposing of cleaning agents. Follow all the safety instructions listed in the safety data sheet for the cleaning agent and wear the specified safety equipment.

- 1. Start the maximum number of cleaning programs (see **Cleaning** chapter in the operating manual for the automatic feeder).
- 2. Take the detergent lance out of the detergent container and place it into a bucket which is filled with water.
  - 2.1 Move via  $\square$  > **Diagnosis** to the submenu **Motors**.
  - 2.2 Confirm **Detergent start?** with Enter to remove detergent residues from the system.
- 3. Remove the detergent lance from the bucket and carry out 2.1 and 2.2 again to remove the liquids from the system.
- 4. Drain the water from the boiler, solenoid valves and the pressure-reducing valve to prevent the automatic feeder from being damaged by frost.

**ATTENTION** Beware of damage to the automatic feeder. Frozen water expands and can damage automatic feeder components that contain water, such as the solenoid valves.

- 4.1 Close the water tap that supplies water to the automatic feeder.
- 4.2 De-pressurize the hoses by dispensing water into the mixer jar.
- 4.3 Press
- 4.4 Confirm **Bo. water start?** by choosing Enter

**A DANGER** Beware of **lethal electric shock**. The electrical components of the automatic feeder are live. Before continuing, always turn off the automatic feeder using the main switch and disconnect the power plug.

5. Turn off the automatic feeder with the main switch and disconnect the power plug.

- 5.1 Disconnect the water hose between the solenoid valve for water and the heat exchanger .
- 5.2 Open the vent screw on the cover of the heat exchanger. As soon as air flows in, the water will drain.
- 5.3 Let the water drain completely.
- 5.4 Reattach the water hose and tighten the vent screw.

6. Remove the hose from the ball valve and dispose of it.

**ATTENTION** Beware of the risk of infection. To prevent infections, use a new hose when recommissioning the unit.

- 7. Disconnect the water hose from the water tap that supplies the automatic feeder with water and from the water connector on the automatic feeder.
- 8. Dispose of the water hose.

**ATTENTION** Beware of the risk of infection. To prevent infections, use a new hose when recommissioning the unit.

- 9. Disconnect the hose from the milk connector of the automatic feeder and from the milk tank.
- 10.Dispose of the milk hose.

**ATTENTION** Beware of the risk of infection. To prevent infections, use a new hose when recommissioning the unit.

- 11.Pour the liquid from the mixer into a container or the drain.
- 12.Remove the teat from the feeding box.
- 13.Dispose of the teat.

**ATTENTION** Beware of the risk of infection. To avoid infections, use a new teat when recommissioning the unit.

- 14.Disconnect the hose from the teat to the feeding box valve or the mixer jar.
- 15.Dispose of the hose.

**ATTENTION** Beware of the risk of infection. To prevent infections, use a new hose when recommissioning the unit.

- 16.Disconnect the hose that runs from the drain channel to the mixer drain valve.
- 17.Dispose of the hose.

**ATTENTION** Beware of the risk of infection. To prevent infections, use a new hose when recommissioning the unit.

18.Seal the cable gland of the Ethernet connection with a dummy plug and close the antenna connections using the locks.

**ATTENTION** Moisture can enter the control box through the cable glands of the Ethernet connection and damage it.

19.Clean the outside of the automatic feeder using a damp cloth. Clean all areas that are not reached by the cleaning program.

**ATTENTION** High-pressure sprays can **damage** the automatic feeder. Only clean the automatic feeder by hand using a damp cloth.

- 20.Empty the powder container.
- 21.Remove the screws holding the safety grid on the powder container. Remove the safety grid.
- 22.Clean the milk tank.
- 23.Empty the detergent tank.

A WARNING Beware of **Chemical burns** from cleaning agents. The cleaning agent can cause chemical burns to your eyes or hands. Always wear goggles and chemical-proof protective gloves when disposing of cleaning agents. Follow all the safety instructions listed in the safety data sheet for the cleaning agent and wear the specified safety equipment.

24.Clean the powder container and dosing unit (see **Cleaning** chapter in the operating manual for the automatic feeder). To do this, use the scraper supplied.

25.Cover the automatic feeder with a tarpaulin. This will protect it from dirt.

#### 7.1.2 Permanent shutdown

If you are going to permanently shut down the automatic feeder, you must dispose of it in accordance with the law. To find out which regulations apply to you, contact your waste disposal company or a waste disposal center listed in the yellow pages.

In the appendix of this manual, you will find a list of the materials used in the construction of the automatic feeder (see chapter **9.2** Automatic feeder material list, page **147**).

- Perform steps 2 to 24 of the shutdown (see chapter **7.1.1** Temporary shutdown, page **103**). You do not have to perform step 1, cleaning.
- Dispose of any residual cleaning agent. See the data sheet of the cleaning agent for information on the disposal of the cleaning agent.

**A WARNING** Beware of **Chemical burns** from cleaning agents. The cleaning agent can cause chemical burns to your eyes or hands. Always wear goggles and chemical-proof protective gloves when disposing of cleaning agents. Follow all the safety instructions listed in the safety data sheet for the cleaning agent and wear the specified safety equipment.

• Dispose of the automatic feeder as described in the disposal chapter in the operating manual for the automatic feeder.

# 7.2 Recommissioning

### 7.2.1 Recommissioning after temporary shutdown without change of location

In the following description, we are assuming that you have only disconnected your automatic feeder from the water and power supply.

You can reconnect these lines yourself. To make the procedure easier and ensure that you do not miss any steps, see the check list for recommissioning the automatic feeder (see chapter **9.1** Checklist for commissioning and recommissioning, page **141**) in the appendix.

#### Proceed as follows to recommission the automatic feeder:

- 1. Remove the cover.
- 2. Clean the outside of the automatic feeder with a damp cloth.
- 3. Install the safety grid for the powder hopper attachment. Screw the screws back into the holes provided. The safety grid for the powder hopper attachment prevents you from being injured by the rotating tools in the powder hopper, for example, when adding milk powder.
- 4. Connect the water connector of the automatic feeder to the water tank using a clean new water hose.
- 5. Connect the milk connector of the automatic feeder to the milk tank using a clean new hose.
- 6. Put the detergent supply into operation again.
- Connect the teat to the feeding box valve (rationed mode) or the mixer jar (ad lib mode).
  Use a new hose for this connection.

**ATTENTION** The hose must be installed at a gradient to the automatic feeder without sagging. This makes it easier for calves to consume feed and makes it easier to drain the hose (see the illustration).

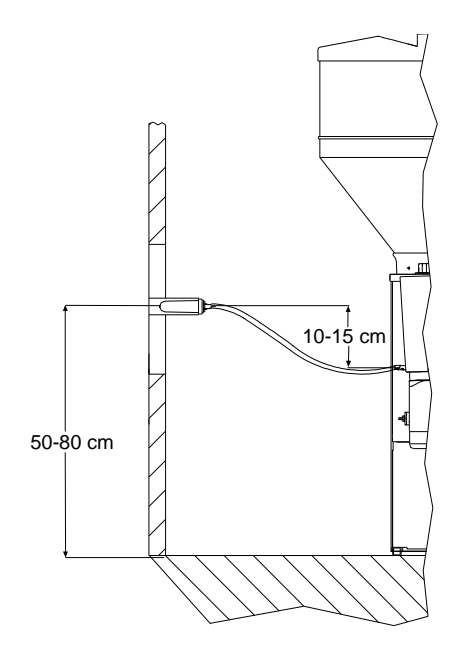

Hose with gradient between teat and feeding box valve

8. Connect the mixer drain valve to the drain channel. Use a new hose for this connection.

9. Remove the dummy plugs for the Ethernet Cable and replace them with a grommet.

10. Remove the locks on the antenna connections and connect them to the antennas.

11.Plug the power plug into the power outlet.

12. Switch on the automatic feeder using the main switch.

Fault, HE not filled appears in the display of the hand terminal.

13.Press <sup>Enter</sup>.

14.Confirm **HE: fill?** by choosing <sup>Enter</sup>.

The heat exchanger will automatically be filled with water.

15.Choose **Device data** to go to the **Time** or **Date** submenu.

- In the **Time** menu, you enter the time of day using the number keys.
- In the **Date** menu, you enter the time of day using the number keys.
- In the **Format** menu, you use < > to select the desired date format.
16.Start the maximum number of cleaning programs (see **Cleaning** chapter in the operating manual for the automatic feeder).

Clean the milk container, the hoses and the powder container.

By doing this, you prevent germs that enter the automatic feeder from multiplying and infecting your calves.

17.Fill the powder container with milk substitute (MP). Use only milk substitute that is suitable for feeding calves.

**ATTENTION** Make sure that no paper or other foreign bodies enter the powder container. This could damage the dosing mechanism or impair dosing accuracy.

18. Fill the milk tank with milk. Cool the milk or acidify it with formic acid.

**Note:** When setting the concentration, always follow the instructions of the formic acid manufacturer.

**ATTENTION** Make sure that the milk to be dispensed is free of straw, hay or other foreign bodies. These can impair the functioning of the automatic feeder.

**ATTENTION** Only heat milk in the automatic feeder if its acidification process has been fully completed. Otherwise, the stainless steel coil of the heat exchanger could become clogged.

**Note:** Use a low-speed intermittent stirrer for cow's milk and flocculated milk to prevent the milk from creaming. Stirrers that run constantly or at high speed churn the milk into butter.

19.Calibrate all feed components (see 3.22 Calibrating feed components, page 45).

20.Check the setup settings (see 5 Setup, page 79).

# 7.2.2 Recommissioning after long-term shutdown or change of location

If your automatic feeder has been shut down for an extended period or moved to another location, you can **recommission** it as follows (see **3** Commissioning, page **29**).

#### 7.2.3 Recommissioning after processor card replacement

After a shutdown, for example after replacing the processor board, you must set up the device data again.

#### Proceed as follows:

1. Switch on the automatic feeder using the main switch.

- Confirm the message first startup press enter to start installation by choosing Enter.
   The message restore last backup? will appear if there is a valid backup of the animal and device data in the automatic feeder.
- 3. Confirm **restore last backup?** by choosing Enter.

The animal data and device data from the last backup will be restored.

**Note:** If no data is present, follow the same steps as in commissioning (see **3** Commissioning, page **29**).

4. In the **Basic settings** menu, enter the desired language, the current date and the current time of day.

This concludes the recommissioning process.

# 8 Faults and warnings

The automatic feeder shows fault messages or warning messages in the display to indicate faults during feeder operation.

In the event of a **fault**, automatic mode is interrupted and no feed is prepared.

**ATTENTION** An interruption in feeding operation means that your calves will not receive any feed. This can lead to malnutrition. Malnutrition can cause impaired growth and development, increased susceptibility to illness or even death of the calves. Inform the end user that he/she must provide the calves with feed using an alternative method if feed operation is interrupted.

In the case of a **warning**, automatic mode will not be interrupted and feeder operation will continue.

Once you have eliminated the fault, delete the fault and warning messages.

- Some fault and warning messages are deleted automatically.
- Some fault and warning messages can be deleted by pressing
- Some fault and warning messages are deleted by confirming Delete fault? or Delete warning? by choosing Enter.

# 8.1 Faults

#### 8.1.1 Calibration scale

If the calibration scale was not adjusted during setup, you will see **Fault, calibration scale** in the display.

#### You correct the fault as follows:

- 1. Confirm Calibration scale with Enter.
- 2. Press **adjust?** Enter to adjust the calibration scale.
- 3. The adjustment process begins with the taring of the calibration scale. You will be informed of this in the **calibration scale will be tared** message.
- A menu appears where you need to enter the reference weight in grams that you require for the adjustment. If necessary, adapt the respective value in this menu (default value: 500 g).

Note: A 500 g reference weight is included in the delivery.

- 5. Place the reference weight with the hole on the screw in the feeding box such that it is fixed in place, and then press Enter in order to start the adjustment process.
- 6. After completing the adjustment process, a corresponding message about the success or lack of success of the adjustment will be issued. At the same time, the currently determined weight value will be shown. After removing the calibration weight, 0 grams should be shown here.
- 7. Press Enter. Date now shows the current date.

# 8.1.2 Heating

**Fault heating xx.x** °C will be shown in the display if the temperature of the boiler water is too low. Feeder operation will be interrupted until the set minimum temperature has been reached. Make sure that the end user provides the calves with feed using an alternative method as long as feed operation is interrupted.

# You correct the fault as follows:

If heating up the boiler water does not solve the problem:

- 1. Choose 2 > Device data > Portion to go to the Set temp. or Min. temp. submenu and check the temperature settings.
- 2. Check that the heater is working properly.

# 8.1.3 Temperature too high

**Fault, temperature too high** will appear in the display when the water temperature in the boiler is too high. Feeder operation will be interrupted until the water in the boiler has cooled to the set maximum temperature. Make sure that the end user provides the calves with feed using an alternative method as long as feed operation is interrupted.

# You correct the fault as follows:

- 1. Confirm Fault, temperature too high by choosing Enter.
- 2. In Boiler water start?, press & hold Enter.
- 3. Drain water from the boiler of the heat exchanger into the mixer jar until the fault message disappears.
- 4. Confirm Mixer: empty? by choosing Enter.

Check the temperature of the supplied water if the Heat exchanger is supplied with preheated water.

# 8.1.4 Heat exchanger not filled

When you turn on the automatic feeder, the control unit checks whether the **heat exchanger's boiler** is filled with water. If it is not filled, feeder operation will be interrupted and the message **Fault, HE not filled** will appear in the display.

Feeder operation will be interrupted. Make sure that the end user provides the calves with feed using an alternative method as long as feed operation is interrupted.

#### You correct the fault as follows:

- 1. Confirm Fault, HE not filled by choosing Enter.
- 2. Check the water supply
- 3. In the **Fill HE?** menu, press Enter.
- 4. Check whether the water jet hits the rod electrode.

If the fault persists, proceed as specified in "Water shortage", page 113.

# 8.1.5 Water shortage

If the rod electrode is not grounded in the mixer jar when water is being added and the water meter sends no pulse, then a water test will be started. If the water test is not successful, then feed preparation and animal identification will be switched off. **Fault, water shortage** appears in the display.

Feeder operation will be interrupted. Make sure that the end user provides the calves with feed using an alternative method as long as feed operation is interrupted.

# You correct the fault as follows:

- 1. Confirm Fault, water shortage by choosing Enter.
- 2. Confirm Boiler water start? by choosing Enter.
- 3. Check whether the water jet hits the rod or point electrode.
- 4. Check the water supply to the automatic feeder.
- 5. Check whether deposits such as calcium have formed on the electrodes.

6. Confirm **Delete fault?** with Enter if you have fixed the fault.

**A** DANGER Lethal electric shock. The electrical components of the automatic feeder are live. Always turn off the automatic feeder using the main switch and disconnect the power plug before you change the response sensitivity of the electrode.

Check and change the response sensitivity of the electrode.

- 1. Choose 2 > Diagnosis > Sensors to reach the Point electrode or Rod electrode submenu.
- 2. In the right-hand column, check the status (free or covered).
- 3. Confirm **Point electrode** or **Rod electrode** by choosing Enter.
  - 3.1 In **Status**, check the status (**free** or **covered**).
  - 3.2 Confirm Water: start? by choosing Enter.

The electrode will be triggered if **water** is dispensed into the mixer jar.

- 3.3 Confirm **Mixer: empty?** by choosing <sup>Enter</sup> to pump out the liquid again.
- 4. Visually inspect the electrode.
  - 4.1 If the electrode reports that it is **covered** although it is actually free, the sensitivity of the electrode is too high.
  - 4.2 Reduce the sensitivity of the electrode by rotating the potentiometer (see machine circuit diagram in the appendix) counterclockwise on the main board.
  - 4.3 If the electrode reports that it is **free** although it is actually covered, the sensitivity of the electrode is too low.
  - 4.4 Increase the sensitivity of the electrode by rotating the potentiometer (see machine circuit diagram in the appendix) clockwise on the main board.
- 5. Confirm **Delete fault?** with Enter if you have fixed the fault.

# 8.1.6 Water meter

**Fault, water meter** will appear in the display if the rod electrode is grounded when water is dispensed, but the water meter issues no pulse.

Feeder operation can be continued in emergency mode.

You start emergency mode as follows:

- 1. Confirm **Fault**, water meter by choosing <sup>Enter</sup>.
- 2. Confirm **Bo. water start?** by choosing Enter.
- 3. Check whether pulses are shown in the display.
- 4. Confirm Mixer emptying? by choosing Enter
- 5. Confirm **Delete fault?** by choosing Enter.
- 6. Confirm **emergency mode start?** by choosing <sup>Enter</sup>.

**Warning, water meter** will appear in the display. The calibration values for the water boiler become invalid.

7. Calibrate the boiler water.

The automatic feeder will operate in emergency mode, the error message **Calibr. Bo. water** will disappear.

# You correct the fault as follows:

Repair or replace the water meter if necessary.

1. Delete the water meter warning.

You will see the fault message Calibr. Bo. water will appear in the display.

- 2. Calibrate water.
- 3. Return to automatic mode.

# 8.1.7 Mixer emptying

Fault, mixer emptying will appear if the mixer cannot be drained.

Feeder operation will be interrupted. Make sure that the end user provides the calves with feed using an alternative method as long as feed operation is interrupted.

# You correct the fault as follows:

**A DANGER** Lethal electric shock. The electrical components of the automatic feeder are live. Always turn off the automatic feeder using the main switch and disconnect the power plug before you perform work on the feeder's components.

1. Turn off the automatic feeder using the main switch and disconnect the power plug.

- 2. Check all components carrying feed from the mixer to the mixer drain valve or from the mixer up to the teat for blockages and remove them.
- 3. Insert the power plug and turn on the automatic feeder again using the main switch.
- 4. In Mixer emptying?, confirm by choosing Enter.
- 5. Check the feeding pump:
  - 5.1 Confirm Start feeding pump? by choosing Enter.
- 6. Check the mixer drain valve:
  - 6.1 Confirm **Open mixer drain?** by choosing Enter.
- 7. Check the rod electrode:
  - 7.1 Confirm **Bo. water start?** by choosing Enter to fill the mixer with water.
- 8. In Mixer emptying?, confirm by choosing Enter.
- 9. Confirm **delete fault?** by choosing <sup>Enter</sup> if you have fixed the fault.
- 10.Remove detergent remnants from components carrying feed by rinsing them with water.

   ATTENTION
   Detergent remnants that enter the feed can be hazardous to the health of

calves. Remove detergent remnants before recommissioning the automatic feeder.

11.Return to automatic mode.

# 8.1.8 Heating

Fault, heating will be shown in the display if the heater is faulty.

Feeder operation will be interrupted. Make sure that the end user provides the calves with feed using an alternative method as long as feed operation is interrupted.

# You correct the fault as follows:

**A DANGER** Lethal electric shock. The electrical components of the automatic feeder are live. Before working on components, always turn off the automatic feeder using the main switch and disconnect the power plug.

- Check whether safety temperature limiter has been triggered.
- Check the temperature sensor.

If the temperature sensor is defective, replace it.

- Check whether voltage is applied to the heater. If necessary, check the fuses provided by the customer (solid state relay).
- Check the heating rod for continuity. If the heating rod is defective, replace it.
- Check the setup settings for the heating system.
  - Setup > Machine > Heating: electronic

#### You reactivate the safety temperature limiter as follows:

**A DANGER** Lethal electric shock. The electrical components of the automatic feeder are live. Always turn off the automatic feeder using the main switch and disconnect the power plug before you reactivate the safety temperature limiter.

- 1. Confirm **Delete fault?** with Enter if you have fixed the fault.
- 2. Turn off the automatic feeder using the main switch and disconnect the power plug.
- 3. Open the right side door of the automatic feeder.
- 4. Remove the metal cover under which the safety temperature limiter is located.
- 5. Press the reset button in order to reset the safety temperature limiter.
- 6. Reattach the metal cover.
- 7. Close the side door.
- 8. Insert the power plug again and turn on the automatic feeder again using the main switch.

#### 8.1.9 Boiler temperature sensor

Fault, Temp. sensor, boiler is shown in the display if the temperature sensor of the boiler is defective.

Feeder operation will be interrupted. Make sure that the end user provides the calves with feed using an alternative method as long as feed operation is interrupted.

#### You correct the fault as follows:

**A DANGER** Beware of lethal electric shock. The electrical components of the automatic feeder are live. Always turn off the automatic feeder using the main switch and disconnect the mains plug before you work on the main board.

- 1. Turn off the automatic feeder with the main switch and disconnect the mains plug.
- 2. Remove the metal cover on the back of the automatic feeder.
- 3. Measure the resistance of the temperature sensor on the main board.
- 4. Compare the measured value with the value in the table. The table can be found in the machine circuit diagram in the appendix.
- 5. If the measured value differs from the value in the table, you must replace the sensor. (see machine circuit diagram in the appendix).
- 6. Reattach the metal cover.
- 7. Insert the mains plug again and turn on the automatic feeder again using the main switch.

#### 8.1.10 Milk/circ. valve

If the **Milk/circ. valve** fault message is shown, then you can presume that there is a leak in the milk valve or in the circulation valve.

- 1. Visually inspect and check the function of both valves.
- 2. Confirm Fault, milk/circ. valve by choosing Enter.
- 3. In **Start milk pump?** press Enter. If liquid comes out of the milk outlet after the pump starts, then one of the valves is leaking.
- 4. Check and, if need be, replace the valves.
- 5. If the cause of the fault has been remedied, in **Delete fault?** press Enter.

#### 8.1.11 Calibration

**Fault, calibration** will be shown in the display if the liquid or powder feed components and the detergent have not been calibrated.

Feeder operation will be interrupted. Make sure that the end user provides the calves with feed using an alternative method as long as feed operation is interrupted.

#### You correct the fault as follows:

1. Calibrate all components shown in the display (see **3.22** Calibrating feed components, page **45**).

#### 8.1.12 Supply electrode

**Failure, supply electrode** will be shown in the display if the supply electrode is permanently grounded.

Feeder operation will be interrupted. Make sure that the end user provides the calves with feed using an alternative method as long as feed operation is interrupted.

You correct the fault as follows:

- Visually check the electrode for deposits and remove them.
- If the fault persists, you must replace the electrode.

#### 8.1.13 ID chip

The automatic feeder is equipped with an electronic name plate (ID chip) upon which the device number and other important information for the operation of the automatic feeder is stored.

**Failure, ID chip missing** is shown in the display if the ID chip is defective. For the first 30 days after the fault appears, feeder operation will continue normally. After this, the automatic feeder will not be fully functional.

Make sure that the end user provides the calves with feed using an alternative method as long as feed operation is interrupted.

#### You replace the ID chip as follows:

1. Order the new ID chip, specifying the device number.

**A DANGER** Beware of lethal electric shock. The electrical components of the automatic feeder are live. Always turn off the automatic feeder using the main switch and disconnect the mains plug before you work on the main board.

- 2. Turn off the automatic feeder using the main switch and disconnect the mains plug.
- 3. Open the flap on the back of the automatic feeder.
- 4. Disconnect the old ID chip from the main board (see circuit diagram provided).
- 5. Insert the ID chip on the main board.
- 6. Close the flap on the back of the automatic feeder.
- 7. Insert the mains plug and turn on the automatic feeder again using the main switch.

- 8. Choose **Setup > ID chip** to go to the **Read** submenu.
- 9. Activate the ID chip by choosing Enter.

# 8.1.14 Box/drain valve

**Fault, Box/drain valve** is shown in the display if a feeding box valve or the mixer drain valve is leaking. The automatic feeder loses water during cleaning.

Feeder operation will be interrupted. Make sure that the end user provides the calves with feed using an alternative method as long as feed operation is interrupted.

# You correct the fault as follows:

- 1. Check all feeding box valves and the mixer drain valve for leaks.
  - 1.1 Clean leaky valves in order to remove any foreign objects that might have entered the system.
  - 1.2 Repair leaky valves or replace them.
- 2. Check the rod electrode.
  - 2.1 Choose  $\square$  > **Diagnosis** > **Sensors** to go to the **EI. rod** submenu.
  - 2.2 In the right-hand column, check the status (**free** or **covered**).
  - 2.3 Confirm **EI. rod** by choosing Enter.
  - 2.4 In Status, check the status (free or covered).
  - 2.5 Confirm **Boiler water start?** by choosing Enter.

The electrode must report that it is **covered** if **water** is dispensed into the mixer jar up to the electrode.

If the rod electrode reports that it is **free**, you must readjust it (see **8.1.6** Water meter, page **114**).

If the fault persists, you must replace the rod electrode.

3. Confirm **Delete fault** by choosing <sup>Enter</sup> once you have eliminated the fault.

# 8.1.15 Uncontrolled output

The automatic feeder monitors all outputs during current operation which are responsible for the dispensing of water, milk, milk powder, additives and detergent, as well as the mixer drain valve. If the corresponding relays are actuated for more than 60 seconds, the fault **Uncontroll. output** will appear in the display. Depending on the type of defect, one of the following fault codes will be displayed:

- Milk, if the milk valve is defective.
- Circ. valve, if the circulation valve is faulty.
- Boiler water, if the boiler water valve is faulty.
- Mixer drain, if the mixer drain valve is faulty.
- **Powder**, if the motor of the milk powder conveyor is defective.
- Additive dispenser, if the additive dispenser is defective.

Feeder operation will be interrupted. Make sure that the end user provides the calves with feed using an alternative method as long as feed operation is interrupted.

# You correct the fault as follows:

- Check the milk valve.
  - 1 Choose  $\square$  > **Diagnosis** to go to the **Valves** submenu.
  - 2 Confirm **Milk open?** by choosing <sup>Enter</sup> to open the milk valve. The valve remains open as long as you hold down <sup>Enter</sup>.
  - 3 Check whether the valve opens. The valve opens when the milk is dispensed.
  - 4 If a valve is defective, repair or replace it.
- Check the water valve of the boiler.
  - 1 Choose  $\square$  > **Diagnosis** to go to the **Valves** submenu.
  - 2 Confirm **Bo. water open?** by choosing <sup>Enter</sup> to open the water valve. The valve remains open as long as you hold down <sup>Enter</sup>.
  - 3 Check whether the valve opens. The valve opens when the water is dispensed.
  - 4 If a valve is defective, repair or replace it.
- Check the circulation valve.
  - 1 Choose  $\square$  > **Diagnosis** to go to the **Valves** submenu.

- 2 Confirm **Circulation valve open?** by choosing <sup>Enter</sup> to open the circulation valve.
- 3 Listen to check whether the valve opens.
- 4 If a valve is defective, repair or replace it.
- Check the mixer drain valve.
  - 1 Choose  $\square$  > **Diagnosis** to go to the **Valves** submenu.
  - 2 Confirm **Mixer drain open?** by choosing <sup>Enter</sup> to open the mixer drain valve. The valve remains open as long as you hold down <sup>Enter</sup>.
  - 3 Check whether the valve opens. The valve opens when the water drains.
  - 4 If a valve is defective, repair or replace it.
- Check the motor of the milk powder conveyor.
  - 1 Choose 2 > Diagnosis to go to the Motors submenu.
  - 2 Confirm **Powder start?** by choosing Enter in order to start the motor of the powder conveyor.
  - 3 If the motor does not start, check the plug on the powder conveyor or check the power supply.
- Check the additive dispenser.
  - 1 Choose  $\square$  > **Diagnosis** > **Motors** to go to the **Additive** submenu.
  - 2 Confirm **Start?** with Enter to start the additive conveyor motor.
  - 3 If the motor does not start, check the plug or the power supply.

# 8.2 Warnings

# 8.2.1 Mixer emptying

**Mixer emptying warning** appears if the mixer cannot be drained. For example, this can be because the drain is clogged or the feeding pump is no longer running.

**A DANGER** Lethal electric shock. The electrical components of the automatic feeder are live. Before working on components, always turn off the automatic feeder with the main switch and disconnect the power plug.

# You rectify the warning as follows:

1. Check all components carrying feed from the mixer to the mixer drain valve or from the mixer up to the teat for clogs and remove them. **ATTENTION** The hose which goes from the mixer drain valve to the drain channel must not be lengthened.

- 2. Check the feeding pump.
  - 2.1 Confirm Mixer emptying warning by choosing Enter.
  - 2.2 Confirm Feeding pump: start? by choosing Enter.

The feeding pump will be actuated.

- 3. Check the mixer drain valve.
  - 3.1 Confirm the Mixer emptying warning by choosing Enter.
  - 3.2 Confirm **Mixer drain: open?** by choosing Enter.

The mixer will be drained.

- 4. Check the rod electrode.
  - 4.1 Visually check the rod electrode for deposits.
  - 4.2 Check that the rod electrode works properly (see **8.5.3** Checking sensors, page **135**).
- 5. Fill and drain the mixer.
  - 5.1 Confirm **Boiler water**, start? by choosing Enter.

The mixer will fill up with water.

5.2 Confirm **Mixer: empty?** by choosing Enter.

The mixer will be drained.

If the fault has been fixed, confirm the message **Delete warning?** in the display with Enter.

#### 8.2.2 Mixer temperature sensor

The **Mixer temp. sensor warning** will be shown in the display if the temperature sensor in the mixer jar is faulty or the temperature of the mixed feed in the mixer jar drops below 0 °C.

#### You rectify the warning as follows:

Use a ohmmeter to measure the voltage at the input of the temperature sensor on the board. Compare the measured value with the value in the circuit diagram, and if it is different, replace the temperature sensor (see circuit diagram provided).

#### 8.2.3 Identification

Warning, identification appears in the display if animal identification is not working.

# You eliminate the warning as follows:

Check the cables leading to the antenna. Repair any damage or replace the cables or antennas.

# 8.2.4 Incorrect ID

All CAN nodes have a unique ID which cannot be changed. The ID is used to automatically check whether the right node reports on the CAN address. If this is not the case, it is possible for the feeder and the node to communicate, but there will be no proper data exchange. **Warn-ing, Incorrect ID** appears in the display.

#### You eliminate the warning as follows:

Check all CAN addresses.

- 1. Switch on the feeder and hold down the button until the setup menu appears in the display.
- 2. Go to Setup > Boxes and check the CAN addresses of the individual CAN nodes.
- 3. To exit the setup, press until the message **Exit setup?** appears. Confirm this by choosing Enter.

If IDs have changed, e.g., for reasons of compatibility, you must update all CAN nodes. To do this, use an SD card or FlashManagerPlus.

# 8.2.5 Address used twice

If two or more nodes are linked together in a bus system, it can happen that one CAN address is issued twice. **Warning, address used twice** appears in the display.

# You rectify the warning as follows:

1. Confirm **Warning**, Address used twice by choosing Enter.

The CAN node with the double address will be displayed.

- Choose Setup > Boxes to open the submenu shown in the display with the double address.
- Assign another address which is still available to the CAN node with the double address. For more information on assigning CAN addresses, see the Setup > Address chapter (see 5.4.3 Feeder address, page 83).

**Note:** If possible, use an address from the standard range of numbers for the CAN node concerned.

- 4. Confirm your changes by choosing Enter.
- 5. To exit the setup, press until the message **Exit setup?** appears. Confirm this by choosing Enter.
- 6. Delete the warning on all feeders.

# 8.2.6 Unknown transmitters

The Unknown transmitters warning appears in your display:

- If a transmitter is detected by the identification unit for which no animal number has been assigned.
- If a transmitter number has been allocated to an animal number, but has still not been registered.

# You rectify the warning as follows:

- 1. Confirm **Unknown transmitters warning** by choosing <sup>Enter</sup>.
- 2. In No., you check the unknown transmitter number.
- 3. In Number, you check how often the unknown transmitter number has been identified.
- 4. In **Time**, you check when the transmitter was last registered by the identification system.
- 5. Confirm **delete?** by choosing <sup>Enter</sup> if you want to delete the transmitter number.
- 6. Confirm **Register** by choosing Enter if you want to allocate the unknown transmitter number to an animal number.

# 8.2.7 Calibration

The **calibration warning** will appear in your display if the last calibration was 120 days ago or if automatic calibration failed. You will see which components you have to calibrate.

#### You rectify the warning as follows:

- 1. Calibrate all components shown in the display (see **3.22** Calibrating feed components, page **45**).
- 2. Confirm delete warning? by choosing Enter

**Note:** If you delete the warning without calibrating, the message will appear again the next day.

# 8.2.8 Calibration scale

The **calibration scale warning** will appear in your display if your calibration scale is not working.

**ATTENTION** There is a risk of malnutrition caused by incorrectly dispensed feed portions. Malnutrition can cause impaired growth and development, increased susceptibility to illness or even death of the calves. You must ensure that the end user provides his/her calves with feed using an alternative method as long as the calibration scale is not working.

# You rectify the warning as follows:

**A DANGER** Lethal electric shock. The electrical components of the automatic feeder are live. Before working on components, always turn off the automatic feeder using the main switch and disconnect the power plug.

- 1. Check whether the circuit board for the mixer scale is correctly plugged onto the main board of the feeder.
- 2. Check the cables which go to the calibration board as well as to the load rod for visible damage (for example, animal bites).
- 3. Check the load rod and the calibration unit of the mixer scale.

Note: The warning is automatically deleted when the fault has been rectified.

# 8.2.9 Circulation pump

The feeder control unit checks whether the circulation pump is working at the start of the day. If it is not working, **Warning, circulation pump** will appear in the display.

# You rectify the warning as follows:

- 1. Open the right side door of the automatic feeder.
- 2. Choose  $\square$  > Diagnosis > Motors to go to the Circulation pump submenu.
- 3. Confirm **start?** by choosing Enter.
- 4. Listen to check whether the circulation pump is running.
- 5. Confirm **check?** by choosing <sup>Enter</sup> in order to perform an extensive test of the circulation pump.
- 6. If the circulation pump is defective, replace it.
- 7. Confirm **Delete warning?** by choosing <sup>Enter</sup> once you have eliminated the fault.

# 8.2.10 ID chip

The automatic feeder is equipped with an electronic name plate (ID chip) upon which the device number and other important information for the operation of the automatic feeder is stored.

The **warning ID chip still xx days** will appear in your display if the ID chip is defective. After 30 days, the functionality of the feeder will be limited.

**ATTENTION** An interruption in feeding operation means that your calves will not receive any feed. This can lead to malnutrition. Malnutrition can cause impaired growth and development, increased susceptibility to illness or even the death of your calves. Make sure that the end user provides the calves with feed using an alternative method as long as feeder operation is interrupted.

# You replace the ID chip as follows:

1. Order the new ID chip, specifying the device number.

**A DANGER** Beware of lethal electric shock. The electrical components of the automatic feeder are live. Always turn off the automatic feeder using the main switch and disconnect the mains plug before you work on the main board.

- 2. Turn off the automatic feeder using the main switch and disconnect the mains plug.
- 3. Open the flap on the back of the automatic feeder.
- 4. Unplug the old ID chip from the main board (see circuit diagram provided).
- 5. Insert the new ID chip on the main board (see circuit diagram provided).
- 6. Close the flap on the back of the automatic feeder.
- 7. Insert the mains plug and turn on the automatic feeder again using the main switch.
- 8. Choose Setup > ID chip to go to the Read submenu.
- 9. Activate the ID chip by choosing Enter.

# 8.2.11 Double animal number

**Warning, double animal no.** will appear in your display if the same number was assigned twice during the fully automated registration process.

#### You change the double animal number as follows:

1. Confirm **Double animal no. warning** with Enter

The **Double** menu in animal control appears (see the **Animal control > Double** chapter in the operator's manual).

- 2. In No., the full transmitter number of the animal appears.
- 3. In **Animal no.**, change the automatically assigned number.
- 4. In **Time** and **Date**, check when the double animal number appeared.
- 5. Once you have changed the animal number, confirm **confirm?** by choosing Enter.

**Note:** Only when you have changed the animal number will your confirmation take effect and the warning be deleted.

# 8.2.12 Machine capacity

**Warning**, **Machine capacity** will appear when there is no more storage space available for animal numbers or transmitter numbers.

Confirm **Machine capacity** by choosing Enter in order to view detailed information.

• only 250 animals poss. means: No more free animal numbers are available.

• **Transmitter storage full** means: No more storage space available for further transmitter numbers.

#### You rectify the warning "only 250 animals poss." as follows:

1. Cancel the registration of one or more animals in the **Animal** menu.

**ATTENTION** When you cancel an animal's registration it will not receive any feed. This can lead to malnutrition. Malnutrition can cause impaired growth and development, increased susceptibility to illness or even the death of your calves. The end user must use an alternative method to supply their calves with feed.

2. Confirm **delete warning?** by choosing Enter.

#### You rectify the warning "transmitter storage full" as follows:

- 1. Choose 2 > Animal management > Transmitters to go to the Edit submenu.
- Select the transmitter number to be deleted and confirm **Delete** by choosing Enter.
   Note: You can only delete transmitter numbers of calves that are not registered (= status: available).
- 3. Confirm delete warning? by choosing Enter.

# 8.2.13 Check SD card

The **Check SD card** warning appears in your display:

- If data is to be saved manually, but no SD card is present.
- If data is to be saved manually, but the SD card is currently write-protected.
- If data is to be saved automatically but the SD card is full.
- If data is to be saved automatically but the SD card is currently write-protected.

# 8.3 Other faults and messages

# 8.3.1 Automatic feeder

# 8.3.1.1 Starting program

The message **Smart Vxx.xx starting program** appears when the control program of the automatic feeder starts.

Wait until the automatic feeder is ready to operate.

# 8.3.1.2 Initialization of the feeder

The message **first startup**, **press enter to start installation** will appear in the display in the following cases:

- When the automatic feeder starts for the first time.
- If the computer card must be replaced due to a hardware defect.

Follow the instructions on the screen. The following steps can be performed in the course of the initialization:

- > Restoration of the last backup (if available).
- > Entry of the language for the user interface.
- > Entry of the current date and time.

# 8.3.2 Hand terminal

# 8.3.2.1 CAN bus off

If a short circuit or electromagnetic discharges negatively affect the CAN cable, the message **terminal Vxx.xx CAN bus off** will appear in the display.

You correct the fault as follows:

Check the CAN bus for short circuits and other faults and correct them.

# 8.3.2.2 CAN bus heavy

The following faults trigger the message terminal Vxx.xx CAN bus heavy :

- Short circuit.
- Terminating resistor not set.
- Break in the data line.
- CAN cable incorrectly attached.
- No connection for automatic feeder control unit.

#### You correct the fault as follows:

- Check the CAN bus for short circuits.
- Check whether the terminating resistor has been properly set.

- Check whether the data line has been interrupted.
- Check whether the CAN cables are correctly connected.
- Check whether the data line is correctly wired and that the feeder control is working.

#### 8.3.2.3 Waiting

The following faults prevent the hand terminal from initializing:

- The CAN bus address of the terminal is not the same as the one defined in setup of the of the automatic feeder.
- The feeder control unit is not active.

The message terminal Vxx.xx waiting appears.

#### You eliminate the faults as follows:

- 1. Start search mode: Press < > when you switch on the feeder and keep this key pressed.
- 2. When the display reappears, you have to check whether the feeder control is working.

#### 8.3.2.4 Searching

When the hand terminal is in search mode, the message **terminal Vxx.xx searching**will appear.

#### You correct the fault as follows:

- Check whether the feeder is working.
- If the message is not automatically hidden in about ten seconds, you must check the feeder control.

#### 8.3.3 Bootloader

#### 8.3.3.1 Waiting for update

The following faults trigger the message **bootloader Vxx.xx waiting for update**:

• The automatic feeder's control program is not able to run.

Update the program using an SD card or FlashManagerPlus.

• The bootloader was (accidentally) activated while switching on.

If the bootloader was accidentally started during the start of the automatic feeder by pressing and holding , you have to restart the automatic feeder.

# 8.3.3.2 Flash programming

The message **bootloader Vxx.xx flash programming** will appear while the program is being updated.

Wait until the update has been completed.

# 8.3.3.3 Starting program

The message **bootloader Vxx.xx starting program** will appear when the bootloader for the automatic feeder starts.

Wait until the program has started.

# 8.4 Service messages

A service message appears in the automatic feeder's display every 4 months. This message indicates the maintenance (regular service) that must be performed. Compliance with these maintenance intervals is the only way to ensure the long life and reliability of the automatic feeder.

The following regular services (RS) have been defined:

- RS1 must be performed every 4 months.
- RS2 must be performed every 12 months.
- RS3 must be performed every 36 months.

Via **Setup > Service > last**, check when the last regular service was carried out and in **Type**, check what sort of regular service it was (RS1, RS2 or RS3).

Go to **Setup > Service > next** to check when the next regular service is due and go to **Type** to check what sort of regular service is required (RS1, RS2 or RS3).

# 8.4.1 Service work

For each regular service, there are various service packages (sets of spare parts) with the spare parts required, which will differ, depending on the type of feeder and type of service. After replacing the parts subject to wear, you must also check that the feeder is working properly e.g. the calibration. The service work is described in the installation information for the sets of spare parts.

You can collect the corresponding service packages (sets of spare parts) via a regular service configuration tool which is available in the dealer area of Förster-Technik's web site (www.foerster-technik.de).

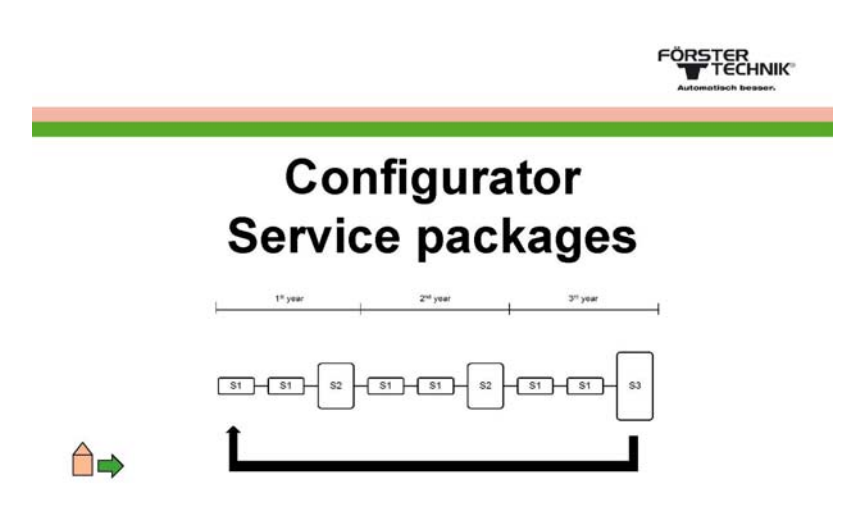

After doing the regular service, under **Setup > Service > Serv. done?** confirm the message **Use today's date as regular service date?** with Enter.

**Note:** This service message will be shown in the display for 3 days and will then disappear until the next regular service is due. It can be deleted earlier by pressing  $\boxed{\car{car}}$ ; however, it will be re-created every day within these 3 days.

# 8.5 Diagnosis

The **Diagnosis** menu helps you to find faults in the event of technical problems. You can reach this menu via  $\square$ . A diagnosis can be performed for the following parts of the automatic feeder:

- Valves
- Motors
- Heating
- Sensors
- Control system
- Version
- Setup
- Software

# 8.5.1 Checking valves/motors

In this menu, you check actuators (valves and motors) and their actuation.

# 8.5.1.1 Valves

# Check the valves as follows:

- 1. Choose **Diagnosis** to go to the **Valves** submenu.
- 2. Confirm **Bo. water open?** by choosing Enter to open the water valve. The valve remains open as long as you hold down Enter.
- 3. Confirm **Open milk?** with Enter to open the milk valve. The valve remains open as long as you hold down Enter.
- 4. Confirm **Mixer drain open?** by choosing <sup>Enter</sup> to open the mixer drain valve. The valve remains open as long as you hold down <sup>Enter</sup>.
- 5. Check whether the valve opens.

# 8.5.1.2 Motors

# Check the motors as follows:

- 1. Choose 2 > Diagnosis to go to the Motors submenu.
- 2. Confirm **Mixer start?** by choosing <sup>Enter</sup> in order to start the mixer.
- 3. Confirm **Milk pump start?** by choosing Enter in order to start the milk pump.
- 4. Confirm **Start powder?** with <sup>Enter</sup> to start the powder conveyor.
- 5. Confirm **Feeding pump start?** by choosing <sup>Enter</sup> in order to start the feeding pump.
- 6. Confirm **Circulation pump** by choosing <sup>Enter</sup>.
  - Confirm **start?** by choosing <sup>Enter</sup> in order to start the circulation pump. (Simple functional test)
  - Confirm **check?** by choosing Enter in order to check the circulation pump. (Extensive functional test)

# 8.5.2 Checking the heating

In this menu, you check the boiler heater.

# Check the boiler heater as follows:

- 1. Choose **Diagnosis** to go to the **Heating** submenu.
- 2. Confirm **switch on?** by choosing Enter.
- 3. In **Boiler**, you check the temperature.
- 4. If you hold down Enter in switch on?, the boiler is heated up. If the temperature rises, the heater is working.

# 8.5.3 Checking sensors

In this menu, you check the sensors of the following components:

- Supply, point and rod electrode.
- Button for the manual feeding pump (active/inactive).
- Mixer and boiler (temperatures of the liquids in the boiler and in the mixer jar).
- Water meter

# 8.5.3.1 Supply, point and rod electrode

#### Check the electrodes as follows:

- Choose 2 > Diagnosis > Sensors to go to the Supply electrode, Point electrode or Rod electrode submenu.
- 2. In the right-hand column, check the status (free or covered).
- 3. Confirm **Supply electrode**, **Point electrode** or **Rod electrode** by choosing <sup>Enter</sup>.
  - 3.1 In the **Status** menu, check the status (**free** or **covered**).
  - 3.2 Confirm Milk: start? with Enter.

The electrode will be triggered if **water** is dispensed into the mixer jar.

3.3 Confirm **Mixer: empty?** by choosing <sup>Enter</sup> to pump out the liquid again.

# 8.5.3.2 Button for the manual feeding pump

# Check the button as follows:

- 1. Choose **Diagnosis > Sensors** to go to the **MP button** submenu.
- 2. In the right-hand column, check the status (active or inactive).

# 8.5.3.3 Temperature in the mixer and boiler

#### Check the temperature of the liquid in the mixer or boiler as follows:

- 1. Choose  $\square$  > Diagnosis > Sensors to go to the Boiler or Mixer submenu.
- 2. Check the temperature in the right-hand column.

#### 8.5.3.4 Water meter

In this menu, you check the water meter.

# Check the water meter as follows:

- 1. Choose 2 > Diagnosis > Sensors to go to the Water flow meter submenu.
- 2. In **Pulses**, you check the pulses from the water meter.
- 3. Confirm **Boiler water** with Enter.

The water meter is actuated when the number of pulses increases.

4. Confirm **Mixer: empty?** by choosing <sup>Enter</sup> to pump out the liquid again.

#### 8.5.4 Checking stations

In this menu, you check the feeding box(es).

- > You check whether the identification system of the feeding box works.
- > You can open the feeding box valve.
- > In the display, you can view the control unit assigned to the feeding box.

#### You check the identification system of a feeding box as follows:

- 1. Choose Diagnosis > Boxes > Feed to go to the Feeding box 1 or Feeding box 2 submenu.
- 2. To check the identification (antenna test), hold a transmitter near the antenna.
- 3. In No. ‡, you check the transmitter number.

If the transmitter number is not recognized, proceed as follows:

- > Check in the setup whether the correct identification system is configured.
- > Check that the data lines between antenna and automatic feeder are undamaged.
- > Check the setup for the allocation of the station that is causing identification problems.

# You check the feeding box valve as follows:

- 1. Go to **Diagnosis > Boxes > Feed**.
- 2. Confirm **open?** for the valve concernedby choosing Enter.
- 3. Check whether the valve opens.

#### 8.5.5 Control

In this menu, you check the following faults:

- How often the automatic feeder was without power (power failures).
   Note: Switching on and off are also considered to be power failures.
- How often the feeder control unit had to be restarted after a program error (**Reset**).
- How often the connection to the **terminal** was faulty.
- How often an error occurred in connection with the **database**.
- How often the automatic feeder received no response from the identification system.
- How often the minimum temperature in the heat exchanger was not met (heating).
- How often the water test was negative (water shortage).
- How often the milk test was negative (milk shortage).
- How often the mixer could not be drained via the mixer drain valve (mixer emptying).
- How often the **heating** function was faulty.
- How often erroneous values were provided by the water meter.
- How often faults occurred during automatic cleaning of the mixer or during automatic cleaning of the heat exchanger (**cleaning**).
- How often the test of the heat exchanger was run unsuccessfully (**HE not filled**).
- How often the milk valve or circulation valve was not closed properly.
- How often implausible values were reported by the **temperature sensors** in **Boiler** and **Mixer**.
- How often the **temperature** of the boiler water was **too high**. e.g., if the automatic feeder was supplied with hot water.

- How often the **supply electrode** was grounded before mixing a feeding portion.
- How often a CAN node is registered with the incorrect CAN address (incorrect ID).
- How often the automatic feeder could not switch to automatic mode because, for example, the liquid and powder feed components were not calibrated (**calibration**).
- How often the same address has been assigned in the CAN bus to devices (double address).
- How often a fault has occurred in connection with the **ID chip**.
- How often **Unknown transmitters** have been detected by the identification system.
- How often it has been indicated that an animal number has already been assigned (**double animal no.**).
- How often the test of the circulation pump was negative.
- How often the **detergent** empty indicator was displayed.

# You check the faults as follows:

- 1. Via 2 > Diagnosis go to the Control submenu.
- 2. Select the fault that occurred.
  - In **Number**, you check how many times the failure occurred.
  - In **since**, you check when the entries were deleted the last time.
  - In **last on** or **last at** you can determine the day on which or the time at which a certain event last occurred.
- 3. Confirm **delete?** by choosing <sup>Enter</sup> in order to delete the fault message.

# 8.5.6 Version

In the **Version** menu, you can check version numbers. The following units have a version number:

- Feeder
- Processor
- ID chip

- Terminal
- Identifications at existing feeding stations.
- Peripherals

#### Check the version as follows:

- 1. Choose **Diagnosis** to go to the **Version** submenu.
- 2. Go to the desired submenu and read the version number.

#### 8.5.7 Setup

You can only view the settings in this menu. To make changes, you must open the setup menu. (see **5** Setup, page **79** and following pages)

#### You check the setup settings as follows:

- 1. Choose **Diagnosis** to go to the **Setup** submenu.
- 2. Go to the desired submenu and check the settings.

#### 8.5.8 Software

This menu is only intended for the manufacturer's development department.

#### 8.5.9 Remote maintenance

During the remote maintenance the automatic feeder is operated via the CalfCloud.

- 1. Move via 2 > **Diagnosis** to the submenu **remote control**.
- 2. Click **start?** to allow the remote maintenance of the automatic feeder.
- 3. Click terminate? to terminate the remote maintenance of the automatic feeder.
- 4. **Status** shows you the current status of the connection to CalfCloud. **Online, offline** or **re-connecting** can be displayed.
- 5. Service-ID shows you the unique Service-ID of the automatic feeder.

Note: The remote maintenance starts after you have keyed in the Service-ID in CalfCloud.

# 9 Appendix

**Note:** The following checklists and overviews also include additional equipment. If this equipment is not present in your specific case, skip the irrelevant items on the list.

# 9.1 Checklist for commissioning and recommissioning

**Note:** Before each initial startup or restart of the automatic feeder, you must carefully read and observe the operating manual, particularly the safety information.

| Ger | neral tasks                                                                                                    | OK? |
|-----|----------------------------------------------------------------------------------------------------|-----|
| 1.  | Inform the end user that the automatic feeder must be installed in a frost-proof location or must be fitted with frost protection equipment.                  |     |
| 2.  | Inform the end user that he/she must ensure appropriate lightning protection (e.g., lightning protec-<br>tion system for the entire building).                |     |
| 3.  | Tell end users that the automatic feeder must be protected from rain and moisture.                                                                            |     |
| 4.  | Tell the end user that the water should be of drinking water quality. Excessive calcium and/or iron and/or manganese concentrations may cause premature wear. |     |
| 5.  | Tell end users that the hose which goes from the mixer drain valve to the drain shaft may not be lengthened.                                                  |     |
| 6.  | Tell end users that the feeder and cables are to be protected against exposure to sunlight.                                                                   |     |
| 7.  | Set up the automatic feeder on an even surface.                                                                                                    |     |
| 8.  | Electrically ground the automatic feeder.                                                                                                    |     |
| 9.  | Shorten the drain hoses.                                                                                                    |     |
| 10. | Connect water supply.                                                                                                    |     |
| 11. | Connect milk supply.                                                                                                    |     |
| 12. | Connect drain.                                                                                                    |     |
| 13. | Install feeding box and feeding station.                                                                                                    |     |
| 14. | Attach pushbutton/remote control.                                                                                                    |     |
| 15. | Connect antennas and Ethernet cable.                                                                                                    |     |
| 16. | Install concentrate station (including antennas) and fill concentrate container.                                                                              |     |
| 17. | Install animal scales: install scale control(s), install weighing platforms in the stands.                                                                    |     |
| 18. | Install suction hoses.                                                                                                    |     |
| 19. | Install safety grid for the powder hopper attachment.                                                                                                    |     |
| 20. | Fill MP container.                                                                                                    |     |
| 21. | Fill milk container.                                                                                                    |     |

| 22.  | Install                       | the ext   | ernal detergent supply.                                                               |     |  |
|------|-------------------------------|-----------|---------------------------------------------------------------------------------------|-----|--|
| 23.  | Check                         | < switch  | setting for heating cable, condensation prevention heating and mixer jar heating.     |     |  |
| 24.  | Conne                         | ect pow   | er supply.                                                                            |     |  |
| 25.  | Switcl                        | h on aut  | comatic feeder.                                                                       |     |  |
| 26.  | Fill bo                       | iler with | water.                                                                                |     |  |
| 27.  | Fill HE                       | E with w  | ater.                                                                                 |     |  |
| 28.  | Reins                         | tall devi | ce data.                                                                              |     |  |
| Setu | р                             |           |                                                                                       | OK? |  |
| 1.   | Switcl                        | h off aut | omatic feeder at the main switch and switch on again; while doing this press and hold |     |  |
| 2.   | Check the following settings: |           |                                                                                       |     |  |
|      | 2.1                           | Langu     | Jage                                                                                  |     |  |
|      | 2.2                           | Checl     | k time/date, set if necessary.                                                        |     |  |
|      | 2.3                           | Mach      | ine                                                                                   |     |  |
|      |                               | 2.3.1     | Assign number and address.                                                            |     |  |
|      |                               | 2.3.2     | Determine HE size.                                                                    |     |  |
|      |                               | 2.3.3     | Heating activated yes/no – mechanical/electronic relay.                               |     |  |
|      | 2.4                           | Equip     | ment                                                                                  |     |  |
|      |                               | 2.4.1     | Mixer drain fitted yes/no.                                                            |     |  |
|      |                               | 2.4.2     | •Additive dispenser 1/2 powder or liquid present yes/no.                              |     |  |
|      |                               | 2.4.3     | Detergent pump fitted yes/no.                                                         |     |  |
|      |                               | 2.4.4     | Detergent sensor no/rod.                                                              |     |  |
|      |                               | 2.4.5     | Circulation valve fitted HE/no.                                                       |     |  |
|      |                               | 2.4.6     | •Air valve (pulsating compressed air cleaning) fitted yes/no.                         |     |  |
|      |                               | 2.4.7     | Circulation pump fitted yes/no.                                                       |     |  |
|      |                               | 2.4.8     | Ball valve fitted yes/no.                                                             |     |  |
|      |                               | 2.4.9     | Mixer temperature sensor fitted yes/no.                                               |     |  |
|      |                               | 2.4.10    | Water meter fitted yes/no.                                                            |     |  |
| L    |                               | 2.4.11    | Point and supply electrode fitted yes/no                                              |     |  |
|      | 2.5 Identification            |           |                                                                                       |     |  |
|      |                               | 2.5.1     | Set type.                                                                             |     |  |

|      |          | 2.5.2     | Set squelch value.                                                                                                    |  |  |
|------|----------|-----------|----------------------------------------------------------------------------------------------------|--|--|
|      | 2.6      | ID ch     | ip                                                                                                    |  |  |
|      | 2.7      | €Cal      | ibration scale                                                                                                    |  |  |
|      |          | 2.7.1     | Activate yes/no                                                                                                    |  |  |
|      |          | 2.7.2     | Adjust.                                                                                                    |  |  |
|      | 2.8      | Static    | ins:                                                                                                    |  |  |
|      |          | 2.8.1     | Activate internal feeding box(es), controlled by feeder.                                                                                                    |  |  |
|      |          | 2.8.2     | Configure single IFS feeding box(es) / set extras, if any.<br>For IFS feeding box(es) issue CAN bus addresses: To do this, put IFS (feeding box) into search mode and then, via search? Assign address.                                     |  |  |
|      |          | 2.8.3     | Configure quadruple IFS feeding box(es) and issue CAN bus addresses: To do this, put compact IFS unit into search mode and then allocate address via search? For each of the four pumps, enter the assignment to station and its equipment. |  |  |
|      |          | 2.8.4     | • Configure CalfRail and issue CAN bus address: To do this, put CalfRail unit into search mode and then, allocate address via search?                                                                                                    |  |  |
|      |          | 2.8.5     | •Configure IFS concentrate station 1(). Select concentrate feeder type. Issue CAN bus addresses: To do this, put IFS (C-station) into search mode and then, via <b>search</b> ? assign address.                                             |  |  |
|      |          | 2.8.6     | •Configure scale control(s) 1/x. To do this, set the CAN address on the scale control circuit board via HEX switch and enter the set address in setup. Activate any weighing units (1/2).                                                   |  |  |
|      | 2.9      | Term      | inal:                                                                                                    |  |  |
|      |          | 2.9.1     | Assign address                                                                                                    |  |  |
|      | 2.10     | Comr      | nunication:                                                                                                    |  |  |
|      |          | 2.10.1    | Institute yes/no                                                                                                    |  |  |
|      |          | 2.10.2    | Printer no/serial/CAN.                                                                                                    |  |  |
|      |          | 2.10.3    | Configure gateway, parameters.                                                                                                    |  |  |
|      |          | 2.10.4    | Configure network                                                                                                    |  |  |
| Devi | ice data |           |                                                                                                    |  |  |
| 1.   | Opera    | ating mo  | odes:                                                                                                    |  |  |
|      | 1.1      | Set ra    | ationed or ad lib mode.                                                                                                    |  |  |
| 2.   | Set po   | ortion:   |                                                                                                    |  |  |
|      | 2.1      | Set th    | e set and minimum temperature.                                                                                                    |  |  |
|      | 2.1      | Set ou    | Itput pause.                                                                                                    |  |  |
|      | 2.1      | Set m     | ixer draining and mixer OFF delay                                                                                                    |  |  |
| 3.   | Set m    | ilk value | es:                                                                                                    |  |  |

|                                                                                                    | 3.1 Set MP/milk mode or MP mode.                                                                                                    |                                                                                            |
|----------------------------------------------------------------------------------------------------|----------------------------------------------------------------------------------------------------|--------------------------------------------------------------------------------------------|
|                                                                                                    | 3.2 Continue with MP / machine stop.                                                                                                    |                                                                                            |
|                                                                                                    | 3.3 Enter milk dry matter.                                                                                                    |                                                                                            |
|                                                                                                    | 3.4 Activate milk draining.                                                                                                    |                                                                                            |
| 4.                                                                                                    | Check time/date.                                                                                                    |                                                                                            |
| 5.                                                                                                    | Assign the function keys                                                                                                    |                                                                                            |
| 6.                                                                                                    | Specify animal list.                                                                                                    |                                                                                            |
| 7.                                                                                                    | Define station parameters:                                                                                                    |                                                                                            |
|                                                                                                    | 7.1 Drain time.                                                                                                    |                                                                                            |
|                                                                                                    | 7.2 • Check switch on and off delay for gradient or servo control.                                                                                                    |                                                                                            |
|                                                                                                    | 7.3 • Check start and stop ramps for servo control (for IFS feeding box).                                                                                                    |                                                                                            |
|                                                                                                    | 7.4 • Check minimum and maximum speed for servo control (for IFS feeding box).                                                                                                    |                                                                                            |
| 8.                                                                                                    | Switch auto-calibration on or off, specify the time of auto-calibration.                                                                                                    |                                                                                            |
| 9.                                                                                                    | Teat slider (close/open after xx min).                                                                                                    |                                                                                            |
| 10.                                                                                                    | CalfProtect (open after xx min).                                                                                                    |                                                                                            |
|                                                                                                    |                                                                                                    |                                                                                            |
| Cal                                                                                                    | ibration                                                                                                    | OK?                                                                                        |
| <b>Cal</b> i<br>1.                                                                                                    | ibration<br>MP                                                                                                    | ОК?                                                                                        |
| <b>Cal</b><br>1.<br>2.                                                                                                    | ibration<br>MP<br>Boiler water                                                                                                    | ок?                                                                                        |
| <b>Cal</b><br>1.<br>2.<br>3.                                                                                                    | ibration<br>MP<br>Boiler water<br>Milk                                                                                                    | ок?<br>ОК?                                                                                 |
| Cali           1.           2.           3.           4.                                                                                  | ibration<br>MP<br>Boiler water<br>Milk<br>●Additive 1/2                                                                                                    | ок?<br>СК?<br>С                                                                            |
| Cali           1.           2.           3.           4.           5.                                                                     | ibration<br>MP<br>Boiler water<br>Milk<br>Octogent                                                                                                    | ОК?<br>ОК?<br>ОС<br>ОС<br>ОС<br>ОС                                                         |
| Cali           1.           2.           3.           4.           5.           6.                                                        | ibration<br>MP<br>Boiler water<br>Milk<br>●Additive 1/2<br>Detergent<br>●Concentrate stations                                                                                                    | ОК?<br>ОК?<br>ОС<br>ОС<br>ОС<br>ОС<br>ОС                                                   |
| Cali           1.           2.           3.           4.           5.           6.           7.                                           | ibration   MP   Boiler water   Milk   ● Additive 1/2   Detergent   ● Concentrate stations   ● Hose pumps                                                                                                    | ОК?<br>ОК?<br>ОС<br>ОС<br>ОС<br>ОС<br>ОС                                                   |
| Cali           1.           2.           3.           4.           5.           6.           7.           8.                              | ibration<br>MP<br>Boiler water<br>Milk<br>OAdditive 1/2<br>Detergent<br>OConcentrate stations<br>OHose pumps<br>OSettings for automatic calibration of MP/water/milk.                                                                                                    | ОК?<br>ОК?<br>ОС<br>ОС<br>ОС<br>ОС<br>ОС<br>ОС<br>ОС<br>ОС<br>ОС                           |
| Cali           1.           2.           3.           4.           5.           6.           7.           8.           9.                 | ibration         MP         Boiler water         Milk         OAdditive 1/2         Detergent         Concentrate stations         Hose pumps         Settings for automatic calibration of MP/water/milk.         Settings for automatic calibration of hose pump.                                                                                                    |                                                                                            |
| Cali           1.           2.           3.           4.           5.           6.           7.           8.           9.           Reg   | ibration<br>MP<br>Boiler water<br>Milk<br>Additive 1/2<br>Detergent<br>Concentrate stations<br>Hose pumps<br>Settings for automatic calibration of MP/water/milk.<br>Settings for automatic calibration of hose pump.<br>gister                                                                                                    | OK?                                                                                        |
| Cali         1.         2.         3.         4.         5.         6.         7.         8.         9.         Reg         1.            | ibration         MP         Boiler water         Milk         • Additive 1/2         Detergent         • Concentrate stations         • Hose pumps         • Settings for automatic calibration of MP/water/milk.         • Settings for automatic calibration of hose pump.         gister         Antenna test                                                                                       | ОК?<br>ОК?<br>ОК?<br>ОК?<br>ОК?                                                            |
| Cali         1.         2.         3.         4.         5.         6.         7.         8.         9.         Reg         1.         2. | ibration         MP         Boiler water         Milk         • Additive 1/2         Detergent         • Concentrate stations         • Hose pumps         • Settings for automatic calibration of MP/water/milk.         • Settings for automatic calibration of hose pump.         gister         Antenna test         Set the scheme for the transmitter number assignment: consecutive, automatic. | ОК?<br>ОК?<br>ОК?<br>ОК?<br>ОС<br>ОС<br>ОС<br>ОС<br>ОС<br>ОС<br>ОС<br>ОС<br>ОС<br>ОС<br>ОС |
| 4.  | Set registration mode: no, automatic, available transmitter numbers.  |     |
|-----|-----------------------------------------------------------------------|-----|
| 5.  | Register animals.                                                     |     |
| Pla | ns                                                                    | OK? |
| Fee | ed                                                                    |     |
| 1.  | Feeding plans                                                         |     |
| 2.  | Concentrate plans                                                     |     |
| 3.  | Milk plans                                                            |     |
| 4.  | Quantity limitation: check minimum saved amount/maximum saved amount. |     |
| 5.  | Check the maximum speed of the hose pumps and adjust if necessary.    |     |
| 6.  | Weaning                                                               |     |
| 0   | Concentrate                                                           |     |
| 1.  | Concentrate plan                                                      |     |
| 2.  | Portion size                                                          |     |
| 3.  | Quantity limitation: check minimum saved amount/maximum saved amount. |     |
| 4.  | Activate accustoming quantity yes/no.                                 |     |
|     | 4.1 Check amount/threshold and adjust if necessary.                   |     |
| Cha | ange date of individual animals                                       | OK? |
| 1.  | Group                                                                 |     |
| 2.  | Feed                                                                  |     |
| 3.  | Concentration                                                         |     |
| 4.  | Milk ratio                                                            |     |
| 5.  | Concentrate                                                           |     |
| 6.  | Additive 1 / additive 2                                               |     |
| 7.  | Weight                                                                |     |
| 8.  | Plan day (correction days)                                            |     |
| Cle | aning                                                                 | OK? |
| 1.  | Check or make settings:                                               |     |
|     | 1.1 Temperature, cleaning water                                       |     |
|     | 1.2 Detergent amount                                                  |     |

|      | 1.3 Clean teat                                                                                                    |     |
|------|----------------------------------------------------------------------------------------------------|-----|
|      |                                                                                                    |     |
| 2.   | Mixer                                                                                                    |     |
| 3.   | HE                                                                                                    |     |
| 4.   | Cleaning circuit                                                                                                    |     |
| 5.   | Air (pulsating compressed air cleaning)                                                                                                    |     |
| 6.   | Sponge                                                                                                    |     |
| 7.   | Suction hose                                                                                                    |     |
| 8.   | Perform the cleaning.                                                                                                    |     |
| Reco | ommissioning                                                                                                    | OK? |
| 1.   | Set up the automatic feeder.                                                                                                    |     |
| 2.   | Clean outside of automatic feeder with damp cloth.                                                                                                    |     |
| 3.   | Fit powder hopper attachment safety grid.                                                                                                    |     |
| 4.   | Connect water connection of automatic feeder to milk tank using new hose.                                                                                   |     |
| 5.   | Connect automatic feeder milk connection to milk tank using new hose.                                                                                       |     |
| 6.   | Put the detergent supply into operation.                                                                                                    |     |
| 7.   | Connect teat to feeding box valve (rationed mode) or to mixer jar (ad lib mode) using new hose. (Install hose with downwards gradient to automatic feeder). |     |
| 8.   | Connect mixer drain valve and the drain channel using a hose. The hose may not be extended.                                                                 |     |
| 9.   | Replace dummy plug and cable opening for Ethernet cable.                                                                                                    |     |
| 10.  | Remove locks of antenna connections and connect antenna cable.                                                                                              |     |
| 11.  | Connect power plug to installed socket and turn on automatic feeder.                                                                                        |     |
| 12.  | Acknowledge the message <b>Fault, HE not filled</b> by pressing Enter on the hand terminal.                                                                 |     |
| 13.  | Acknowledge the message Fill HE by pressing Enter on the hand terminal.                                                                                     |     |
| 14.  | Enter the time and date on the hand terminal using                                                                                                    |     |
| 15.  | Run cleaning programs.                                                                                                    |     |
| 16.  | Fill milk powder (MP).                                                                                                    |     |
| 17.  | Fill milk container.                                                                                                    |     |
| 18.  | Perform calibration.                                                                                                    |     |
| 19.  | Check setup settings.                                                                                                    |     |

## 9.2 Automatic feeder material list

The materials used in the automatic feeder include:

- Brass, Enzidor®
- Silicon carbide
- Carbon
- V2A, V4A
- Plastics: PET, TPE, silicone, PVC, NBR, ABS, PUR
- Viton
- Vulcanized fiber, graphitized
- Rubber
- Bronze

# 9.3 Automatic feeder shutdown checklist

| Shutdown                                                                    |        |                                                                                      | OK? |
|-----------------------------------------------------------------------------|--------|--------------------------------------------------------------------------------------|-----|
| 1. Run cleaning cycle.                                                      |        |                                                                                      |     |
| 2.                                                                          | Drain  | vater from boiler, solenoid valves, pressure valve, and volume control               |     |
|                                                                             | valve. |                                                                                      |     |
|                                                                             | 2.1    | Close water tap.                                                                     |     |
|                                                                             | 2.2    | With the hand terminal, via Boiler water > Start? dispense water into the mixer jar. |     |
|                                                                             | 2.3    | Disconnect water hose between water solenoid valve and boiler.                       |     |
|                                                                             | 2.4    | Open vent screw on boiler cover and drain boiler.                                    |     |
|                                                                             | 2.5    | Reattach water hose and tighten vent screw.                                          |     |
| 3.                                                                          | Turn o | ff automatic feeder and disconnect power plug.                                       |     |
| 4.                                                                          | Discor | nect the suction hose from the ball valve and dispose of it.                         |     |
| 5.                                                                          | Discor | nect and dispose of water hose.                                                      |     |
| 6.                                                                          | Discor | nect and dispose of milk hose from milk connection and milk tank.                    |     |
| 7.                                                                          | Tip ou | t liquid in mixer.                                                                   |     |
| 8.                                                                          | Discor | nect hose between teat and feed station valve or mixer. Replace hoses and            |     |
|                                                                             | teats. |                                                                                      |     |
| 9. Disconnect hose between mixer drain valve and drain channel.             |        |                                                                                      |     |
| 10.Close cable glands of antennas and Ethernet connection with dummy plugs. |        |                                                                                      |     |
| 11.Close cable glands of Ethernet Connection with dummy plugs.              |        |                                                                                      |     |
| 12.Close antenna connection with locks.                                     |        |                                                                                      |     |
| 13.Empty milk powder container.                                             |        |                                                                                      |     |
| 14.Empty and clean milk tank                                                |        |                                                                                      |     |
| 15.Empty detergent tank.                                                    |        |                                                                                      |     |
| 16.Remove powder container safety grid.                                     |        |                                                                                      |     |
| 17.Basic cleaning of milk powder container and dosing unit.                 |        |                                                                                      |     |
| 18.Clean outside of automatic feeder with damp cloth.                       |        |                                                                                      |     |
| 19                                                                          | Store  | he devices in a frost-free location, if possible.                                    |     |

# 9.4 Standard feeding plans

# Standard Feeding Plan Group A

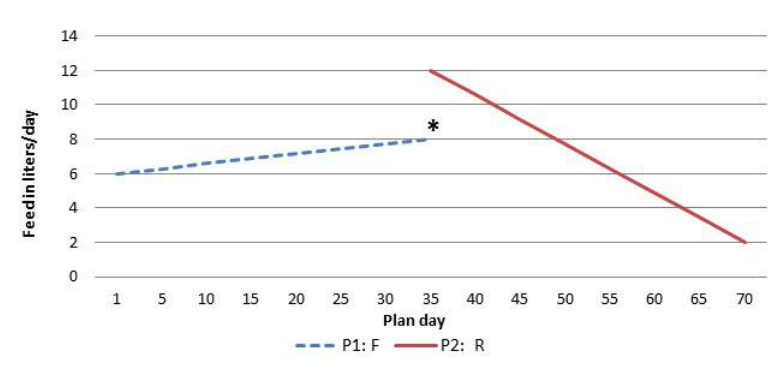

Standard Feeding Plan

P1: 35 days from 6 to 8 L *F* P2: 35 days from 12 to 2 L *R* 

Total: 70 days

Standard Concentration Plan P1: 70 days from 150 to 150 g/L

**Standard Quantity Limitation Plan** P1: 10 days: 1.5 L (Min) 2.0 L (Max) P2: 25 days: 2.0 L (Min) 2.5 L (Max) P3: 35 days: 2.0 L (Min) 3.0 L (Max)

**F** = 40FIT feeding **R** = Restricted feeding

\* This quantity is not intended as a maximum quantity but as a reference value to calculate an alarm level.

# **Standard Feeding Plan Group B**

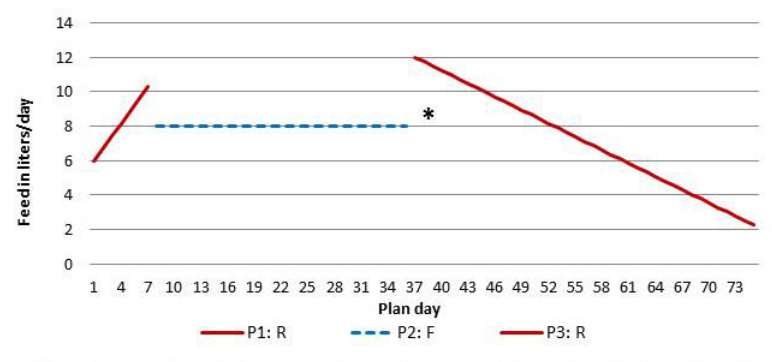

Standard Feeding Plan

P1: 7 days from 6 to 10 L **R** P2: 28 days from 8 to 8 L **F** P3: 40 days from 12 to 2 L **R** 

#### Total: 75 days

Standard Concentration Plan P1: 75 days from 150 to 150 g/L

#### Standard Quantity Limitation Plan

P1: 10 days: 1.5 L (Min) 2.0 L (Max) P2: 25 days: 2.0 L (Min) 2.5 L (Max) P3: 40 days: 2.0 L (Min) 3.0 L (Max)

F = 40FIT feeding
R = Restricted feeding

\* This quantity is not intended as a maximum quantity but as a reference value to calculate an alarm level.

# Standard Feeding Plan Group C

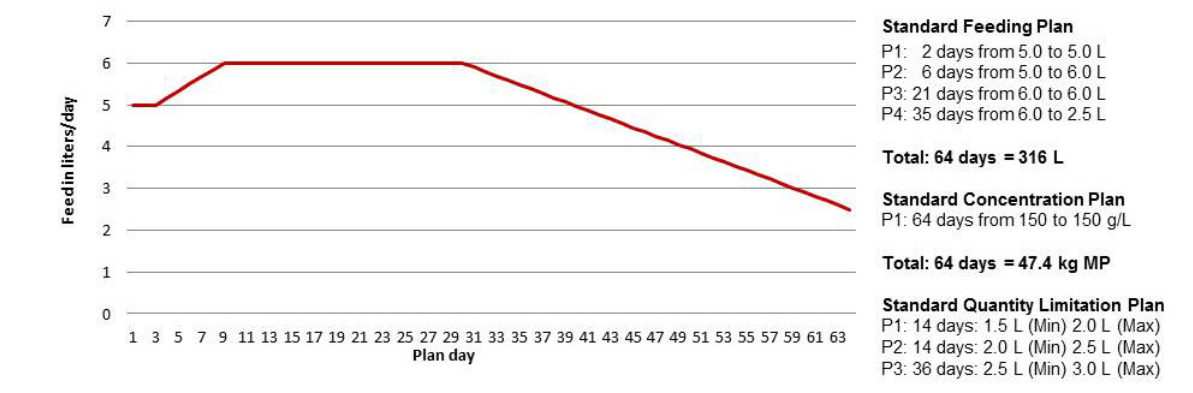

# Standard Feeding Plan Group D

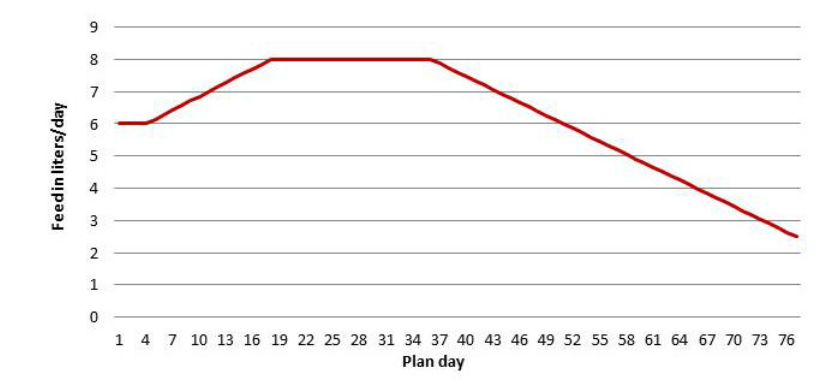

#### Standard Feeding Plan

P1: 3 days from 6.0 to 6.0 L P2: 14 days from 6.0 to 8.0 L P3: 18 days from 8.0 to 8.0 L P4: 42 days from 8.0 to 2.5 L

Total: 77 days = 478 L

Standard Concentration Plan P1: 77 days from 150 to 150 g/L

Total: 77 days = 71.7 kg MP

**Standard Quantity Limitation Plan** P1: 14 days: 1.5 L (Min) 2.0 L (Max) P2: 14 days: 2.0 L (Min) 2.5 L (Max) P3: 49 days: 2.5 L (Min) 3.0 L (Max)

## 9.5 CAN bus addresses

#### **Standard addresses**

The following chart shows an example of address assignment based on default values. On the following page, you can assign completely customized addresses. Copy the template if needed.

Note: You can assign a number only once.

Note: If possible, do not change the standard addresses.

|                    | <br>Hand terminal |
|--------------------|-------------------|
|                    | Adress 1          |
|                    | Scale 1           |
|                    | Adress 21         |
|                    | Scale 2           |
|                    | Adress 22         |
|                    | IFS F-station 1   |
|                    | Adress 41         |
|                    | IFS F-station 2   |
| Automatic feeder 1 | Adress 42         |
| Adress 11          | IFS C-station 1   |
|                    | Adress 51         |
|                    | IFS C-station 2   |
|                    | Adress 52         |
|                    | IFS F quadruple 1 |
|                    | Adress 61         |
|                    | IFS F quadruple 2 |
|                    | Adress 62         |
|                    | CalfRail          |
|                    | Adress 72         |

| Default addresses                   |
|-------------------------------------|
| 01 - 10 <sup>.</sup> Hand terminal  |
| 11 - 20: Automatic feeder(s)        |
| 21 - 30: Scale(s)                   |
| 41 = 50: JES E-station(s)           |
| $F_1 = 50$ . If $S_1 = 5(a(10))(S)$ |
| 51 - 60. IFS C-Station(s)           |
| 01 - 70. IFS-F-Station(S) quadi.    |
| /1 - /9: Calikal                    |

# Template for custom address assignment

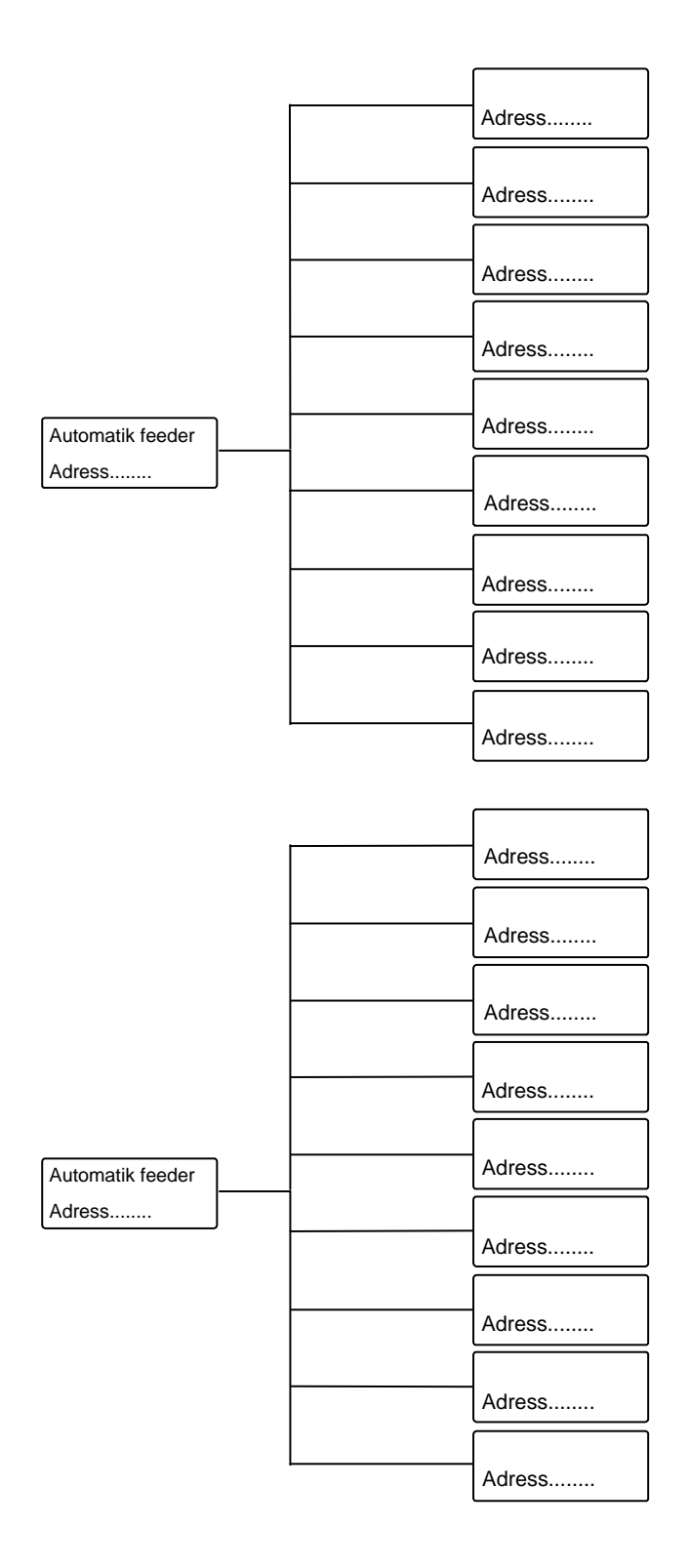

| Default addresses                |
|----------------------------------|
| 01 - 10: Hand terminal           |
| 11 - 20: Automatic feeder(s)     |
| 21 - 30: Scale(s)                |
| 41 - 50: IFS F-station(s)        |
| 51 - 60: IFS C-station(s)        |
| 61 - 70: IFS F-station(s) guadr. |
| 71 - 79: CalfRail                |

# 9.6 Measuring the components using test equipment in accordance with national regulations

All electrical components must be checked regularly for electrical safety in accordance with the intervals and test methods defined in the national regulations.

If any faults or damage are detected during the inspection, the faulty components have to be replaced before the automatic feeder can be used again.

Appendix

## A

Abbreviations 17 Additive dispenser 85 Air valve 86 Alarms 59 Animal control 60 Animal list 45, 55, 70 Assigning animal numbers 95 Auto LED 56 automatic feeder components 16 Automatic feeder overview 10 Automatic feeder versions 9 Automatic mode 57

#### В

Ball valve 86

# С

CalfCloud 76 Calibrating 45 Automatic calibration 49 Manually calibrating 45 Calibrating using the calibration scale 47 Calibrating without a calibration scale 45 Calibration scale 88 CAN analyzer 91 CAN bus 83 Cancel 100 Group 101 Changing the animal number 96 Changing the transmitter number 96 Circulation pump 86 Circulation valve 85 Cloud 76 Commissioning Attaching the pushbutton/remote control 33 Connecting antennas 33 Connecting Ethernet cables 36 Filling the heat exchanger 42 Filling the powder container 39 Installing feeding stations 32 Installing stand partition 33 Installing the safety grid 38 Reconfiguring everything 42 Setting offline mode 42 Setting portion 43 Squelch values and identification ranges 34 Switching on the automatic feeder 41 Component check 45 Control 137

#### D

Data backup 73 to Cloud 74 With SD card 73 Deleting transmitter numbers 97 Detergent lance 40 Detergent pump 85 Detergent sensor 85 detergent supply line 39 Device data 62 **Diagnosis** 133 Heating 134 Motors 134 Sensors 135 Stations 136 Valves 134 Version 138 **Disposal 16** Drain time station parameters 44

# Е

Electrical connection 15, 30

# F

Faults Boiler temperature sensor 117 Box/drain valve 120 Calibration 118 Calibration scale 111 Heat exchanger not filled 113 Heating 112, 116 ID chip 119 Milk/circ. valve 118 Mixer emptying 115 Supply electrode 119 Temperature too high 112 Water meter 114 Water shortage 113 Front and right side view of the automatic feeder 10 Frost protection 29, 38

### G

Grounding 30

### Η

Hand terminal 54 Hazard level Attention 22 Caution 22 Danger 22 Warning 22 Hazards Chemical burns 21 Corrosion 21 Electrical breakdown 20 Excessive strain 21 Infection 21 Ioss of stability 21 Poisoning 20 Short circuit 20 HE size 84 Heat exchanger 16 heater 86 Heating 84

### I

ID chip 87 Identification 35 Identification range 35 Important safety information 19 Instruction notices 23 Intended use 19

# Κ

Keypad 55

## L

Language 82 Left side view of the automatic feeder 12

#### Μ

Managing transmitters 93 Manual functions 55, 62 Marking 59 Material damage 21 Measuring the components using test equipment 153 Milk connection 16 Mixer drain 84 Mixer temperature sensor 86

### Ν

name plate 12 Navigation 59 Number of feeding stations and animals 16

# 0

Offline mode 56 Operating modes Ad lib mode 63 Rationed mode 63

#### Ρ

Permanent shutdown 106 Plan tendency 59 Portion 62, 66 portion 69 Prohibition notices 23

# Q

Qualifications 19

## R

Rear view of the automatic feeder 13 Recommissioning 107 Register 98 Registering Automatic 99 automatic 99 Manual 98 Reset 42 Residual current device 30 Residual risk 19

# S

Safety devices Safety grid for powder hopper attachment 26 Safety temperature limiter 25 Scraper 26 Safety labels 23 SD card 73 Service messages 132 Service technician 19 Service work 132 Setting up the automatic feeder 29 Setup 79 Shutdown 103 Sleep mode 59 Standard feeding plans 149 Symbols 16, 58

# Т

Technical data 15 Temporary shutdown 103 Time/date 82 Transferring 102 Transmitter 93 Creating transmitter number 94 Deleting the transmitter number 97 Editing transmitter or animal numbers 96 Retrieving transmitter statistics 97

### V

vapor barrier 38

#### W

Warning signs 23 Warnings Address used twice 124 Calibration 126 Calibration scale 126 Check SD card 129 Circulation pump 127 Double animal number 128 ID chip 127 Identification 124 Incorrect ID 124 Machine capacity 128 Mixer emptying 122 Mixer temperature sensor 123 Unknown transmitters 125 Water and milk connector 31 Water meter 86

# EC declaration of conformity

# according to the EU Machinery Directive 2006/42/EG, Annex II, 1.A

#### Manufacturer:

Förster-Technik GmbH, Gerwigstr. 25 78234 Engen

#### Person residing within the Community authorised to compile the relevant technical documentation:

Müller Barbara Förster-Technik GmbH, Gerwigstr. 25 78234 Engen

#### Description and identification of the machinery:

| Make:               | Automatic feeder                                                                                                    |
|---------------------|----------------------------------------------------------------------------------------------------|
| Туре:               | TAK5- VS1-*, TAP5-VS1-*, VDW5-VS1-*, TAK5-CS1-*, TAP5-CS1-*, VDW5-CS1-*, TAK5- VH2-*, TAP5-<br>VH2-*, VDW5-VH2-*, TAK5-CH2-*, TAP5-CH2-*, VDW5-CH2-*, TAK1-KU2-*, TAK5-KR3-*, TAP1-ZM2-*,<br>TAP2-ZM2-*, VDW1-WA2-*, TAP7-AH2-* |
| Function:           | Automatic preparation, heating, and dosing of liquid feeds for young animal feeding                                                                                                    |
| lt is expressly der | lared that the machinery fulfils all relevant provisions of the following EU Directives:                                                                                                    |
|                     | area that the machinery funns an relevant provisions of the following Lo Directives.                                                                                                    |
| 2006/42/EG          | Directive 2006/42/EG of the European Parliament and of the Council of 17 May 2006 on machinery, and<br>amending Directive 95/16/EG (recast)                                                                                     |
| 2014/30/EU          | Directive 2014/30/EU of the European Parliament and of the Council of 26 February 2014 on the                                                                                                    |

| 2014/30/EU | Directive 2014/30/EU of the European Parliament and of the Council of 26 February 2014 on the            |
|------------|----------------------------------------------------------------------------------------------------|
|            | harmonisation of the laws of the Member States relating to electromagnetic compatibility (recast)        |
| 97/23/EG   | (Pressure equipment) Directive 97/23/EG on the approximation of the laws of the Member States concerning |
|            | pressure equipment                                                                                       |

#### Reference to the harmonised standards used, as referred to in Article 7(2):

| EN ISO 12100:2010-11                  | Safety of machinery - Electrical equipment of machines - Part 1: General requirements (ISO 12100:2010)                                              |
|---------------------------------------|----------------------------------------------------------------------------------------------------|
| EN 60335-1:2012/A11:2014              | Household and similar electrical appliances - Safety - Part 1: General requirements IEC 60335-1:2010 (modified)                                     |
| EN 61000-6-2:2005/AC:2005             | Electromagnetic compatibility (EMC) - Part 6-2: Generic standards - Immunity for industrial environments                                            |
| EN 61000-6-3:2007/A1:2011/<br>AC:2012 | Electromagnetic compatibility (EMC) - Part 6-3: Generic standards - Emission standard for residential, commercial and light-industrial environments |

Engen, 20.04.2016

Place, date

Signature Markus Förster CEO